# **AREMOS/Windows**

# 经济统计数据库系统

# 入门讲义

# (第五版)

### 郑汉川 梁明义 编着

# 财团法人经济资讯推广中心 编印 AREMOS/Windows

经济统计数据库系统

# 入门讲义

有关 AREMOS 软件包以及数据库系统使用如有疑问 请电话: (02)2366-1944 找 AREMOS 管理师 或传真: (02)2366-0403 或E-mail: <u>TEDC1@MS12.HINET.NET</u> 或来信: 106 台北市辛亥路一段 96 号 3 楼 财团法人经济资讯推广中心收

本手册亦置于因特网本中心网址上,欢迎在线查询。本中心网址是:

<u>http://www.edu.tw/moecc/rs/pkg/tedc.htm</u> 或于各大<u>入口网站(Yam、</u>

Yahoo、Pchome...) 敲入「财团法人经济资讯推广中心」或「aremos」 搜寻到本中心网址。

「AREMOS 经济统计数据库系统」之建立与平时更新承蒙下列诸单位提供数据鼎力协助,在此特表谢忱:

| 数据库名称                       | 提供单位                                                                |
|-----------------------------|---------------------------------------------------------------------|
| 台湾地区国民所得统计数据库               | 行政院主计处第三局                                                           |
| 台湾地区工业生产统计数据库               | 经济部统计处、经济部信息中心                                                      |
| 台湾地区进出口贸易统计数据库              | 财政部统计处<br>海关总税务司署信息管理中心                                             |
| 台湾地区金融统计数据库                 | 中央银行经济研究处<br>中央银行信息室                                                |
| 台湾地区资金流量统计数据库               | 中央银行经济研究处<br>中央银行信息室                                                |
| 台湾地区国际收支平衡统计数据<br>库         | 中央银行经济研究处<br>中央银行信息室                                                |
| 台湾地区资 IMF IFS 格式金融统<br>计数据库 | 中央银行经济研究处<br>中央银行信息室                                                |
| 台湾股票市埸统计数据库                 | 台湾证券交易所<br>行政院国家科学委员会<br>交通大学管理科学研究所<br>中华民国证券市场发展基金会<br>台凤证券股份有限公司 |
| 台湾上市公司股票报酬率统计数<br>据库        | 台湾证券交易所<br>台湾大学财务金融学系、会计学系                                          |

| 台湾股票上市公司财务报表数据<br>库   | 台湾证券交易所<br>台湾大学财务金融学系、会计学系            |
|-----------------------|---------------------------------------|
| 台湾上柜公司股票报酬率统计数<br>据库  | 财团法人中华民国证券柜台买卖中心                      |
| 台湾柜台买卖统计数据库           | 财团法人中华民国证券柜台买卖中心<br>台凤证券股份有限公司        |
| 台湾股票上柜公司财务报表统计<br>数据库 | 财团法人中华民国证券柜台买卖中心<br>台湾大学财务金融学系、会计学系   |
| 台湾地区人力资源统计数据库         | 行政院主计处第四局                             |
| 台湾地区能源资源统计数据库         | 经济部能源委员会                              |
| 中华民国教育统计数据库           | 教育部统计处                                |
| 台湾地区薪资与生产力统计数据<br>库   | 行政院主计处第四局                             |
| 中华民国财税统计数据库           | 财政部统计处<br>财政部财税数据中心管理信息作业小组           |
| 台湾地区物价统计数据库           | 行政院主计处第三局                             |
| 中华民国交通统计数据库           | 交通部统计处                                |
| 台湾地区农业统计数据库           | 行政院农业委员会<br>台湾省政府农林厅                  |
| 台湾总体经济预测数据库           | 行政院主计处第三局<br>行政院经济建设委员会<br>中央研究院经济研究所 |
| 台湾地区多因素生产力统计数据<br>库   | 行政院主计处第四局                             |
| 台湾地区国民经济动向统计季报<br>数据库 | 行政院主计处第三局                             |

| 大陆地区经济统计数据库   | 中国国家统计局                                                                       |
|---------------|-------------------------------------------------------------------------------|
| 台湾地区保险市场统计数据库 | 保险业务展基金管理委员会                                                                  |
| 台湾地区期货市场统计数据库 | 台湾期货交易所                                                                       |
| 台湾地区商业动态统计数据库 | 经济部统计处                                                                        |
| 台湾地区景气指针统计数据库 | 经济部投资审议委员会<br>内政部统计处<br>经济部统计处<br>行政院经济建设委员会经济研究处<br>中央银行金融业务检查处<br>财政部金融局统计室 |

财团法人经济资讯推广中心谨上

# 目录

#### 第一部份 检索数据与基本操作

| 第一章 | 「AREMOS/Windows 经济统计数据库系统」简介      |    |
|-----|-----------------------------------|----|
| 1.1 | 系统概述                              | 11 |
| 1.2 | 硬件、数据库传递方式及收费标准                   | 13 |
| 1.3 | 系统特色                              | 14 |
| 1.4 | AREMOS/Windows 与 AREMOS/UNIX 之不同  | 15 |
| 1.5 | 如何学习使用 AREMOS/Windows 数据库系统       | 15 |
| 第二章 | 基本检索数据方法                          |    |
| 2.1 | 前 言                               | 17 |
| 2.2 | AREMOS/Windows 基本操作程序             | 17 |
| 2.3 | 范例(一): 基本检索数据方法                   | 20 |
| 2.4 | 范例(二):如何 Export 或 Send 数据以便用于其它软件 | 28 |
| 2.5 | 范例(三):如何检索数据转换频率并做回归分析            | 36 |
| 第三章 | 有关检索代号(RetrievalCode)             |    |
| 3.1 | 数据库检索手册                           | 42 |
| 3.2 | 在线(ONLINE)查询检索代号                  | 45 |
| 3.3 | 「 INDEX 在 线 查 询 法 」               | 46 |
| 3.4 | 「Seriescode 在线查询法」                | 50 |
| 3.6 | 利用本中心的 Homepage 网页,在线查询检索代号       | 51 |
|     |                                   |    |

第四章 股票市场数据库之特殊用法

| 4.1        | 股票市场数据库使用上的特点                            | 52 |
|------------|------------------------------------------|----|
| 4.2        | 范例(四):检索时间序列日数据                          | 53 |
| 4.3        | 范例(五):跨数据库之时间序列检索方法                      | 53 |
| 4.4        | 范例(六):转换日数据之频率并做回归分析                     | 56 |
| 4.5        | 有关「上市公司股票报酬率统计数据库」                       | 59 |
| 第五章        | 如何使用打印机(PRINTER)                         |    |
| 5.1        | 使用鼠标按键操作                                 | 60 |
| 5.2        | 使用 <alt><print screen="">键</print></alt> | 60 |
| 5.3        | sf(Save-File)与 sfc(Save-File-Completed)  | 60 |
| 5.4        | 有大量结果而不愿在荧光幕上出现者: bf(Bigsave-File)与      | 62 |
|            | bfc(Bigsave-FileCompleted)               |    |
| 第六章        | 常用指令之说明                                  |    |
| 6.1        | General 与 Object Commands                | 63 |
| 6.2        | Global 与 Local Setting                   | 64 |
| 6.3        | 跨行下指令或同一行下多数指令                           | 65 |
| 6.4        | 加减乘除与开方                                  | 66 |
| 6.5        | Work Bank 的说明                            | 66 |
| 6.6        | Series 的「完整名称」                           | 67 |
| 6.7        | 如何产生 Series                              | 68 |
| 6.8        | AREMOS Functions                         | 71 |
| 6.9        | 「说明」(Document)                           | 72 |
| 6.10       | 如何建立 Databank                            | 72 |
| 6.11       | index,delete 与 clear                     | 73 |
| 6.12       | renameas                                 | 74 |
| 6.13       | 小数点与 report columns 的设定                  | 74 |
| 6.14       | help 与 query                             | 75 |
| 6.15       | Option 设定的储存: store 与 restore            | 76 |
| 6.16       | 在 AREMOS/Windows 里进行编辑                   | 76 |
| 6.17       | 「递延」(lag)与「领先」(lead)                     | 77 |
| 第七章        | LIST                                     |    |
| <b>-</b> 1 | <b>佐田</b>                                | -  |

| 7.1 | 使用 list 指令来产生 list       | 78 |
|-----|--------------------------|----|
| 7.2 | 使用 index 指令来产生 list      | 81 |
| 7.3 | 使用 Set Operator 来产生 list | 85 |

#### 第八章 PROCEDURE 与 OBEY

| 8.1 | 使用 Procedure Edit and Display 编辑程序产生 Procedure | 88 |
|-----|------------------------------------------------|----|
| 8.2 | 使用 Procedure 指令产生 Procedure                    | 91 |
| 8.3 | CMD file 与 obey                                | 91 |

| 第九章 | stocklist、complist、、compflist、compreport、compfreport之<br>使田 |    |
|-----|-------------------------------------------------------------|----|
|     | 使用                                                          |    |
| 9.1 | stocklist                                                   | 95 |
| 9.2 | complist, compflist                                         | 96 |
| 9.3 | compreport, compfreport                                     | 96 |

#### 第二部份 分布图,制表,绘图

| 第十章  | 分布图(Scatter&Plot)简介         |     |
|------|-----------------------------|-----|
| 10.1 | 范 例                         | 98  |
| 10.2 | 范 例                         | 99  |
| 第十一章 | AREMOS/Windows Table 制表的简介  |     |
| 11.1 | 表格步骤                        | 101 |
| 11.2 | 表格画面                        | 101 |
| 11.3 | 基本表格的设计                     | 103 |
| 11.4 | 数据取得和设定时间                   | 104 |
| 11.5 | 编辑报表及数学计算公式                 | 107 |
| 第十二章 | AREMOS/Windows Graphic 绘图简介 |     |
| 12.1 | 绘图步骤                        | 110 |
| 12.2 | AREMOS Graph [Help]         | 114 |

### 第三部份 循环及计量模型

| 第十三章 | 循环的使用(for-end) |     |
|------|----------------|-----|
| 13.1 | 循环之使用例(甲)      | 116 |

| 13.2   | 循环之使用例(乙)              | 117 |
|--------|------------------------|-----|
| 13.3   | 循环之使用例(丙)              | 117 |
|        |                        |     |
| 第十四章   | 计量模型之建立与求解             |     |
| 14.1   | 基本概念                   | 120 |
| 14.2   | 模型建立                   | 121 |
| 14.2.1 | 估计方程式                  | 121 |
| 14.2.2 | 编译及求解                  | 125 |
| 14.3   | 样本外预测                  | 128 |
| 14.4   | 外生变数仿真                 | 130 |
| 14.5   | 加入 Addfactors          | 132 |
| 14.6   | 产生 Implicit Addfactors | 135 |
| 14.7   | Large Model 解法         | 138 |
| 14.7.1 | 样本外预测                  | 138 |
| 14.7.2 | 外生变数仿真                 | 140 |
| 14.7.3 | 加入 Addfactors          | 142 |
| 14.8   | 结果陈示                   | 143 |
| 14.9   | 指令摘要                   | 145 |
| 14.9.1 | check                  | 145 |
| 14.9.2 | solve                  | 145 |
| 14.9.3 | model                  | 147 |

| 附录(一): | 「AREMOS/Windows 经济统计数据库系统」               |     |
|--------|------------------------------------------|-----|
|        | 安装使用收费标准                                 | 149 |
| 附寻(二)。 | ※「键〉指众注」(左 APEMOSCommand 画面下)            | 150 |
| 的水():  | ※ 「 健 八 指 マ 伝 」 (住 AREMOSCOMMand 画 面 下 ) | 130 |

## 第一部份

# 检索数据与基本操作

# 第一章 「AREMOS/Windows 经济统 计数据库系统」简介

#### 1.1 系统概述

教育部自民国 76 年以来,委托国立台湾大学在其 IBM 主机上建 立「EPS 经济统计数据库系统」,此系统广为国内大专院校老师、学 生使用。然近年来计算机市场变化极快,大型主机逐渐被工作站与个 人计算机取代。为顺应此潮流,教育部于民国 84 年 6 月停用 IBM 3090 主机,而以 IBM RS6000 工作站来替代。为能继续提供该「数据库系 统」的维护与使用,我们选定 AREMOS/UNIX 软件来取代 EPS。此 外,为方便在个人计算机上使用这些数据库,并开放这些数据库给工 商界使用,乃发展出 PC-Windows 版的「AREMOS/Windows 经济统 计数据库系统」,同时也成立了「财团法人经济资讯推广中心」,并提 供必要之相关性服务。

\*截至目前,共有下列 29 个数据库可供 PC 上使用:

(一)国内「一般性」统计数据库(共14个)

- (1)「台湾地区国民经济动向季报统计数据库」
- (2)「台湾地区国民所得统计数据库」
- (3)「台湾地区工业生产统计数据库」

- (4)「台湾地区进出口贸易统计数据库」
- (5)「台湾地区人力资源统计数据库」
- (6)「台湾地区能源统计数据库」
- (7)「台湾地区教育统计数据库」
- (8)「台湾地区薪资与生产力统计数据库」
- (9)「台湾地区财税统计数据库」
- (10)「台湾地区物价统计数据库」
- (11)「台湾地区交通统计数据库」
- (12)「台湾地区农业统计数据库」
- (13)「台湾总体经济预测数据库」
- (14)「台湾地区多因素生产力统计数据库」
- (二)国内「金融性」统计数据库(共12个)
  - (15)「台湾地区金融统计数据库」
  - (16)「台湾地区资金流量统计数据库」
  - (17)「台湾地区国际收支平衡表统计数据库」
  - (18)「台湾地区 IMFIFS 格式金融统计数据库」
  - (19)「台湾股票市场统计数据库」
  - (20)「台湾上市公司股票报酬率统计数据库」
  - (21)「台湾地区股票上市公司财务报表统计数据库」
  - (22)「台湾柜台买卖统计数据库」
  - (23)「台湾上柜公司股票报酬率统计数据库」
  - (24)「台湾股票上柜公司财务报表数据库」
  - (25)「台湾地区保险统计数据库」
  - (26)「台湾地区期货统计数据库」

(三)大陆地区经济统计数据库(共1个)

(27)「大陆经济统计数据库」

(四)台湾地区商业动态与景气指针统计数据库(共2个)

(28)「台湾地区商业动态统计数据库」

(29)「台湾地区景气指针统计数据库」

本入门讲义是介绍 PC-Windows 版的「AREMOS/Windows 经济统计数据库系统」使用方法。如果您已熟悉 AREMOS/UNIX 的操作,那些「键入指令」的使用方法在 AREMOS/Windows 里也都可以适用。但 AREMOS/Windows 可鼠标、窗口等,要简便多了。

#### 1.2 硬件、数据库传递方式及收费标准

本系统可装于一般 IBM 兼容性个人计算机。Hardware 586 or above。Memory 至少 32MB。Windows 的 version 95 or above。

数据库约占 600MG 空间。有两种方法存放这些数据:(1)如放在 硬盘,则至少需有 700MG 硬盘,以便其中 600MG 空间来放数据。(2) 如有只读式光盘(CD-ROM)的光驱则所有数据库可放入一片 CD-ROM。

数据库每天不断更新。每个月一次邮寄一片含最新更新数据之光 盘片给 Users。

此系统之安装使用,每年收费新台币11至13万元不等(学校系所、 老师、学生按70%教育折扣收费),不含<u>国外</u>数据库。此项收费包括: (1)AREMOS/Windows软件包及29个数据库之安装使用。(2)每个月 一次更新数据库。(3)提供使用手册及使用上之咨询服务。如果想增加 更新数据库次数(例如每周一次),或同一单位想增加安装份数,另有 收费标准,请参考附录(一)。

其中<u>国外</u>数据库亦可透过本中心向国外购买(本中心也是美国 Global Insight 环球透视公司代理商),数据亦是 AREMOS 格式可读 取,另有收费标准,请询问本中心。

1.3 系统特色

本数据库系统特色可综合下列五点:

(1)「检索方法简便」: AREMOS/Windows 检索指令简单,大概只需把鼠标移至右下角您所想要 SET frequency 及 period 的地方去改一改,再把鼠标移至工具列中的打开档案处,去 OPEN banks,即可叫取到所需的数据。

(2)「完整时间序列数据」:一般统计期刊常仅列出最近几月或最近几季之数据,往前几年则以年数据出现。如要完整时间序列月数据或季数据,必得从不同书上逐一抄写下来。使用 AREMOS/Windows 数据库,可方便地以鼠标把完整时间序列叫取出来。

(3)「更新迅速」:本数据库系统,尽量与发布数据机构建立直接 管道。例如「台湾地区国民所得统计数据库」,每次主计处国民所得 评审会议通过后,约两、三天内我们的数据库即可更新。而统计期刊 常要一、两个月后才能出版寄到各图书馆。

(4)「数据库与运算分析功能的结合」:使用 AREMOS/Window 数据库最大特点,在于数据库与运算分析功能的结合。研究者可立即 在「工作空间」内就数据库之数据进行各种分析,而不需做任何转换 或再输入。AREMOS/Windows 的运算功能,从简单的回归、复杂的 联立方式等等,均有具备。

(5)「配合使用其它软件」: 虽然 AREMOS/Windows 具有相当完整的运算功能,不少研究者仍习惯于自己熟悉的软件。 AREMOS/Windows 亦有现成指令,可把数据输出让其它软件使用。

# 1.4 AREMOS/Windows 与 AREMOS/UNIX 之不同

由于不少使用者已熟悉教育部电算中心 RS 6000 工作站上之 「AREMOS/UNIX 数据库系统」,在此特别简列 AREMOS/Windows 和其它两种数据库系统之不同如下:

(1)AREMOS/Windows 是 PC-Windows 版软件,而在 PC 上绘图、制表、窗口、使用打印机等方面之方便,是工作站上的AREMOS/UNIX 远所不及。

(2)有不少使用者惯常把 AREMOS/UNIX 数据 download 到
PC来使用(透过 FTP 档案传输方式)。现在 AREMOS/Windows 系
统可直接透过窗口工具列(send series data) 把数据送到同一 PC 上,
因此不需经过 download 过程。

(3)使用 AREMOS/Windows 系统可在自己的环境下编辑 (AREMOS Editor),但 AREMOS/UNIX 必须学习 UNIX 里的 vi 编辑 程序。

(4)教育部免费提供 AREMOS/UNIX 数据库系统供大家使用(但 先决条件您必须是有教育部账号的研究生及教授们),而安装此 AREMOS/Windows 系统则需收取费用。请参考附录(一)至(四)。

1.5 如何学习使用 AREMOS/Windows 数据

库系统

要学习使用 AREMOS/Windows 数据库系统有下列几种方式:

(1)使用 AREMOS/Windows ,一定要有一本

「AREMOS/Windows 入门」讲义或速成讲义在手边。此书含基本操作方法、计量回归分析、AREMOS/Windows 操作方法说明等等,是学 AREMOS/Window 最基础的入门读物,也是操作时必须的参考手册。

(2)除了「AREMOS/Windows 入门」讲义外,每个数据库均有一本「检索手册」(注:本中心已将所有检索手册放置在中心网站,供大众自由下载,无锁任何 IP)。这些手册简单介绍各个数据库内容,并 把数据库所含每笔数据之「检索代号」(retrieval code)列举出来。查 出您所需数据之「检索代号」,再依「AREMOS/Windows 入门」所介 绍之检索数据方法,便可上机操作。

(3)本中心为您安装 AREMOS/Windows 软件包与数据库系统后, 也会安排一个研讨会来讲解 AREMOS/Windows 基本操作。

(4)AREMOS/Windows 有二本原文手册,使用者可自行研修:

「AREMOS 5.2 for Windows User's Guide」,「AREMOS 5.2 for Windows Training Manual」或自行进入计算机 AREMOS 系统环境的 主画面下,用鼠标点取「Help」栏项,如 Homepage 一页页的查询。 或把鼠标停放在某个窗口上后,按键盘 [F1] 功能键,亦可一目了然。

(5)平时使用 AREMOS/Windows 数据库或 AREMOS/Windows 软件如有疑问或建议,请来电话(02)2366-1944 或传真 (02)2366-0403 找 AREMOS 管理师。或来信:「106 台北市辛亥路一段 96 号 3 楼财 团法人经济资讯推广中心 收」。

### 第二章 基本检索数据方法

#### 2.1 前言

本章将已三个实际范例说明如何此用 AREMOS/Windows 软件 包检索数据,并进行简单回归分析。大部分研究者的需求,可依这些 范例套上自己所需数据来进行。如果您不在乎了解

AREMOS/Windows 语言架构,本章的初步说明应该足够。如果您有兴趣进一步了解 AREMOS/Windows,在第六章将回头有系统地解释 这些指令。

#### **2.2** AREMOS/Windows 基本操作程序

在未开始介绍基本检索数据的方法前,先说明 AREMOS/Windows 软件之基本操作程序:

#### 1.进入及离开 AREMOS/Windows

当 AREMOS/Windows 安装(install) 好了以后,即可进入使用操作。首先进入 Windows 环境,找找桌面 AREMOS 接口,按下鼠标左键两下,即可进入 AREMOS/Windows 环境下,即屏幕出现如图 2.2:

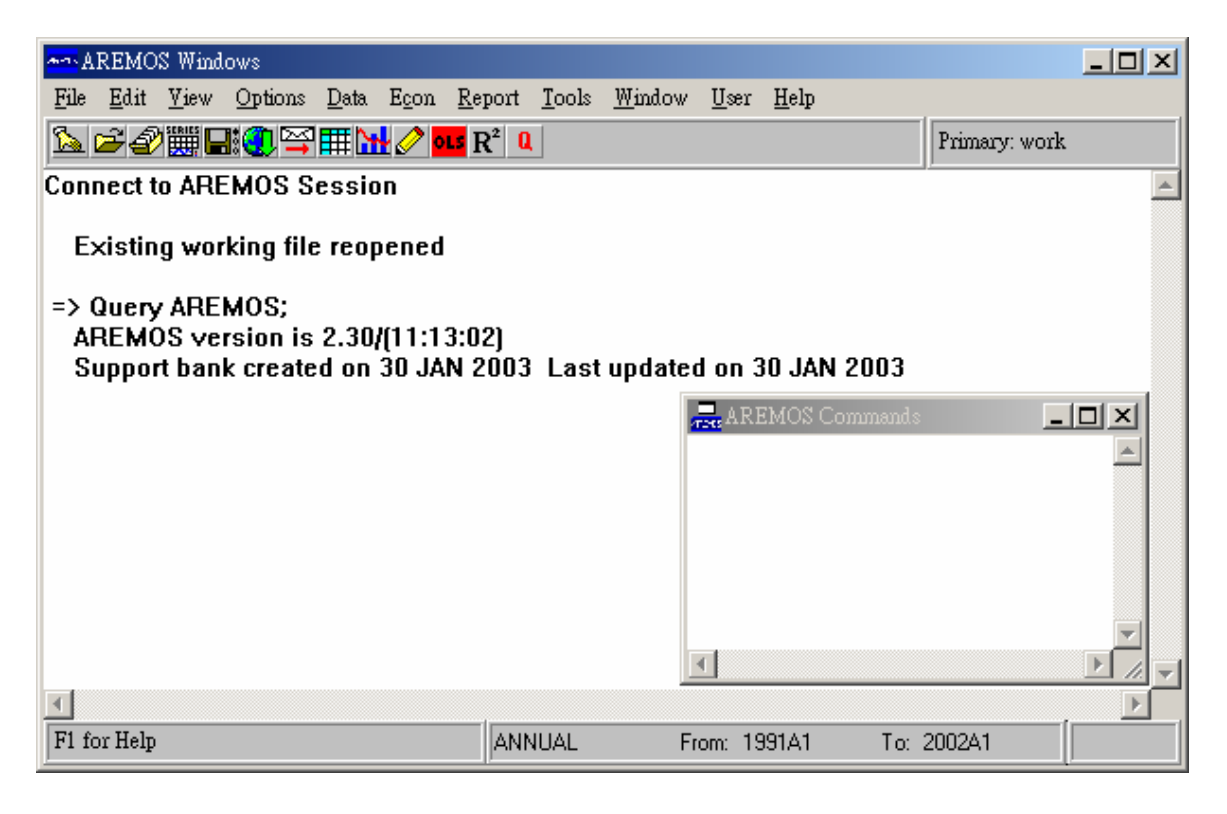

图 2.2

操作上几乎都用「鼠标」来叫取(除了某些 period,如 1989 年到 1993 年或一些 AREMOS 的 Function 需要 key-in 指令外),非常简便。 一般熟悉 Windows 的人皆知鼠标操作按左键「一下」即是叫取,按 「两下」是执行的意思。而在图面上的右端或下端有(图),这是 屏幕画面的滚动轴,可看上一行,上一页,下一行及下一页,或是左 有两边的画面。

要停止使用或离开 AREMOS/Windows,和一般离开 Windows 环境一样,只要把鼠标移到最右上角(图)的地方,按两次就是跳离的意思。

2. AREMOS/Windows 几个常用的工具

开始谈下一个范例前, 先介绍几个 AREMOS/Windows 环境下常用的工具, 可方便读者操作。当然, 首先您必须知道如何打开「工具列」: 先把鼠标移至 View 处按一下左键, 找到 Toolbar 按一下, 打「`」。若您不想用鼠标操作检索数据, 而想 key-in 指令快速叫取数据, 可按 Esc 键, 即出现 AREMOS Command 的画面(在右下角), 或先把鼠标移至 View 处按一下, 找到 Command Window 按一下, 打「`」, 即可出现 AREMOS Command 的画面, 让您 key-in 指令。

若您已打开工具列,只要把鼠标移至各个图表工具停着不按键, 就明了此工具代表的意思(在左下角有英文简介)。若您鼠标移至某个 图表工具按一下鼠标左键,就直接进入(执行)此工具的用途。

🧉 : Open banks 打开数据库的意思

- 🕙 : Index DataBank 查询数据里的项目(items)。
- Series Editor 可编辑或显示数据库 items 里的 data,且可以 update 资料,也可绘图及输出数据。
- 📕 : Set Savefile Options 对储存的档案设定一些 option。
- 🔋 : Receive 是接收 AREMOS 格式项目的数据。
- Send Series Data 可输出数据库 items 里的 data 至 Clipboard(暂存区)或送至文字文件(file)下或 Excel 软件下, 等等。
- Tables 是制表的工具,其格式和 Microsoft 里的 Excel (电 子表格)类似。
- 📴 : Graph 是绘图的工具,记得操作方式必须要去寻找 Format

里的 Data Area, 找到所需的 data Properties 告诉计算机您 要的 Series Name, 才可画图。

- AREMOS Editor 这是 AREMOS 的文书编辑系统,可写程序(procedure),或作 obey 檔。(有关 Procedure 与 Obey 档 请参读第八章)。
- Image: Ordinary Least Squares 作计量经济统计回归分析的工具;
   这是采用普通最小平方法(OLS)去跑回归方程式。
- ☑: Residual Display 根据以上 OLS 的回归分析后所作的残差值 显示,有实际值及预测值,同时也可绘出残差值的图形。
- QuickData 是连上至国外 Global Insight 公司在线叫取实时 订购的国外数据库。

#### 2.3 范例(一):基本检索数据方法

在 AREMOS 环境下,所谓「检索数据」,即是要「开启」(open) 某些数据库,而对数据库里的某些数据来做「印出」(print),或「分 析」(analyze),或「说明」(write)等操作。而操作过程,必须「设定」 (set)所要操作的数据「频率」(frequency)与「期间」(period),以及所 要显示「小数点以下位数」(decimal places)等。

假定我们要叫取台湾地区「国内生产毛额」、「民间消费」及「(以 1996年价格表示之)实质国内生产毛额」等三笔资料。进行步骤如下:

(一)首先从「AREMOS 台湾地区国民所得统计数据库检索手册」
一书中查知这三笔数据检索代号(retrieval code)分别为 gdp, cp 与
gdp96。同时也查知这三笔数据有两种频率: 年(a) 与季(q)。年数
据起始期间为 1951 年,季资料起始期间为 1961 年第1季。

(二)我们决定要叫取季数据,期间(period)是 1982 年第1季到 2002 年第4季(1982Q1 2002Q4)。

(三)我们也已知国民所得季数据库计算机文件名是: niaq.bnk。 有了以上三步骤的准备,便可上机检索资料。开机后,操作鼠标按键 如下:

- (1) **AREMOS Windows**
- (2) **AREMOS Windows**
- (3) Options → Set → Period (Frequency : Quarterly, From
   1982Q1 to 2002Q4 → OK
- (4) Options  $\rightarrow$  Set  $\rightarrow$  Report (Decimal Places : 0)  $\rightarrow$  OK
- (5) Data → Bank → Open → Files → 磁盘驱动器 (看看数据库放在哪一槽) → niaq.bnk → 确定 → Open → cancel 跳回主画面
- (6) Report → Print → 键入 CP,GDP,GDP96 (在 Expression 处) → Execute
- (7) Option  $\rightarrow$  Set  $\rightarrow$  Report (Decimal Places:2)  $\rightarrow$  OK
- (8) Report → Print → 键入
   pchya(gdp),pchya(cp),pchya(gdp96) (在 Expression 处) →
   Execute
- (9) Data → Series → Analyze → 键入 gdp96,pchya(gdp96)
   (在 Expression 处) → Execute
- (10) Report → Write → Index → NIAQ ( $\overleftarrow{a}$  Bank  $\underline{\blacksquare}$ ) → Q

(在 Version 选 Q) → Find → Ctrl-鼠标左键,选
CP,GDP,GDP96 → OK → OK

- (11) Data → Bank → Index → Index → NIAQ (在 Bank 里)
  → Q (在 Version 选 Q) → Find → Ctrl-鼠标左键,选
  CP,GDP,GDP96 → OK → OK
- (12) 主画面的右上、下角及下面,有滚动轴,只要把鼠标移至
  (图)处,按多次,即可看上一页,下一页,或左右两边的文字。
- (13) Data  $\rightarrow$  Bank  $\rightarrow$  Close  $\rightarrow$  NIAQ  $\rightarrow$  OK
- (14) File → disconnect →  $\mathbb{E}(\mathbf{Y})$

(15) 用鼠标在右上角(图)处按一次跳出 Windows 说明:

- (1)(2):此指令为典型的 PC-Windows 执行方法,先进入 AREMOS Windows 项目,然后再选择 AREMOS Windows 项,而进入 AREMOS Windows 的环境,其画面如图 2.2。若您的右下角 没有出现 AREMOS Command 画面,只需按 Esc 键即出现此 画面。若您不想用鼠标叫取数据,直接在此 AREMOS Command 的画面里 key-in 指令后按 Enter 键,其结果是完 全相似于您用鼠标所检索的东西。(而您若想在 AREMOS Command 的画面下使用 key-in 指令,请参考附录(二)和 AREMOS/UNIX 入门讲义第二章里的所有指令及说明)。
- (3) :用鼠标选 Options 的地方,再选 Set,后选 Period,在此可 设定所要检索数据的时间频率 (frequency) 以及期间 (period)。在此设定季频率 Quarterly。期间如果是年数据,

需改成 Annual。如果是季数据,则需指定那一季到那一季, 例如 1982Q1 2002Q4 (您必须 key-in)代表 1982 年第 1 季到 2002 年第 4 季。按 OK 结束跳出,如图 2.1.3。

| Set Frequency & Period          | × |  |  |
|---------------------------------|---|--|--|
| Frequency: Quarterly            |   |  |  |
| Erom: 1982Q2 <u>I</u> o: 2002Q4 | ] |  |  |
| OK Cancel                       |   |  |  |

图 2.1.3

- (4): 我们选 Options 里的 Set → Report, 在 Decimal Places 处,改此 global 里的小数点以后几位数 (如图 2.1.4)。往后您若在
   AREMOS Command 画面下 (key-in) 键入 print, analyze 等所显示出 data 小数点会被影响。
- (5) :此步骤是在开启 (open) databank (数据库)。当鼠标按至 Files 处,屏幕会出现 Open Bank File 的画面,您先去磁盘 驱动器处找寻您数据库所放的槽,然后选择您所要叫取的数 据库文件名 niaq.bnk,按确定后,就如图 2.1.5。一旦开启某 个数据库即可叫取该数据库里的数据。同一时间可开启多个 数据库。niaq 是 National Income Accounts Quarterly 的简 称。
- (6) :在 Report 里的 Print 是可把资料在荧光幕上印出来。在 Print
   Expressions 处,您可使用 Index 去检索数据,也可自己在此

key-in 键入 items 的名字,然后用鼠标按 Execute 执行 (如图 2.1.6)。但如果您之前忘了 open bank,您可在 Print Series Data 画面下,找到 General 键钮,在此按鼠标一下,即可进入 General Options 画面,然后按 Open 去打开您所要的 banks(如图 2.1.7)。

| Set Report Options       |           | ×                          |
|--------------------------|-----------|----------------------------|
| Page Width: 7            | ) 🗆 Da    | ot Fill <u>R</u> ow Labels |
| Page Length: 2           | 2 🗌 🗌 Inc | clude Grid Lines           |
|                          |           | ing Value Strings          |
| <u>F</u> ield Width:     | 10 No     | t <u>A</u> vailable:       |
| Field <u>G</u> ap Width: | 2 No      | t Computed:                |
| Decimal Places:          | 2         |                            |
|                          | OK        | Cancel                     |

(图 2.1.4)

| Open Banks                                |                                                                                                    | ×                              |
|-------------------------------------------|----------------------------------------------------------------------------------------------------|--------------------------------|
| Bank         Open Bank:                   | Options<br>Auto Search Bank<br>Open As Primary<br>Open Protected<br>Multiple Access<br>Save Command Options<br>Search Path:<br>General | <u>O</u> pen<br><u>C</u> ancel |
| C:\WAREM32\WORK.BNK (primary auto-search) |                                                                                                    | Close<br>List>>                |

(图 2.1.5)

| , 🖸<br>, rest Print Series Data                                                                     |                                                                                                    |
|----------------------------------------------------------------------------------------------------|----------------------------------------------------------------------------------------------------|
| Table Heading:       Converted Data       Heading:                                                  | Command Options<br>Data Orientation<br>• Names Across C Dates Across                                                                                                    |
| Table <u>F</u> ootnote:                                                                             | Margin Width For Expression Labels: 20                                                                                                    |
| Print Expressions<br>Expression:<br>cp,gdp,gdp96<br>Index<br>cp,gdp,gdp96<br>Detail<br><u>Reset</u> | Convert Options<br>Mix Converted/Unconverted Data<br>Print 8000 Unconverted Periods<br>Use Non-Calendar Year-End Date<br>Use Year-End For Date Labels<br>Year Ending Date: 86:12:31<br>Save Command Options General |
|                                                                                                    | <u>Execute</u> <u>Close</u>                                                                                                    |

(图 2.1.6)

| General Options                                                                     |                                                                                                    | × |
|-------------------------------------------------------------------------------------|----------------------------------------------------------------------------------------------------|---|
| Frequency<br>Annual<br>Semi Annual                                                  | Set Options For:<br>© <u>C</u> urrent Command © <u>A</u> REMOS Defaults                               |   |
| Ouarterly<br>BiMonthly<br>Monthly<br>Lunar<br>Tenday<br>Weekly<br>Daily<br>Periodic | Decimal Places (Report): 2<br>Current Period<br>First Period: 1986Q1<br>Last Period: 2000Q4<br>Cancel |   |
| Option <u>G</u> roups<br>Frequency<br>Calculation<br>Calendar                       | Set Open Banks Open Open Open                                                                         |   |

(图 2.1.7)

- (7)(8):此指令可印出这三笔数据「与去年同期比之成长率」。Pchya 是一个 AREMOS function,代表「Percentage CHange From a Year Ago」。在此 pchya(gdp96)即是一般所谓「经济成长率」。 而印出成长率,一般习惯印出小数点后两位,故(7)先设定 report decimal 为 2。事实上「设定」option 也可以用 local 来设,故(8)在其内部设定上,已是个 local 设定了。有关 local 与 global 设定 option 请参考第六章第 6.2 节。
- (9) : analyze 可印出资料的 mean, standard deviation, maximum 及 minimum 等基本统计指标。操作过程 (如图 2.1.9)。但如 果之前您忘了 open bank, 您可在此 Analyze Series/Expression Statistics 画面下,找到 General 键钮,在 此按鼠标一下,即可进入 General Options 画面,然后按 open 您所要的 banks(如图 2.1.7 一样)

| Analyze Series / Expression Statistics                                                                 | ×                                                                                                    |
|----------------------------------------------------------------------------------------------------|----------------------------------------------------------------------------------------------------|
| Report Heading:          Series / Expression         Name(s):         gdp96,pchya(gdp96)         Index | Command Options<br>Display Correlation Matrices<br>Autocorrelation Lag Value:<br>Save Matrices For:<br>Standard Statistics<br>Auto & Partial AutoCorr.<br>Save Command Options<br>General |
| OK Canc                                                                                                | el                                                                                                    |

(图 2.1.9)

- (10) : 再 AREMOS 数据库里每一笔数据均有三至五行的「说明」
   (document)以供查询。这些说明通常包括该数据的全名、单位、来源等等。Write 即可印出这些说明。
- (11) :我们国内自己建立的数据库,每笔数据一律建有「说明」 (document),可用 write 指令来印出 document。而您也可用 index 指令来印出该数据的全名与单位,并显出该笔数据在 数据库中 available 的总期间。大致说来,write 与 index 所 显示的信息不太一样,读者可习惯选用较适合自己所需要的。
- (12) : AREMOS/Windows 会把荧光幕上的右边和下面有滚动轴可看 上一个 page,下一个 page,及左右两边的文字。
- (13) :此操作可把开启的数据库「关闭」起来。没用的数据库最好 close 起来。同时开启太多数据库会影响运算速度。
- (14): disconnect 是离开 AREMOS/Windows 环境, 跳回 Windows 原本的画面。
- (15) : 完全跳出 Windows。

\*补充范例(一)

您在设定 frequency(频率)及 period 或 open bank 时,使用工具列 上的图表工具或是把鼠标移至最右下角去,按左键一下(在 frequency 和 period 处),就可直接进入 set Frequency & Period 画面去修改 frequency 和 period。而把鼠标移至右上角 Primary Bank:work 处按" 一下",亦可进入 Open Banks 的画面,可去 open 您所要的 banks。 至于往后的范例(二)(三),若您熟悉工具列的图表工具,可多利 用图表工具去检索数据,非常方便。

# 2.4 范例(二): 如何 Export 或 Send 数据以 便用于其它软件

虽然 AREMOS/Windows 有相当完整的运算分析功能,有不少读 者仍习惯于把数据放入 PC,并使用自己熟悉的软件来做运算、绘图 等。本范例介绍如何把 AREMOS/Windows 数据库里的数据以

「Export」方法及「Send」方法转入其它软件使用;前者是转入 PC-DOS 下,而后者是送到暂存区(Clipboard),以便其它软件使用。若您熟悉 Microsoft 里的 Excel,把数据放在暂存区后(Clipboard),只要「贴上」 即可。此外我们亦设计一 procedure,取名为 df(Data-file)之简称,可 执行与 export<prn>同样功能,但格式略有不同。读者可自行选用。

假定我们要叫取台湾地区「工业生产总指数」、「总出口」与「总 人口」等三项统计之月资料,期间从 1991 年 1 月到 1992 年 12 月, 同时要把这些数据 export 出来形成一个 fille 以便进一步使用。则如 同范例(一)之进行步骤,我们首先由「AREMOS 台湾地区工业生产统 计数据库检索手册」、「AREMOS 台湾地区进出口贸易统计数据库检 索手册」、「AREMOS 台湾地区人力资源统计数据库检索手册」等三 本书中查知这三笔数据检索代号及数据库计算机文件名如下:

<u>检索代号</u> 数据库文件

<u>名</u>

| 「工业生产总指数」 | jqind | ind.bnk   |
|-----------|-------|-----------|
| 「总出口」     | ex    | trade.bnk |

n

man.bnk

此外,我们也要范例(一)里的 gdp、cp、gdp96 等三笔季资料,期间 1982 年第1季到 2002 年第4季,直接 send 到 Windows Clipboard(暂存区)。我们使用鼠标操作方法如下:

(1) **AREMOS** Windows

(2) **AREMOS** Windows

- (3)Options → Set → Period (Frequency : Monthly, From
   1991M1 to 1992M12) → OK
- (4) Options  $\rightarrow$  Set  $\rightarrow$  Report (Decimal Places: 2)  $\rightarrow$  OK
- (5)Data → Bank → Open → Files → 磁盘驱动器 (看看数据 库放

ind.bnk 在哪一槽) → trade.bnk → 确定 → Open → 分别叫取 man.bnk

Cancel 跳回主画面

- (6)Report → Print → 键入 jqind,ex,n(在 Expression 处) → Execute
- (7)Data → List → 键入 n1(在 Name 处) → 键入 jqind,ex,n(在 List Item Text 处) → OK
- (8)Data → Transfer → Export → 键入 #n1(在 Export Series Name 处) → 键入 aaa(在 Export file Name 处) → 选 Names Across → OK
- (9)键入指令 view aaa.prn;

- (10) Data → Transfer → Export → 键入 #n1(在 Export
   Series Name 处) → 键入 bbb(在 Export file Name 处) → 选
   Names Across → 选 
   Exclude Dates → OK
- (11) 键入指令 view bbb.prn;
- (12) Data → Transfer → Export → 键入 #n1(在 Export Series Name 处) → 键入 ccc(在 Export file Name 处) → 选 Names Across →选 Ě Exclude Dates 及 Ě Exclude Names → OK
- (13) 键入指令 view ccc.prn;
- (14) Tools → AREMOS Editor → File → Open → 文件名称
   → All Files → aaa.prn → 确定
- (15) Options → Set → Period (Frequency : Quarterly, From
   1982:1 to 1992:4) → OK
- (16) Options  $\rightarrow$  Set  $\rightarrow$  Report(Decimal Places: 0)  $\rightarrow$  OK
- (17) Data → Band → Open → Files → 磁盘驱动器(看看数据 库放在哪一槽) → niaq.bnk → 确定 → Open → Cancel 跳
   回主画面
- (18) Tools → Send Series Data →键入gdp,cp,gdp96(在Name处)
  → Retrieve → 选Clipboard → send → 确定 → Close
- (19) Data → Series → Edit → 键入 gdp,cp,gdp96(在 Enter Series Name 处) → OK → Mark All → 按绘图工具 → Close
- (20) Data → Bank → Close → Ctrl-鼠标左键,选

#### IND, MAN, NIAQ, TRADE $\rightarrow$ Close $\rightarrow$ Cancel

(21) File → disconnect →  $\mathbb{A}(Y)$ 

说明:

- (1)(2)(3)(4)(5)(6):见范例(一)之说明。在此设定频率为 M(月)。其
  它常用的频率有 A(年),W(周),D(日)。
- (7):此指令可把 jqind,ex,n 3 笔数据名称形成一个 list,名叫 n1。
  接着可用#n1 代表者 3 笔资料(如图 2.2.7)。有关 list 更进一步介绍,请参考本讲义第七章。
- (8): Export 传送出去在 C 碟软件子目录 WAREM32 下形成一个 file。#n1 代表所要 Export 的三笔资料, aaa 则为随意取的 filename(如图 2.2.8)。执行完此动作,您的 WAREM32 子目 录即有一个 file, filename 是 aaa.prn。计算机会自动加上 .prn 为其 filename 的 extension。在 Command Options 里的 File Format,共有五种格式可选择:

PRN: Tabular Format TSD: Time Series Data Format DIF: Data Information Format XOF: XSIM-XOFF Format XNC: 也是 XSIM-XOFF Format

有关进一步说明,请参考原文手册「Reference Manual」 P.85~86。或将光标停放在 AREMOS/Winows 接口上某一画 面,按键盘上的 F1 功能键,即刻显现原文的说明。

(9): 键入指令 view 可看到 C 槽下 WAREM32 子目录下的文字文件。

- (10)(11): 在 Export 传送的过程中,选 Exclude Dates,所形成 资料文件会少掉代表期间(date)的那一行。
- (12)(13): 在 Export 传送的过程中,选 Exclude Dates 后,再加选 Exclude names,所表示的是,形成的资料文件不再有jqind,ex,n等数据名称。以上为三种 Export 不同的设定,读者可自己选用最适当的方式。
- (14):在AREMOS/Windows环境下编辑,先找(8)所做出的 aaa.prn 看看,在此可修改编辑。AREMOS/Windows 是用 Tools 里的 AREMOS Editor 来编辑文字、数据、程序。在第八章的 Procedure 与 Obey 的介绍,我们就是用 AREMOS Editor 来 编辑的。

(15)(16)(17): 见范例(一)说明。

| List Edit And Display                 | ×                  |
|---------------------------------------|--------------------|
| List-                                 |                    |
| Name:                                 | Inde <u>x</u>      |
| Label:                                |                    |
|                                       | <u>R</u> etrieve   |
| List Item <u>T</u> ext:<br>jqind,ex,n | List Items:        |
| Insert         Delete         Names   | Sort               |
| jqind,ex,n                            | New                |
|                                       | <u>E</u> xpression |
|                                       | <u>G</u> eneral    |
|                                       |                    |
| Version:                              | OK                 |
| NULL Save Command Option              | Cancel             |

图 2.2.7

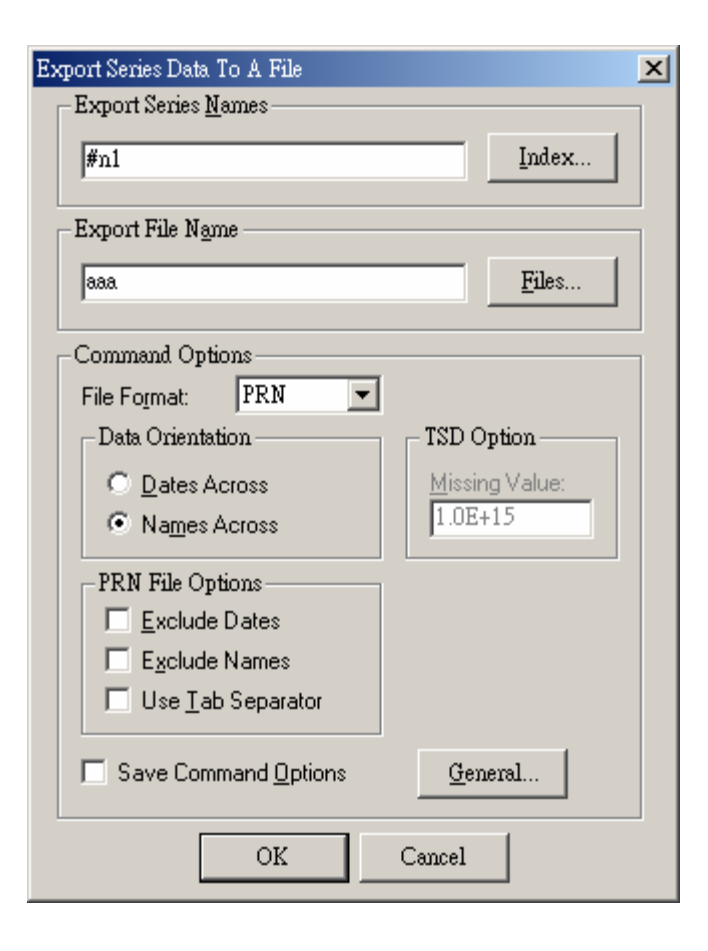

图 2.2.8

(18): AREMOS/Windows 允许我们将数据直接送到 Windows
Clipboard,然后使用其它在 Windows 里的软件来操作运算等。此三笔 gdp、cp、gdp96 键入后(在 Send Series Data 画面下),按 Send,这三笔数据会送到 Windows Clipboard 去(如图 2.2.18)。若您是在主画面下(注:必需是 AREMOS 5.301以下的版本才有此功能),键入指令 Sendclip gdp,cp,gdp96;,不但三笔数据会送到 Windows Clipboard 去,同时在 C 槽WAREM32 子目录下形成一个档叫 sendclip.prn。此时,若我门离开 AREMOS/Windows 而回到 Windows 的环境,即可在Clipboard Viewer 看到 gdp,cp,gdp96 这三笔资料。只要打开

Excel 软件,按「贴上」的图表工具,数据马上显现。当然我 们也可加以储存以用于其它 Windows 的软件。

(19):此方法和(18)类似,但他多了 edit 编辑及 graphic 绘图的功能。先键入变量名字后,按 OK 即进入 Series Edit and Display,您要 update 新的 series items 皆可行。若要绘图先要按 Mark All,再把鼠标移至绘图工具的钮(在右下角)。如图 2.2.19。

(20)(21): 见范例(一)说明。

| nd Series Data   | L           |           |           |                  |                      | ×                                                                                                    |
|------------------|-------------|-----------|-----------|------------------|----------------------|----------------------------------------------------------------------------------------------------|
| Series Data T    | o Send:     |           |           |                  | _Options             |                                                                                                    |
| <u>N</u> ame(s): |             |           |           | Index            | Data Orientation –   |                                                                                                    |
| gdp,cp,gdp       | 96          |           |           |                  | O Dates Acros:       | s                                                                                                    |
|                  |             |           |           | <u>R</u> etrieve | Names Acros          | ss                                                                                                    |
| Select Rano      | ie To Send: |           |           |                  |                      |                                                                                                    |
| DATE             | GDP         | CP        | GDP96     | <b>▲</b>         | Include Name         | is in the second second s |
| 198201           | 452892.00   | 259759.00 | 626392.00 |                  | Include Quote        | es                                                                                                    |
| 198202           | 475351.00   | 232821.00 | 658336.00 |                  | Include Dates        | \$                                                                                                    |
| 198203           | 480570.00   | 258872.00 | 663293.00 |                  | Eormat Dates         |                                                                                                    |
| 198204           | 491158.00   | 250853.00 | 684775.00 |                  | Commit               |                                                                                                    |
| 198301           | 489045.00   | 281303.00 | 659660.00 |                  | <u>G</u> eneral      |                                                                                                    |
| 198302           | 524546.00   | 253140.00 | 707151.00 |                  | Cand Tax             |                                                                                                    |
| 198303           | 537212.00   | 277793.00 | 733722.00 |                  | Sena <u>I</u> o:     | 1                                                                                                    |
| 198304           | 549202.00   | 273193.00 | 754653.00 |                  | File                 | <u>r</u> anel                                                                                                    |
| 198401           | 556151.00   | 306618.00 | 746555.00 |                  | Excel                | Sand                                                                                                    |
| 198402           | 592949.00   | 276822.00 | 792637.00 |                  | WinWord<br>Other DDF | 2610                                                                                                    |
| 198403           | 598937.00   | 306221.00 | 807893.00 | <u> </u>         | MS-Mail              | Close                                                                                                    |

图 2.2.18

| Series Edit and Display     | ×      |
|-----------------------------|--------|
| Enter Series <u>N</u> ames: |        |
| gdp,cp,gdp96                | Index  |
| - Frequency                 |        |
| Quarterly                   |        |
| Period                      |        |
| <u>Start</u> : 1982Q1       | OK     |
| <u>E</u> nd : 1992Q4        | Cancel |
|                             |        |

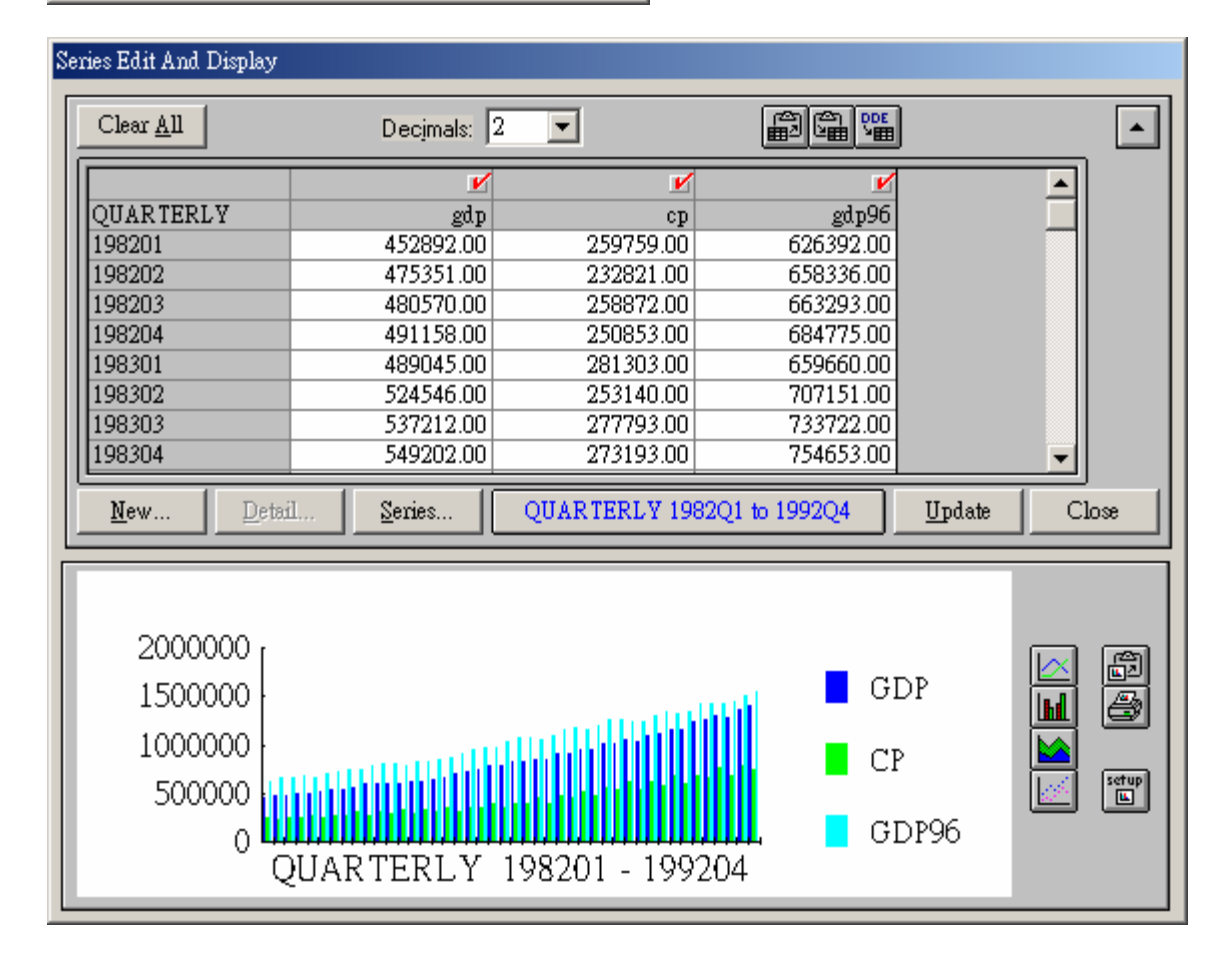

图 2.2.19
2.5 范例(三): 如何检索数据转换频率并做回归分析

假定我们要对台湾地区狭义货币供给额 m1a 进行回归分析。分析 期间是季资料,从 1993 年第 1 季到 2003 年第 4 季。解释变量是台湾 地区「国内生产毛额」及「一月期定期存款固定利率」。

首先,从「AREMOS 台湾地区金融统计数据库检索手册」查知 m1a 与「一月期定期存款固定利率(第一银行)」之检索代号分别为 m1a 与 rmtd1@1st@f,数据库计算机文件名为 fsm。此二笔数据均为月数 据。另外已知「国内生产毛额」检索代号为 gdp,是季数据,数据库 计算机文件名为 niaq。用鼠标操作如下:

(1) **AREMOS** Windows

(2) **AREMOS** Windows

- (3)Options → Set → Period(Frequency : Quarterly, From
   1993:1 to 2003:4) → OK
- (4)Data → Bank → Open → Files →磁盘驱动器 (看看数据 库放在那一槽) niaq.bnk
   分别叫取 fsm.bnk → 确定 → Open → Cancel 跳回主画面
- (5)Data → Series → Collapse → 键入 m1a.m (在 Collapse Existing Series 处) → 键入 m1a.q (在 To Lower Frequency Series 处) → 选 Average (在 Use Conversion Method: 处) → OK
- (6)Data → Series → Collapse → 键入 rmtd1@1st@f.m (在
  Collapse Existing Series 处) → 键入 rmtd1@1st@f.q (在 To
  Lower Frequency Series 处) → 选 Average (在 Use Conversion
  Method: 处) → OK

- (7)Econ → Equation → OLS → 先点 New →键入 equ1(在 Name 处) → 键入 m1a.q (在 Dependent 处) → 键入 gdp 及 rmtd1@1st@f (在 Independent 处的格子里) → Execute → 按 R<sup>2</sup> 图表工具 (在主画面下) → Close
- (8)Econ → Equation → OLS → 键入 equ2(在 Name 处) →
  键入 m1a.q (在 Dependent 处) →键入 gdp 及 rmtd1@1st@f (在 Independent 处的格子里) → 键入 1 (在 AR Elements 处) →
  Execute → 按 R<sup>2</sup> 图表工具 (在主画面下) → Close
- (9)Econ → Equation → OLS → 键入 equ3(在 Name处) → 键入 m1a.q(在 Dependent 处) → 键入 gdp 及 m1a[-1]及 rmtd@1st@f(在 Independent 处的格子里) → Execute → 按 R<sup>2</sup> 图表工具(在主画面下) → Close
- (10) Econ → Equation → OLS → 键入 equ4(在 Name 处)
  →键入 m1a.q(在 Dependent 处) → 键入 log(gdp)及
  log(rmtd1@1st@f)(在 Independent 处的格子里) → Execute
  → 按 R<sup>2</sup> 图表工具(在主画面下) → Close
- (11) File → disconnect →  $\mathbb{E}$  (Y)

说明:

(1)(2)(3)(4): 见范例(一)之说明。

(5):此 collapse 窗口是转换数据(从高频率转成低频率)的意思; 而相对地是 Interpolate 窗口也是转换数据(从低频率转成高频率)的意思,可点取 Data → Series → Interpolate 查看。 当然除了以上点取窗口的方法外,也可以用「键入指令」的 方法如 collapse 或 Interpolate (在 AREMOS Command 窗 口下),而 collapse (用 conv 也行,如此是 convert 之简称) 指令可让我们把数据库里之「月」数据(在此 m1a.m 之 .m 代表属原始数据「月频率 version」之 m1a。有关 version 之 进一步说明请参读第三章 3.3 节及第六章 6.6 节。)转换成 目前所设定之「季」频率数据。选 average 乃指定转换方法 为取三个月之平均为季数据。货币数量与利率通常取平均值 ave(average)来做转换。其它常用的转换方法尚有:

total: 取三个月之加总first: 取三个月之第一个月last: 取三个月之最后一个月minimum: 取三个月中之最小值maximum: 取三个月中最大值

- 注: 若您是要从「月数据」转换成「季数据」,首先在时间频率的设定上是必须 set「季」 frequency 频率才对(Global Setting),以下的转换或分析数据皆以「季」为主。
  - (6):见(5)之说明。执行完此指令,我们已有 m1a 与 rmtd1@1st@f 两笔转换成的季数据。另外 gdp 在数据库中已是季数据,不 需转换。
  - (7):这是在做回归分析,采OLS(最小普通平方法),进入OLS Equations 画面后,先设定名字 equ1,再设定 Dependent(被 解释变量)的名字,及 Independent(解释变量)的名字,用鼠 标按 Execute 键。回主画面后,按 R<sup>2</sup> 图表工具可看出此 Equation 的 Residual 情况及图表分配(如图 2.3.7)。
  - (8): 和(7)类似,不过加上键入1(在AR Terms 处),如图2.3.8。

这是 1st-order autocorrelation correction。在此乃采用 Cochrane-Orcutt 方法。

(9):此回归取被解释变量之递延一期(lagged dependent variable) 为解释变量。AREMOS 以[]代表递延(lag)。m1a[-1]是 m1a 之递延一期(注: m1a.1 计算机也接受是 m1a 之递延一期); m1a[-2]是 m1a 之递延两期。m1a[+1]则是 m1a 之领先(lead) 一期。

(10): 对每个变量取自然对数(log)后再进行回归。

| 📕 Ordinary Least Squa       | res Equation           |            |                 |                       |            |             | _ IX            |
|-----------------------------|------------------------|------------|-----------------|-----------------------|------------|-------------|-----------------|
|                             | <u>E</u> dit           | Ì          |                 | <u>A</u> dvance       | d          | E           | xec <u>u</u> te |
| – Equation –                |                        |            |                 |                       |            |             | New             |
| Name: equ1                  |                        |            | <br>Index       | 1                     | Retrieve   | 1     -     | <u>C</u> lose   |
|                             |                        |            |                 |                       |            | 」   <u></u> |                 |
| Label:                      |                        |            |                 |                       |            | Ge          | neral           |
| – De <u>p</u> endent Variab | le                     |            |                 |                       |            |             |                 |
| m1a.q                       | Mormalization Formula: |            |                 |                       |            |             |                 |
|                             |                        |            |                 |                       |            |             |                 |
| Independent Varia           | a <u>b</u> le(s)       | 1          | Addit           | ional Functions       |            |             |                 |
| rmtd1@1st@f                 |                        |            |                 | ,                     |            |             |                 |
|                             |                        |            | 4               | \R <u>T</u> erm(s):   | <b>•</b>   |             |                 |
|                             |                        |            |                 | 4A Torm(a)            |            |             |                 |
|                             |                        |            |                 | <u>a</u> A remi(s). [ |            |             |                 |
|                             |                        |            |                 |                       |            |             |                 |
|                             |                        |            |                 |                       |            |             |                 |
| Equation Residual Dis       | play                   |            |                 |                       |            |             | X               |
| Equation: EQU1              | NHL                    |            |                 |                       |            |             |                 |
| Quarterly                   | 199301                 | 199302     | 199303          | 199304                | 199401     | 199402      | 1994            |
| ACTUAL                      | 1351983.33             | 1322599.00 | 1321371.67      | 1406687.00            | 1494737.67 | 1491781.00  | 15170           |
| PREDICT                     | 1383922.95             | 1384676.95 | 1411744.25      | 1424071.61            | 1431632.67 | 1437857.82  | 14756           |
| RESIDUAL                    | -31939.62              | -62077.95  | -90372.59       | -17384.61             | 63104.99   | 53923.18    | 414             |
|                             |                        |            |                 |                       |            |             |                 |
|                             |                        |            |                 |                       |            |             |                 |
| Index                       |                        |            | <u>G</u> eneral |                       |            | Cl          | ose             |
|                             |                        |            |                 |                       |            |             |                 |
| EQU1.NULL - Residuals       |                        |            |                 |                       |            |             |                 |

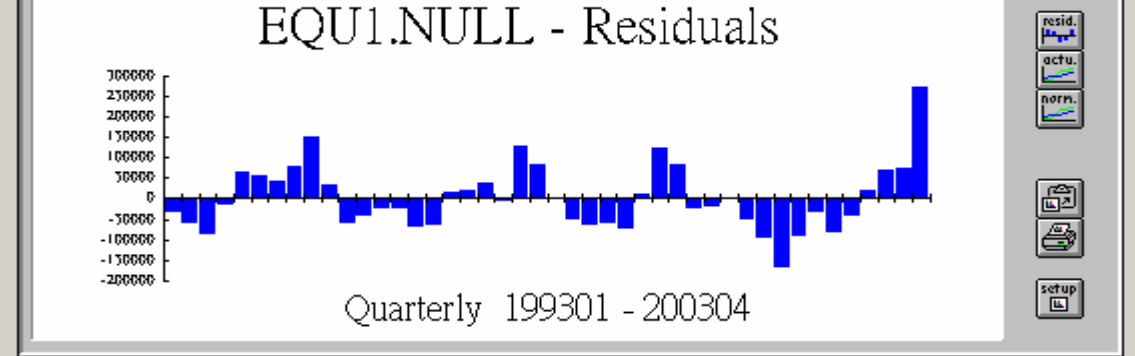

图 2.3.7

| 👷 Ordinary Least Squares Equation         | _ 🗆 X            |
|-------------------------------------------|------------------|
| Edit Advanced                             | Exec <u>u</u> te |
| Equation                                  | New              |
| Name: equ2 Index Retrieve                 | <u>C</u> lose    |
| Label:                                    | General          |
| Dependent Variable Normalization Formula: |                  |
| Independent Variable(s)                   |                  |
|                                           |                  |
| <u>M</u> A Term(s): ♥                     |                  |
|                                           |                  |

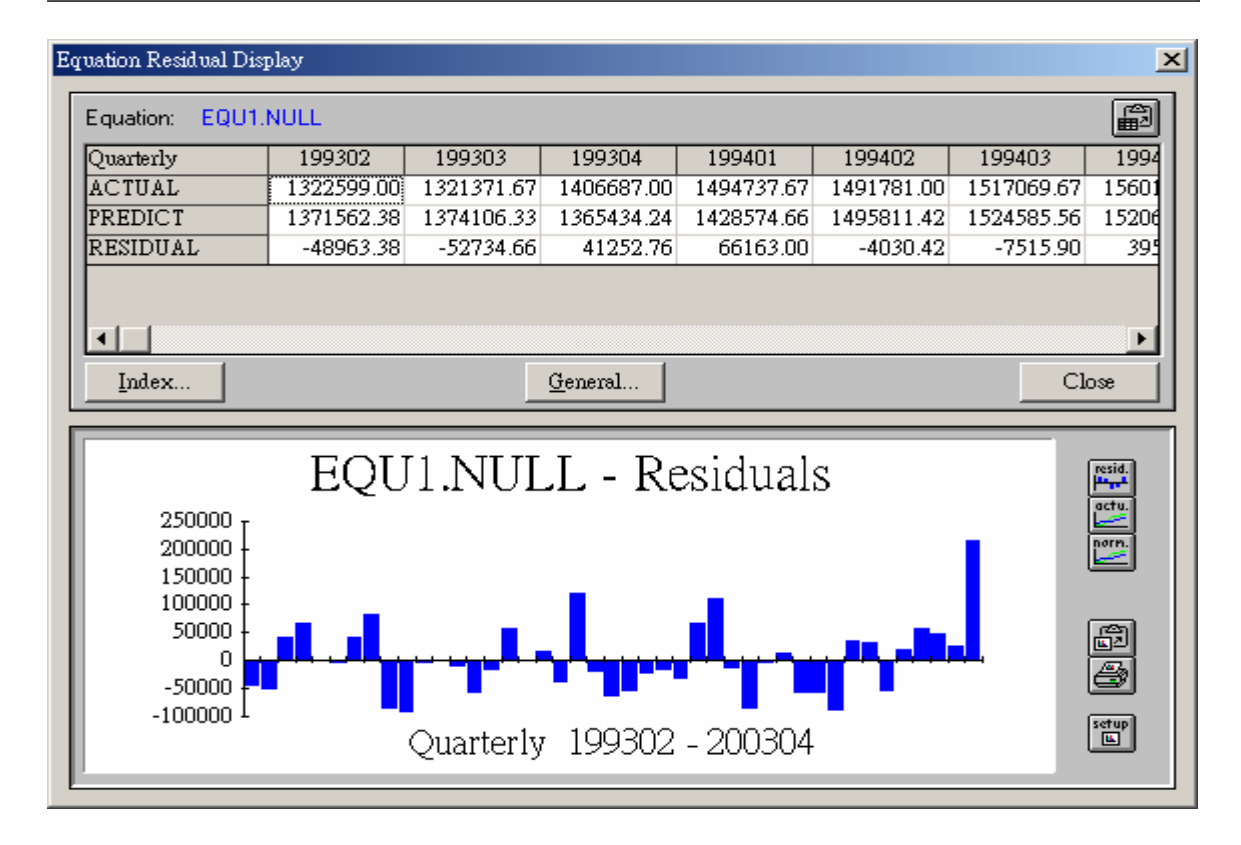

图 2.3.8

# 第三章 有关检索代号 (Retrieval Code)

# 3.1 数据库检索手册

从第二章所介绍检索数据方法可见查出「检索代号」是最重要步骤。一旦知道所需数据之检索代号及其所属数据库计算机文件名,则操作指令并不难。为了方便查考,我们每一数据库都有一本「检索手册」把该数据库检索代号列举出来。截至目前,已出版检索手册及数据库计算机文件名如下:

- (一) 国内「一般性」统计数据库(共14个)
  - (1) 【台湾地区国民经济动向统计季报数据库检索手册】

QNET: 年与月资料 391 笔

(2) 【台湾地区国民所得统计数据库检索手册】

NIAA: 年资料 900 笔

NIAQ: 季资料 130 笔

(3) 【台湾地区工业生产统计数据库检索手册】

IND: 年与月资料 4,028 笔

- (4) 【台湾地区进出口贸易统计数据库检索手册】 TRADE: 年与月资料 2,644 笔
- (5) 【台湾地区人力资源统计数据库检索手册】

MAN: 年与月资料 999 笔

(6) 【台湾地区能源统计数据库检索手册】

(7) 『中华民国教育统计数据库检索手册』

#### EDU: 年资料 410 笔

OECDR, OECDC, OECDO, ENG: 年与月资料约 19,323 笔

(8) 【台湾地区薪资与生产力统计数据库检索手册】

WAGE: 年与月资料 518 笔

(9) 『中华民国财税统计数据库检索手册』

GOVT: 年资料 91 笔

TAX: 年与月资料 155 笔

- (10)「台湾地区物价统计数据库检索手册」PRICE: 年与月资料 1.042 笔
- (11) 『中华民国交通统计数据库检索手册』

TRANS: 年与月资料 408 笔

- (12)「台湾地区农业统计数据库检索手册」 AGR:年与月资料 494 笔
- (13) 【台湾总体经济预测数据库检索手册】DGBAS: 年与季资料 110 笔

CEPD: 年资料 25 笔

IEAS: 年资料 28 笔

- (14) 【台湾地区多因素生产里统计数据库检索手册】MFP: 年资料 435 笔
- (二) 国内「金融性」统计数据库(共12个)
  - (15) 【台湾地区金融统计数据库检索手册】
    - FSM: 年、季、月与日资料 4,023 笔
  - (16) 【台湾地区资金流量统计数据库检索手册】

AAL: 年与半年资料 1,445 笔

FOF: 年与半年资料 531 笔

(17)「台湾地区国际收支平衡表统计数据库检索手册」BOP:年与季资料 526 笔

(18) 【台湾地区 IMF IFS 格式金融统计数据库检索手册】

IFS: 年、季与月资料 321 笔

(19) 【台湾股票市场统计数据库检索手册】

STOCK70, STOCK80, STOCK90, STOCK00: 日资料数 万笔

TSE: 年、月与日资料 1,870 笔

- (20) 【台湾上市公司股票报酬率统计数据库简介】
   STOCKRR7, STOCKRR8, STOCKRR9: 日资料 668 笔
   STOCKRR: 年、季、月与周资料 2.672 笔
- (21) 【台湾股票上市公司财务报表数据库检索手册】

「一般产业股」部分 COMP:

年资料,有上百家公司,每家公司174笔

「金融保险股」部分 COMPF:

年资料,有数十家公司,每家公司 191 笔

「金控股」部分 COMPH:

年资料,有数家公司,每家公司 124 笔

(22) 【台湾柜台买卖统计数据库检索手册】

OTC: 日资料 2,612 笔

(23) 【台湾上柜公司股票报酬率统计数据库检索手册】

OTCRR:年、季、月、周与日资料 1,550 笔 (24) 【台湾股票上柜公司财务报表数据库检索手册】

「一般产业股」部分 OTCCOMP:

年资料,有上百家公司,每家公司 174 笔

「金融保险股」部分 OTCCOMPF:

年资料,有数家公司,每家公司 191 笔

「金控股」部分 OTCCOMPH:

年资料,有数家公司,每家公司 124 笔

- (25) 【台湾地区保险市场统计数据库检索手册】INS: 年资料 1,254 笔
- (26) 【台湾地区期货市场统计数据库检索手册】 FEX: 年、月、日资料 280 笔
- (三) 大陆地区经济统计数据库(共1个)
  - (27) 【大陆经济统计数据库检索手册】 CHINA: 年、月资料 569 笔
- (四) 台湾地区商业动态与景气指针统计数据库(共2个)
  - (28) 【台湾地区商业动态统计数据库检索手册】 COMM: 年、季、月资料 179 笔
  - (29)【台湾地区景气指针统计数据库检索手册】 BCI:年、季、月资料 262 笔

## 3.2 在线(ON LINE)查询检索代号

虽然各数据库检索手册已把检索代号列举出来,事实上,这些检 索代号也可在上机后从计算机里印出来。本节介绍在线(on line)查询 检索代号方法。 既然各手册已列举检索代号,为何需要在线查询?有两种情形可能会用得上:

第一、有时手头上刚好没有检索手册。如果记得住本节所介绍在 线查询法,则可以派得上用场。

第二、这些检索代号随时可能会更动,而出版新的检索手册难免 落后一段时间。

在计算机里则可查询出最新、最正确的检索代号。

在线查询有二种方法: (1)「INDEX 在线查询法」

(2)「Seriescode 在线查询法」

第(1)项是在 AREMOS/Windows 环境下操作,而第(2)项必须在数据库光盘片的子目录下检索,进入<seriescode>子目录,点取「seriescode.htm」超文件文件即可看到所有的数据库检索手册。当然您也可直接上财团法人经济资讯推广中心网站,在 3.5 有介绍。

# **3.3** 「INDEX 在线查询法」

使用 INDEX 在线查询,我们可以用鼠标点取「Data→Bank→ Index...」或进入「AREMOS Command」的窗口操作(在 AREMOS/Windows 主画面下直接 key-in 键入任何指令,即出现

「AREMOS Command」的画面)。在介绍 index 操作方法前,首先我 们必须了解 AREMOS/Windows 数据名称结构。一笔时间序列数据, 如 gdp96 或 j22, 是一个 object。在 AREMOS/Windows 里,每一个

47

objects 的「完整名称」,事实上由3部分组成:

#### bankname : objectname.versionname

例如 gdp96 的完整名称是:

niaq:gdp96.q

而 j22 的完整名称是:

ind : j22.m

或 ind : j22.a

在此 versionname 其实就是「频率」。而 j22 有「月数据」 与「年数据」, 事实上是两个不同的 objects。

使用 index 指令会把寻找到的数据打印出「完整名称」,包括 bankname 及 versionname。但如果 versionname 与目前所设定的频率 相同,则省略掉 versionname。例如: 假定现在 freq 的设定是 m,则 gdp96 会出现如「niaq:gdp96.q」。但如果现在的 freq 设定是 q,则 gdp96 仅会出现成「niaq:gdp96」。

下面已依实际范例来操作 index 的操作。假定我们已进入 AREMOS 主画面的环境里,请用鼠标操作:

(1)Data → Bank → Open → Files → 磁盘驱动器(看看数据 库放在那一槽) → niaq.bnk → 加定 → Open
→ Cancel 跳回主画面
(2)Data → Bank → Index → 键入指令 gdp(在 Name(s) or Wildcard 处) → OK

(3)Data → Bank → Index → 键入指令 niaq : gdp(在 Name(s) or Wildcard 处) → OK

(4)Data → Bank → Index → 键入指令 gdp\*(在 Name(s) or Wildcard 处) → OK
(5)Data → Bank → Index → 键入指令 g\*(在 Name(s) or Wildcard 处) → OK
(6)Data → Bank → Index → 键入指令 g\*a\*(在 Name(s) or Wildcard 处) → OK
(7)Data → Bank → Index → 键入指令 g??(在 Name(s) or Wildcard 处) → OK
(8)Data → Bank → Index → 键入指令 gn-h(在 Name(s) or Wildcard 处) → OK
(9)Data → Bank → Index → 键入指令 niaq: (在 Name(s) or Wildcard 处) → OK
(10)Data → Bank → Index → 键入指令 j22(在 Name(s) or Wildcard 处) → OK

#### 说明:

- (1): 开启 niaq 与 ind 两个数据库为查询对象。
- (2): 此操作是在寻找「gdp」为 objectname 之数据(如图 3.3.1)。结果只有一笔,即是 niaq 里之 gdp。
- (3):此操作是限制在 niaq 数据库寻找名字为 gdp 之数据。与指令(2)不同处在于,指令(2)不限制在 niaq 里寻找,而是所有已 open 的数据库均可。但因只有 niaq 存 gdp 这笔数据,(2) 与(3)的结果是相同的。

- (4):「\*」是一个 wildcard character,代表任何英文字母或字符 串皆可。此指令要寻找出前3个字母为gdp,而后面接任何 英文字母或字符串皆可的数据。结果有36笔资料合乎此条 件。
- (5):此操作比(4)更广,只要第一个英文字母为「g」的数据皆可。 结果有 39 笔资料。
- (6): \*亦可出现在两个以上的地方。合于此条件的有6笔资料。
- (7):「?」亦是一个 wildcard character,与「\*」不同处在于一个 「?」代表「一个」英文字母,两个「??」代表「最多两个」 英文字母。因此「?」比「\*」寻找范围较窄。此指令寻找所 有第一个英文字母为g,但 objectname 仅是 2 个或 3 个英文 字母之数据。
- (8): 此操作寻找 alphabetical range 在 gd 与 h 之间的数据。
- (9): 此操作则列出所有 niaq 的数据,共有 130 笔。
- (10):此操作寻找名字为 j22 之数据,结果有两笔,「ind: j22.a」 与「ind: j22.m」。不同频率之同一笔数据在 AREMOS 里算 是两笔不同资料。

| Index Bank Objects                                                                                                    | ×                                                                                                    |
|----------------------------------------------------------------------------------------------------|----------------------------------------------------------------------------------------------------|
| Objects To Index                                                                                                    | Command Options                                                                                                    |
| Image: Image: | <ul> <li>Include Bank Name In List</li> <li>Include Object Version In List</li> <li>Save Command Options</li> <li>Only Include Objects That</li> <li>Changed Since: 80:1:1</li> <li>Have Current Period Values</li> </ul> |
| Save Names In List (optional)                                                                                                    | General List Options                                                                                                    |
| Name:<br>Index                                                                                                    | OK<br>Cancel                                                                                                    |

图 3.3.1

# 3.4「Seriescode 在线查询法」

前 3.3 节所叙述的 Index 方法,是 AREMOS 软件里的基本检索 在线(on line)查询方法,大概出现的检索代号,皆是没有设定格式的 英文说明。而若使用本节的 Seriescode 在线查询法,可看到检索代号, 是有格式的中文说明。操作如下:

在数据库光盘片的子目录下检索,进入<seriescode>子目录,点取「seriescode.htm」超文件文件即可看到所有的数据库检索手册。

注: 若是查询国外检索手册,请您看看您的光盘有否

<Foreign\_doc>? 原则上是有加装 AREMOS 国外数据库的单位, 其光盘片才有此子目录。当然不管是<seriescode>子目录或 <Foreign\_doc>子目录皆可在财团法人经济资讯推广中心网站自 由下载。

# 3.5 利用本中心的 Homepage 网页,在线查询 检索代号

财团法人经济资讯推广中心的 homepage 网址是:

「http://www.edu.tw/moecc/rs/pkg/tedc.htm」。当然有可能将来 网站地址会更改,但您只要在各大入口网站(如 Yam, Yahoo, Pchome...)敲入「财团法人经济资讯推广中心」或「aremos」即可 找到。

由于近来 Internet 盛行,本中心网站内已将国内外 30 几个数据 库的检索手册及检索代号皆挂上去,欢迎进入查询及下载(不锁任何 IP),而且本中心也建立了一套「AREMOS 国内数据库检索代号搜 寻引擎」方便 usrs。同时也可利用此网站查询其它关于「AREMOS 统计数据库」的最新相关讯息,请多加利用。

52

# 第四章 股票市场数据库之特殊用法

## 4.1 股票市场数据库使用上的特点

第二章介绍的基本检索数据方法可适用于一般 AREMOS/Windows数据库。但「台湾股票市场数据库」较特殊,在 使用上稍有一点变化。特别在本章中讲解。

就数据检索而言,股票市场数据库有三个特点:

(1)「日数据之检索」:股票市场资料主要是「日」 (d)频率在操作上有关 per 的设定略有不同。

(2)「跨数据库之检索」:由于股票市场数据库数据量过于庞大,我们分三个计算机文件储存:

STOCK70: 含 1971 年 1 月 1 日 - 1979 年 12 月 31 日。

STOCK80: 含 1980 年 1 月 1 日 - 1989 年 12 月 31 日。

STOCK90: 含 1990 年 1 月 1 日 - 1999 年 12 月 31 日。

STOCK00: 含 2000 年 1 月 1 日 - 目前。

因此,如果需要检索跨越不同计算机文件的时间序列,在方法上 很不相同。

(3)「collapse(or conv)方法的设定」: 在第二章范例(三)已介绍 collapse 指令可叫取数据并同时转换成不同频率。但日数据一定要先 collapse 成月资料,才能再继续 collapse 成季或年资料。

AREMOS/Windows 无法由日数据直接 conv 成季或年数据。

以下我们已三个实际范例来说明股票市场数据库的使用方法。

## 4.2 范例(四): 检索时间序列日数据

假定我们要叫取 1976 年 1 月 1 日至 3 月 15 日之「台泥收盘价」、 「台泥成交量」及「发行量加权股价指数」等三笔资料。由 「EPS/AREMOS 台湾股票市场数据库检索手册」查知其检索代号分 别为: s1101@cl, s1101@vol, js。进入 AREMOS/Windows 后, 其操 作鼠标如下:

- (1)Options → Set → Period → (Frequency:Daily, From
   1976:1:1 to 1976:3:15) → OK
- (2)Data → Bank → Open → Files → 磁盘驱动器(看看自己的数据库在哪一槽) → stock70.bnk → 确定 → Open → Cancel 跳回主画面
- (3)Report → Print → 键入指令 s1101@cl, s1101@vol, js(在 Expression 处) → Execute

说明:

- (1)此指令设定频率为「日」(d),期间是 1976年1月1日至1976年3月15日(1976:1:11976:3:15)。这是 AREMOS/Windows 特定要求的期间设定方法,一定要年:月:日。此外,
  AREMOS/Windows 也接受 1976d1 1976d75,代表 1976年第1天至1976年第75天。
- 4.3 范例(五): 跨数据库之时间序列检索方法

假定我们要叫取「台凤收盘价」与「国寿收盘价」两笔资料,期间是 1989 年 12 月 1 日到 1990 年 1 月 20 日。由「检索手册」查知此 二笔数据之检索代号为 s1206@cl 与 s2805@cl。由于所要叫取的期间 跨越 1989 年与 1990 年,1989 年部分数据存于 stock80,而 1990 年部 分则存于 stock90,因此检索方法略有变化。假定我们已进入 AREMOS/Windows,操作鼠标如下:

(1)Options → Set → Period → (Frequency: Daily, From
 1989:12:1 to 1990:1:20) → OK

(2)Data → Bank → Open → Files → 磁盘驱动器(看看数据 那一槽) stock80.bnk
 分别叫取 stock90.bnk → 确定 → Open →

```
Cancel 跳回主画面
```

(3)键入指令 series<1989:12:1

1989:12:31>x1=stock80:s1206@cl;(在主画面 Aremos Command 下)

(4)键入指令 series<1990:1:1 1990:1:20>x1=stock90:s1206@cl;

(5)键入指令 series<1989:12:1 1989:12:31>x2=stock80:s2805@cl;

(6)键入指令 series<1990:1:1 1990:1:20>x2=stock90:s2805@cl;

(7)键入指令 print<dec 2>x1,x2;

说明:

- (1): 此操作是在设定频率与期间。见范例(四)之说明。
- (3): series 指令可让我们产生一个新的 series,在此这个新 series
  命名为 x1,而所产生的 x1 会自动存在我们「目前所运作」
  的 bank 里(AREMOS 术语称此为 primary bank)。通常我们

一进入 AREMOS/Windows, 即会进入一个 primary bank。 除非您别有指定,此 primary bank 通常叫做 work bank。在 运作过程中,如有产生任何新 series(或任何新的 object),都 会自动存放在 work bank 里。series x1=stock80:s1206@cl 乃是产生一个新 series, 名叫 x1, 而其值在所设定的期间内 等于 stock80 里的 s1206@cl。为何要特别指定 stock80? 因 为 stock90 数据库里亦有 s1206@cl, 故需以 [bankname:] 来指定那一个 bank 里的 s1206@cl。在<>里指定期间为 stock80 所涵盖之部分,及 1989:12:1 到 1989:12:31。因为 stock80 仅含我们所需要之 1989 年部分数据,如果不把期间 如此设定来执行 series 指令, 会产生一大堆 missing(m)值。 使用<>来设定 per,是 local setting,其设定时效仅限于此 指令。在第(1)式里使用 set 方式设定 per 则是 global setting, 其时效会继续为维持下去,除非你再到 Set Frequency & Period 画面去重新设定。(有关 global 与 local setting 请参考 第6章 6.2节)。注意:local 设定 period,不需打 per 1989:12:1 1989:12:31, 只打 1989:12:1 1989:12:31 即可。

- (4):此指令在 local 所设定的期间内(即 1990:1:1 到 1990:1:20)
  给予 x1 值,而令其值为 stock90 里之 s1206@cl。我们以<>
  设定期间为 1990:1:1 到 1990:1:20 乃 stock90 所涵盖部分。
  执行完此指令,我们在 work bank 里产生了一个完整的时间
  序叫 x1,其在 global 所设定的期间内(1989 年 12 月 1 日至
  1990 年 1 月 20 日)含有由数据库 stock80 与 stock90 所叫取
  出之台凤收盘价(s1206@cl)。
- (5)(6):见(3)(4)之说明。执行完此 2 个指令,我们产生了一个完整的时间序列叫 x2,代表国寿收盘价(s2805@cl)。

(7):此指令可印出数据。由于我们已回到 global setting,因此
 所印出的期间为第(1)式所 set 之 1989:12:1 到 1990:1:20。在
 此以<dex 2>设定印出小数点后两位。

# **4.4** 范例(六):转换日数据之频率并做回归分 析

假定我们要对发行量加权股价指数(检索代号 js)与国内生产毛额 (gdp)、侠义货币供给额(m1a)与一月期定期存款利率(rmtd@1st)进行 回归计量分析。分析频率是季(q),期间为 1971 年第 1 季到 1991 年第 4 季(1971:1 1991:4)。我们也已知 gdp,m1a 与 rmtd1@1st 分别存于 AREMOS/Windows 经济统计数据库系统里另外两个数据库:gdp 在 国民所得季数据库(库名: niaq),m1a 与 rmtd1@1st 则在金融统计数 据库(库名: fsm)。其操作鼠标如下:

- (1)Options → Set → Period → (Frequency:Monthly, From
   1971:1 to 1991:12) → OK
- (2)Data → Bank → Files → 磁盘驱动器(看看数据库放在那一
   槽)

\_\_\_\_\_\_ stock70.bnk , stock80.bnk, stock90.bnk → 确定 → Open → Cancel 跳回主画面

(3)键入指令 conv<1971:1 1979:12 tolerate=99>js=stock70:js.d ave;

- (4)键入指令 conv<1980:1 1989:12 tolerate=99>js=stock80:js.d ave;
- (5)键入指令 conv<1990:1 1991:12 tolerate=99>js=stock90:js.d ave;
- (6)Options → Set → Period → (Frequency:Quarterly, From
   1971:1 to 1991:4) → OK
- (7)键入指令 conv js=js.m ave;
- (8)Data → Bank → Open → Files →磁盘驱动器(看看数据库 放在那一槽)

#### niaq.bnk

分别叫取 fsm.bnk → 确定 → Open → Cancel 跳回 主画面

- (9)键入指令 conv m1a=m1a.m ave;
- (10) Econ → Equation → OLS → 键入 equ1(在 Name 处) →
   键入 js(在 Dependent 处) → 键入 gdp(在 Independent 处) →
   Execute
- (11) Econ → Equation → OLS → 键入 equ2(在 Name 处) →
   键入 js(在 Dependent 处) → 键入 m1a(在 Independent 处) →
   Execute
- (12) 键入指令 conv rmtd1@1st@f=rmtd1@1st@f.m ave;
- (13) Econ → Equation → OLS → 键入 equ3(在 Name 处) →
   键入 js(在 Dependent 处) → 键入 m1a,rmtd1@1st@f(在

#### Independent 处) → Execute

说明:

- (1): js 在数据库里是日数据。AREMOS/Windows 无法直接由日数据 conv 成季数据,需先 conv 成月数据,再由月数据 conv 成季数据。此指令先 globally 设定月的频率与期间。
- (3): conv 指令把数据库里的日数据找取出来转换成目前所设定的月频率,而再 work bank 里形成一个新的月资料 series,也取名叫 js。由于是跨数据库数据,正如范例(五),必须分3个指令来执行。本指令限于从 stock70 转换出 1971 年 1 月到 1979 年 12 月(1971:1 1979:12)期间的资料。在<>里 locally设定 1971:1 1979:12 期间乃是 stock70 所涵盖部分。

在此指令中,数据库里的原始日数据必须写明其「完整名称」 bankname:objectname.versionname(亦即 stock70:js.d)。有 两个原因: (i)我们需要标明 bankname: (stock70: ),因为 在已 open 的另外两个数据库(即 stock80, stock90)中存放有 同一 objectname(js)之数据。(ii)我们也必须标明 versionname(即频率 .d),因为目前所设 freq 是 m,而原始 数据是日数据。如果不标明 js.d,计算机会当作 js.m 来处理, 但 stock70 里并无 js.m 这笔资料。一般说来,使用 collapse 指令一定要标明「被 collapse」数据的 versionname。在范例 (三)已碰过此种情形。

注: tolerate=99 是因转换日数据当中可能期间会有 na 的情况(如 星期天不交易,所以没有值);如此计算机语言可略过 na 做 转换,最大的容忍度是 99 设定值。

59

- (4)(5): 此二指令各从 stock80, stock90 转换出所需的 js 数据。
  在<>里 local 设定 stock80 与 stock90 各自所涵盖的期间。执行至此,我们的 work bank 里已存在一笔月数据,名叫 js,期间是 1971 年 1 月到 1991 年 12 月。
- (6): global 设定季频率与期间。
- (7):把work bank 里的 js 月资料(以 js.m 代表)转换成季数据。 执行完此指令,我们 work bank 里多了一笔 series,即是 js.q 季资料。对AREMOS 而言, js.m 与 js.q 是两个不同的 objects。

(8)(9)(10)(11)(12)(13):参考前面范例(三)之说明。

# 4.5 有关「上市公司股票报酬率统计数据库」

由于 AREMOS/Windows 能处理日资料之长度有限制,因此「上市公司股票报酬率统计数据库」也分 4 个档案储存:

(1)STOCKRR: 含所有年、季、月与周数据。

(2)STOCKRR7:含1972年1月1日-1979年12月31日之日资料。
(3)STOCKRR8:含1980年1月1日-1989年12月31日之日资料。
(4)STOCKRR9:含1990年1月1日-目前更新之日资料。

读者如要对日数据作跨数据库之检索,可参考本章 4.3 节范例(五) 的操作方法。

此数据库数据之检索代号亦采组合方式,例入「台积电的周报率」 为 s2330@wrr,其中 2330 为「台积电」的公司代号,wrr 代表 weekly rate of return。又如「南亚的日报酬率」为 s1303@drr 其中 1303 为 「南亚」的公司代号,drr 则代表 daily rate of return,以此类推。详 细可参考本数据库之检索手册简介。

# 第五章 如何使用打印机 (PRINTER)

以上介绍之操作均限于屏幕上的运作,在屏幕显现结果后即消失。本章讲解如何把操作结果送到打印机打印出来。有四种不同方法, 分别介绍如下。

5.1 使用鼠标按键操作

File → Print output,即可印出你下前个指令所得的 output。若 您觉得数据太多,只想段章印几列资料,可 mark(block)你所要的东 西(按住鼠标左键不动,拖曳至你要的范围截止处,放开鼠标左键), 然后选 File → Print output 即可。

#### 5.2 使用<Alt><Print Screen>键

按<Alt><Print Screen>可把目前看到的屏幕画面送到 Clipboard(暂存区),然后您可用 Microsoft 里的 Word or Excel 软件, 在剪贴簿上贴上。(这和 5.1 是不大相同)

以上两种方法均是直接把屏幕上显示的从打印机印出。除此之 外,我们也可把所要的结果存放在一个 C 碟上的 file。以下将介绍之 sf(Save-File)与 bf(Bigsave-File)则是把出现在屏幕上的结果,包括 input 与 output,形成一个 file。然后就在 Windows 记事本下或 Microsoft Word 来文书编排修正,且可把它从打印机印出。

61

#### 5.3 sf (Save-File) 与 sfc (Save-File-Completed)

要把屏幕上出现之结果存在一个 file,可使用 sf(Save-File 之简称)与 sfc(Save-File-Completed 之简称)系列指令。以下面范例来说明。 假定已进入 AREMOS Windows:

- (1)Options → Set → Period → (Frequency:Quarterly, From
   71:1 to 94:4) → OK
- (2)Data → Bank → Open → Files → 磁盘驱动器(看看数据 库放在那一槽)

#### niaq.bnk

分别叫取 fsm.bnk, setup.bnk → 确定 → Open → Cancel 跳回主画面

- (3)键入指令 conv m1a=m1a.m ave;
- (4)键入指令 conv m1b=m1b.m ave;
- (5)键入指令 sf;

随着问题回答,输入: aaa

- (6)Econ → Equation → OLS → 键入 equ1(在 Name 处) → 键入 m1a(在 Dependent 处) → 键入=gdp(在 Independent 处) → Estimate
- (7)键入指令 rmsf;

输入 aaa

(8)键入指令 sf;

输入 bbb

- (9)Econ → Equation → OLS → 键入 equ1(在 Name 处) → 键
   入 m1a(在 Dependent 处) → 键入=gdp(在 Independent 处) →
   Estimate
- (10) 键入指令 sfc;

以上操作,(6)的结果在(7)被 removed 掉,因此<WAREMOS>子 目录里不再有 aaa.lst 这个 file。最后只有(9)的结果存在 bb.lst 档案里。 注意:在第二章范例(二)已提醒过,在这些「形成 file」的运作中,如

果取了相同的 filename,则新形成的会完全盖过现瘥的。因此 读者要小心,免得失去了想保存的档案。

此外,尚有「非交谈式」sfl 指令可使用。sf 是「交谈式」指令: 下了 sf,计算机 间您 filename,再接着输入 filename。读者亦可直接 下 sfl filename,例如: 键入指令 sfl abc; 其结果与下了 sf 指令后,再输入 abc 完全一样。

## 5.4 有大量结果而不愿在荧光幕上出现者: bf

#### (Bigsave-File) 与 bfc (Bigsave-File Completed)

有时读者只想把执行结果形成一个 file,而希望这些结果不在屏幕上出现。此种需求可能是要印大量数据(四、五十页或上百页)。如果在荧光幕上出现,必须不断按 enter 键,很麻烦。

要把执行结果形成一个 file,而不在屏幕上出现,需使用 bf(Bigsave-File 之简称)与 bfc(Bigsave-File Completed 之简称)系列指 令。其使用方法与上节 sf, sfc 一样,只不过下了 bf 指令后,屏幕及 空白(mute)。一直要等到下了 bfc 后,屏幕才会重新出现。

下了 bf 指令,执行了一阵子,如果读者改变主意,想要 remove 掉刚所保留的 file,则正如上节之 rmsf,在此亦可下 rmbf(Remove Bigsave-File)之指令来达到相同效果。

此外,亦可用「非交谈式」bfl 指令。例如:

bfl abc;

其结果与下了 bf 指令后,再输入 abc 完全一样。

※注: sf,sfc,bf,bfc 的功能皆存在 setup.bnk 里,所以别忘了 open setup.bnk 数据库。

第六章 常用指令之说明

前几章从「实用」观点来介绍如何使用 AREMOS/Windows 检索数据并做简单回归分析。如果您不在乎了解 AREMOS/Windows 语言结构,依那些范例,套上自己研究所需数据,应可顺利完成操作。

本章将回头来对那些指令进一步补充说明。

#### 6.1 General 与 Object Commands

AREMOS/Windows 的 commands(指令)分两大类: general command 与 object command。其中 object command 专用为产生某种 object(例如 series);而其它非用来产生 object 之一般性只令均属 general command。

例如范例(一)中:

- (3)Options → Set → Period(Frequency : Quarterly, From
   1982:1 to 1992:4) → OK
- (4) Options  $\rightarrow$  Set  $\rightarrow$  Report(Decimal Places: 0)  $\rightarrow$  OK
- (5)Data → Bank → Open → Files → 磁盘驱动器(看看数据 库放在那一槽) → niaq.bnk → 确定 → Open → Cancel 跳 回主画面
- (6)Report → Print → 键入 gdp,cp ,gdp96(在 Expression 处) → Execute
- 其中(5)(6)均属 general command 语句。其语句一般型式是:

commandname<options>argumentlist;

以(6)式而言, print 是 command; gdp、cp、gdp96 是 arguments。 而针对某些 arguments(以逗点分开),来执行某一动作(在此是 print)。在 AREMOS/Windows 下,在此(6)式有以<>设定 options, 当你再 Execute 处按下鼠标后,在主画面上,可发现一段指令 print<Format=Column Horizon=8000 shift No>gdp,cp,gdp96 Width:10 Decimal=2;如此(4)式的 global 设定就没有影响;而(3) 式的 global 设定依然存在。

其次范例(五)中:

(3)键入指令 series<1989:12:1 1989:12:31>x1=stock80:s1206@cl;

(4)键入指令 series<1990:1:1 1990:1:20>x1=stock90:s1206@cl;

此二式均属 object command 语句,其一般型式是:

objecttype<options>objextname=definition; 以(3)式而言,是以 series 指令(objecttype)产生一个 series,名叫 x1(objectname),而 x1的内容则定义为与 stock80 数据库里之 s1206@cl一样。

## 6.2 Global 与 Local Setting

执行某一个 command,不管是 general command 或 object command,都需要有 options 来设定执行的环境(environments)。

例如对于 print 指令,我们需要设定频率(freq)与期间(per)。而 print gdp,cp,gdp96则再所设定的频率与期间下打印出那三笔数据。

Options 设定有两种方式: 以 options → set 方法来设定叫 global setting, 其有效期间会继续维持到下次再 options → set 为止; 以三角形括号<>来设定是 local setting, 其有效仅限于执行该语句, 一执行完又回到原先的 global setting。以上面范例(一)(3)(4)(5)(6)为 例,当执行:

(3) Options  $\rightarrow$  Set  $\rightarrow$  Period(Frequency : Quarterly, From

1982:1 to 1992:4) → OK
即是 globally 设定频率为 q,期间为 1982:1 到 1992:4。接着下来执行
(6)式即是在该频率与期间下 print 指令。如果我们加上:

(7)键入指令 print<1985:1 1986:4>pchya(gdp96);

(8)键入指令 analyze pchya(gdp),pchya(gdp96);则第(7)是仅会印出 1985:1 到 1986:4 期间之资料(这是典型的 local

setting)。但第(8)是又回复到 global 设定之 1982:1 到 1992:4 来执行 analyze 指令。

## 6.3 跨行下指令或同一行下多数指令

AREMOS/Windows 里的 AREMOS Command 环境下指令最多可 有 127 个英文字母。有时一个指令语句太长一行打不完,需接第二行 或第三行。此时与剧中若有逗点,可以逗点做结尾按 ENTER 键,计 算机变了解指令尚未完全而需接下行。例如:

 (1)Data → Bank → Open → Files → 磁盘驱动器(看看数据 库放在那一槽) → man.bnk → 确定 → Open → Cancel 跳
 回主画面

(2)键入指令 print ru15@19,ru20@24,ru25@29,ru30@34,

(3)键入指令 ru35@39,ru40@44,ru45@49;

若不以逗点做一行之结尾,则计算机便视语句以完整而开始执行。记住,每下一行指令完,结束后的动作是用分号(;)来代表。如果语句中没有逗点可供结尾,则打「!」为结尾,计算机亦会「续下行」。

例如:

(1)键入指令 series<1989:12:1 1989:12:31>x1=!

(2)键入指令 stock80:1206@cl;

但记得,不可使用「!」符号把一个 objectname 分开在两行,否则会 得到 error message。

我们亦可再同一行下两个以上之 AREMOS/Windows 语句。这些语句必须以分号(;)分开。例如:

(1)键入指令 set freq m; set per 1990:1 1991:12;

(2)键入指令 open man; print n;

6.4 加减乘除与开方

AREMOS/Windows 加减乘除符号为+-\*/。开方则为\*\*。例如 2\*\*3 是 2 的 3 次方。

#### 6.5 Work Bank 的说明

AREMOS/Windows 的 object 一定得存在于某个 bank 里。我们 所建好的数据库,如 niaq, ind, fsm 等等,都是一些 banks 放在 C 碟里(其在 C 碟的 filename 为 niaq.bnk, ind.bnk, fsm.bnk 等等)。进 入 AREMOS/Windows 后,一旦 open 某个 bank,即可对该 bank 里 的 series 做操作,例如 print,或进行回归分析。

当我们进入 AREMOS/Windows 时,事实上我们是进入一个 primary bank 里,这个 primary bank 除非您特别指定,计算机会自 动取名为 work bank(在 C 碟里 filename 即为 work.bnk)。

刚开始进入 AREMOS/Windows 时,这个 work bank 应该是空空的,没有任何 object。在操作过程中,如有产生任何 object(如 series, conv, equation 等指令都会产生 object),则这些 objects 都会自动存 放在此 work bank。任何时候,如果在主画面下:

键入指令 index work:;

可查知目前 work bank 里有什么 objects。

离开 AREMOS/Windows 时,如果键入指令「stop;」或按活属 File → disconnect,计算机会把目前的 work.bnk 保留起来,下次再 进入 AREMOS/Windows 时,仍是以此 work.bnk 为 primary bank, 里面的 objects 也都还存在可供使用。但如果离开 AREMOS/Windows 只打「stop」,没有分号「;」,则计算机会问是否要 erase work bank。 您可以打 y 或 n 来决定是否要杀掉目前的 work bank。

在操作过程中,如果想要清除目前 work bank 里所有 objects,可键入指令「clear;」或把鼠标移至 Data → Bank → Clear → Work,如此, 推可以有一个干净的 work bank 重新开始。

6.6 Series 的「完整名称」

在第三章 3.3 节已提及,一个 series 的「完整名称」事实上由 3 部分组成:

bankname:objectname.versionname

例如「工业生产总指数(月数据)」的完整名称是:

ind:jqind.m

在此, versionname 其实就是「频率」。

我们可用「完整名称」来下指令,例如:

键入指令 print ind:jqind.m;

如此,很明确没有任何混淆。但如果我们下指令:

键入指令 print jqind;

此时,有可能不同 banks 里同时存在 jqind,或同一 bank 里存有不同 version(即频率)之 jqind。计算机如何执行呢? 其原则如下:

(1)首先看目前的频率设定。如果是 m,则计算机会执行 print

jqind.m,如果是 a,则计算机会执行 print jqind.a。

(2)假定目前频率设定是 m, 计算机即开始在所 open 的数据库群 中寻找 qind.m。其寻找的优先级: 第一是 primary bank(即 work bank),其次是最近一次 open 的 bank,接着再往前,越晚 open 的 bank 越优先。此优先级可以键入 q banks 指令看出或在主画面下的 Primary Bank: Work 处,按鼠标左键一下,看看 Query Banks 处, 即知。

(3)当计算机第一次找到 jqind.m,便立刻执行 print jqind.m,而 结束此指令的运作,不再继续寻找是否其它 banks 也存 jqind.m。

由上述可见,如果有必要,应该用「完整名称」来下指令才不会 引起混淆。

## 6.7 如何产生 Series

AREMOS/Windows 的 objects 可分不同 type(种类)。到目前我们接触最多的 object type 是 series(即时间序列数据)。第七、八章中会 讲解另外两种 types of objects: list 与 procedure。

当我们进入AREMOS,即是进入一个 primary bank(work bank), 里面空空没有任何 object。我们可以 open 一些 banks,利用那些 banks 里的 objects 来进行运算分析。但有时我们会需要「产生」的新 objects。 这些自己产生出来的 objects 都会自动存放在 primary bank 里。第七、 八章将介绍如何产生 list 与 procedure。本节则谈谈如何产生 series。

依需求之不同,我们有「五」种方法可以在 primary bank 里产 生 series:

(一) 有时读者所需之数据在现有数据库群中并没有,必须自己输入。可利用 series 指令来进行。例如键入指令(在主画面下):

(1) Options  $\rightarrow$  Set  $\rightarrow$  Period(Frequency:Quarterly, From

69

 $1985:1 \text{ to } 1986:4) \rightarrow \text{OK}$ 

(2)键入指令 series y1=301,324.5,355,398,458 repeat 3,550; 如此可产生一个新的 series,名叫 y1,其数值则是等号后所输入的数字。所设定季频率从 1985 年第 1 季到 1986 年第 4 季,一共需要 8 个数字,因此要输入刚好 8 个数字才是一个完整的语句。输入数字可用 repeat 来简化。458 repeat 3 代表连续个 458。如果 repeat \*,则代表 repeat all。如果是 missing value,打 m 即可。

(二) 使用 series 指令亦可利用现有的 series 来产生新的 series。
例如范例(五)跨数据库之时间序列检索方法:

(3)键入指令 series<1989:12:1 1989:12:31>x1=stock80:s1206@cl;

(4)键入指令 series<1990:1:1 1990:1:20>x1=stock90:s1206@cl;

在此乃利用已 open 之 stock80, stock90 里之 s2610@cl 来产生一个新的 series x1。或者=后面也可直接使用数学符号,例如:

- (1)Options → Set → Period → (Frequency:Quarterly, From
   1980:1 to 1992:4) → OK
- (2)Data → Bank → Open → Files → 磁盘驱动器(看看数据 库放在那一槽) → niaq.bnk → 确定 → Open → Cancel 跳 回主画面
- (3)键入指令 series s=gnp-cp-cg;

(4)键入指令 display s;

在此定义一个新的 series, 叫 s, 它的值即是 gnp-cp-cg。

(三) collapse(or conv)指令可转换数据频率。在 AREMOS/Windows 里,不同频率(version)的数据算是不同 object, 因此 conv 指令应视为「产生」新的 series,而所产生的新频率 series 也存放在 primary bank 里。例如范例(三):

- (3)Options → Set → Period → (Frequency:Quarterly, From
   1971:1 to 1994:4) → OK
- (4)Data → Bank → Open → Files → 磁盘驱动器(看看数据 库放在那一槽)

\_\_\_\_\_\_ niaq.bnk
\_\_\_\_\_\_ 分别叫取 fsm.bnk → 确定 → Open → Cancel 跳回
主画面

(5)键入指令 conv m1a=m1a.m ave;

在此以 conv 指令所产生之 m1a,其「完整名称」应该是「work: m1a.q」, 与数据库里被用来转换之原始数据「fsm:m1a.m」是不同 object。

(四)copy 方法可把数据原封不动从数据库拷到 primary bank。例 如:

(1) Options  $\rightarrow$  Set  $\rightarrow$  Frequency (Quarterly)  $\rightarrow$  OK

 (2)Data → Bank → Open → Files → 磁盘驱动器(看看数据 库放在那一槽)

```
    _________
    niaq.bnk

    分别叫取
    fsm.bnk → 确定 → Open → Cancel 跳回

    主画面
    _______
```

```
    (3) Data → Bank → Copy → 键入 gnp,jqind,m(在 Names or
    Wildcard 处) → OK
```

如此可从已 open 的 banks 中找出 gnp.q 与 jqind.m 这两个 series 并拷 到 primary bank。在此 gnp.q 与所设定频率相同,故不需打出 versionname「.q」。 jqind.m 之 versionname 则不能省,因为频率不 同。如要谨慎些,可打出数据的「完整名称」。 如:

Data → Bank → Copy → 键入 niaq:gnp.q, ind:jqind.m(在 Name or Wildcard 处) → OK 注意: document 无法 copy, 因牵涉到 structure 的问题。

(五)Series Editor 编辑方法

Data → Series → Edit → 在 Series Editor and Display 画面
上输入 series 的 name → OK → 选 New or Update 去编辑 → Mark
all → 按绘图工具(详细请参考前(范例二 第(19)式) 说明)。

#### 6.8 **AREMOS Functions**

AREMOS 的 functions 可分五大类:

- 1. Main functions: log, exp, sqrt, max, min, mean, abs, round, variance, sum, std, median 等。
- 2. Difference functions: pch, pchya, diff, diffya, dlog 等。
- 3. Shift functions: switch, step, spike, missing 等。
- 4. Date functions: dateday, datemonth, dateyear, datewday, after, before, calendar, period 等。
- 5. Financial functions: npv, irr, cirr, future, payback 等。

其执行均以 functionname() 来使用。这些 functions 的详细说明, 参考原文手册「Reference Manual p.262~279」。下面以简单范例说明 其使用方法:

(1)键入指令 set freq q; set per 1980:1 1992:4;

(2)键入指令 series lgdp=log(gdp);

(3)键入指令 equ eq1 log(cp96)=log(gdp96);

(4)键入指令 print

pch(gdp96),pchya(gdp96),diff(gdp96),diffya(gdp96);

说明:

(2): 可产生一个新的 series 叫 lgdp,其数值即是对 gdp 取 log。
- (3): 此指令对 cp96 与 gdp96 做 loglinear 回归。亦即对 cp96 与 gdp96 取 log 后再进行回归。请参考范例(三)第(11)式之说明。
- (4):此指令印出 gdp96「与上期比之成长率(pch)」,「与去年同期比之成长率(pchya)」,「与上期比之数值差额(diff)」,「与去年同期比之数值差额(diffya)」。pchya 代表「Percentage Change from a Year Ago」。
- 6.9 「说明」(Document)

在 AREMOS/Windows 数据库系统里,国内自己所建立的那些数据库,每一笔数据均有三至五行的「说明」以供查询。这些说明通常包括该数据之全名、单位、来源等等。要看这些说明,在 open banks 后,以 write 指令即可:

- 键入指令 set freq q;
- 键入指令 open niaq;
- 键入指令 write gdp96,cp96;
- 或用鼠标操作:
- (1) Options  $\rightarrow$  Set  $\rightarrow$  Frequency (Quarterly)  $\rightarrow$  OK
- (2)Data → Bank → Open → Files → 磁盘驱动器(看看数据 库放在那一槽) → niaq.bnk → 确定 → Open → Cancel 跳 回主画面
- (3)Report → Write → 键入指令 gdp96,cp96(在 Name 处) →
  - OK
- ※注明:再 Write 一笔 Object (如 gdp96 或 cp96)之前,必须先 set 这 笔的频率即 Open bank。或是在 Open bank 后,直接 Write gdp96.q,cp96.q 即可。

#### 6.10 如何建立 Databank

读者亦可建立自己的 databank 放在 C 碟里。首先:

键入指令 open<pri>bankname;

此指令可指定开启某一数据库(新的或已存在的皆可)为 primary bank。接着以 6.7 节所介绍之方法「产生」新的 series。所产生的 objects 都会自动存放在此 primary bank。结束后以「stop;」离开 AREMOS。 此 primary bank 便会储存在 C 碟下。

#### 6.11 index, delete 与 clear

在第三章已介绍 index 指令可用来查询 primary bank 与 C 碟上 各个数据库里存什么 objects。Delete 指令则可除掉 primary bank 或 C 碟上数据库里的 objects。

假定目前运作的 work bank 里有 x1, x2, x3, x4, x5 等 5 个 objects, 而 C 碟上已建有「mybank.bnk」内含 y1, y2, y3, y4, y5 等 5 个 objects。则:

键入指令 delete x2,x3;

可除掉 work bank 里 x2 与 x3 这两个 objects。而在键入「open mybank;」后:

键入指令 delete mybank:y3,mybank:y5;

可除掉 mybank 里 y3 与 y5 这两个 objects。

此外 index 指令里用的 wildcard characters 「\*」与「?」也是用 在 delete 指令。例如:「delete g\*;」,「delete h??」,等等。

若你要 delete list 的东西(如 n1), 必须键入指令 del list n1;

任何时候,如果:

键入指令 clear;

可除掉 primary bank 里所存 objects, 而有一个干净的 work bank

重新开始。如果:

键入指令 clear mybank;

则会把 C 碟尚 mybank.bnk 里所存 objects 除掉,同时 mybank.bnk 也从 C 碟被 erase 掉。

index 与 delete 当然亦可透过鼠标执行。

(1)Data  $\rightarrow$  Bank  $\rightarrow$  Index

(2) Data  $\rightarrow$  Bank  $\rightarrow$  Delete

#### 6.12 rename.... as....

rename 指令可把现有 series 的 name 改成令个 name。例如:

键入指令 rename a,b,c as x,y,z;

可把 primary bank 里面 a, b, c 3个 series 改名为 x, y, z。又:

键入指令 rename mybank:a,mybank:b,mybank:c as x,y,z;

可把 mybank 里数据库里 a, b, c 3个 series 改名为 x, y, z。又:

键入指令 rename list a as x;

可把 primary bank 里面的 list a 改名为 x。又:

键入指令 rename procedure a as x; 可把 primary bank 里面的 procedure a 改名为 x。

#### 6.13 小数点与 report columns 的设定

我们 print 数据时,小数点以下几位数会依当时 globally 所设定的 report decimals 而印出几位。如要改变设定位数,可 globally 改变,例如:

(1) Options  $\rightarrow$  Set  $\rightarrow$  Report(Decimal Places:2)  $\rightarrow$  OK

(2)键入指令 print jqind;

或 locally 改变,例如:

(3)键入指令 print<dec 2>jqind;

此外, print 数据时, 每笔数据所占 report columns 数字, 计算机一 开始(default)设定为 10 位。我们亦可 globally 改变其设定, 例如:

(4) Option  $\rightarrow$  Set  $\rightarrow$  Report (Filed Width:8)  $\rightarrow$  OK

(5)键入只领 print gdp96;

或 locally 改变,例如:

(6)键入指令 print<col 8>gdp96;

一般说来,把 report columns (Field Width)设定改少些,可使我 们一页里容纳更多笔数据,但如果数据本身位数超过 report columns 数字的,会改用「E符号」表示,看你来就很不方便。读者可自行斟酌。

任何时候,键入指令 q report;可查看当时有关 report 方面 decimals, columns 及其它方面的设定。q 是 query 之简称,请参考下 节。

#### 6.14 help 与 query

- (1) 在 AREMOS/Windows 里直接按 Help 即可找寻你要的详细说明。
- (2) query(简打为 q)可查询某个 option 的 setting,或某个 command 之相关 options 的 setting,例如:
- 键入指令 q freq;
- 可显示目前 freq 的设定。而:
  - 键入指令 q per;
- 可显示目前 per 的设定。如果:

键入指令 q print;

则显示有关 print 指令之 options 的设定。又上节已提过,如果:

键入指令 q report;

可显示所有有关 report options 的设定。

#### 6.15 Option 设定的储存: store 与 restore

一进入 AREMOS/Windows 里, 计算机自动对每一个 options 有预先的设定,此种设定称为 default setting。例如 freq 的设定是 a, per 的设定是 80 85 等等。在您操作过程中,如果改了 option 设定, 而希望把这些设定储存起来,可用 store 与 restore 指令。例如, 在任何时候:

键入指令 store my;

则在<WAREM32>子目录下会出现一个 file, 叫 my.opt。my 是 随便取的 filename。my.opt 会储存当时的 option 设定。将来如果下:

键入指令 restore my;

则会把 my 所储存的 option 设定变成是目前的 option 设定。当然,你可用鼠标操作:

(1)Option → Store → 键入指令 my (在 Store In File Name) →
 OK

(2)Option → Restore → 键入指令 my (在 File Name) → OK

#### 6.16 在 AREMOS/Windows 里进行编辑

在 AREMOS/Windows 里有「WAEDIT」的编辑程序,可直接对 C 碟的 file 做编辑,操作方法是用鼠标点出:

Tools → AREMOS Editor → File → Open → 磁盘驱动器 (看看你的 file 放在那一槽) → 档案类型(选 All files) → abc.prn → 确定

如此在 WAEDIT 编辑系统下,可修修改改您要的东西,然后可存盘,也可印出(print),(如图 6.16.1)。

| 🖶 transl - WAEDIT                                             |                         |
|---------------------------------------------------------------|-------------------------|
| File Edit Yiew Help                                           |                         |
|                                                               |                         |
| !use AREMOS 5.4 (可讀取中文檔)                                      | <u> </u>                |
| Irevise the period                                            |                         |
|                                                               |                         |
|                                                               |                         |
| upensprizuarisi,<br>Iclose trans'                             |                         |
| neen d'iChenn dataiwaremositrans.hnk:                         |                         |
|                                                               |                         |
| clear trans1;                                                 |                         |
|                                                               |                         |
| Iset freq a; set per 1956 2003;                               |                         |
| lset treq m; set per 1974m1 2004m4; [L更新至93年4月, 現仕是2004_b_14] |                         |
|                                                               |                         |
| list n1=TUK@FT.                                               |                         |
| TUK@TK,                                                       |                         |
| TUK@AKMS,                                                     |                         |
| TUK@REV,                                                      |                         |
| CKS@CTIM,                                                     |                         |
| ICKS@CTEX.                                                    |                         |
|                                                               |                         |
| NASOUCHM,<br>KASONCTEX                                        |                         |
| KAS@CTT                                                       |                         |
| VNI@KEL,                                                      |                         |
| VTI@KEL,                                                      |                         |
| VNI@KAS ,                                                     |                         |
| VTI@KAS,                                                      |                         |
|                                                               |                         |
|                                                               |                         |
|                                                               |                         |
| VNI@SUAO,                                                     |                         |
| VTI@SUAO,                                                     |                         |
| VNI@ANP ,                                                     |                         |
| VTI@ANP,                                                      |                         |
| <u> </u>                                                      |                         |
| For Help, press F1                                            | NUM   0001 001 05:30 PM |

图 6.16.1

6.17 「递延」(lag) 与「领先」(lead)

AREMOS/Windows 以[]符号附于时间序列后面来代表「递延」 或「领先」。例如:gdp[-1]代表 gdp 的递延(lag)一期,gdp[-2]代表递 延二期,以此类堆。而gdp[+1]代表领先(lead)一期,gdp[+2]代表领 先二期,等等。

# 第七章 LIST

List 是 AREMOS/Windows 语言里很方便而强有力的工具。简单 说,一个 list 是「a collection of names」,代表一群 objects。如果要 反复对某一群 objects 做操作,我们可先产生一个 list 来代表这群 objects。只要对这个 list 做操作,就相当于对那群 objects 做操作。同 时 list 本身也是一种(type) object,可存在 bank 里;或也可以 C 碟上 的一个 file 来保存,随时取用。

本章介绍三种不同的方法产生 list。

#### 7.1 使用 List 指令来产生 list

最简单产生 list 的方法是使用典型的 object command, 即以 list 指令来产生一个 list。看下面范例说明:

(1)键入指令 list n1=gnp,cp,gnp96;

- (2)键入指令 list listf n2=gdp,gdp96;
- (3)键入指令 set freq q; set per 1985:1 1986:4; open niaq;
- (4)键入指令 print #n1;
- (5)键入指令 print #(listf n2);
- (6)键入指令 display n1;

(7)键入指令 view n2.lst;

- (8)Tools → AREMOS Editor → Files → Open → 磁盘驱动
  器(C 槽) → All files(在档案类型处) → n2.lst → 确定
- (9)File  $\rightarrow$  Exit
- (10) 键入指令 open<pri>mybank;
- (11) 键入指令 copy list n1;

此时可键入指令「stop;」出来,或File → disconnect 出来,稍后再进入 AREMOS:

(12) 键入指令 open mybank;

(13) 键入指令 copy list n1;

说明:

(1): 在第六章 6.1 节曾介绍产生 object 的 object command 一般 型式是:

objecttype objectname=definition;

在此乃是以 list 指令(objecttype)产生一个 list,

名叫 n1(objectname),而 n1 的内容即为 gnp、cp、gnp96,3个 names。同时 n1 本身是一个 object,被产生后即存放在 work bank 里。

注意:您可直接键入指令,也可用鼠标操作,Data → List → 键 入n1(在 Name 处) → 键入 gnp,cp,gnp96(在 list Item Text 处) → OK(如图 7.1.1)。

| List Edit And Display                   | ×                  |
|-----------------------------------------|--------------------|
| List                                    |                    |
| Name:<br>n1                             | Inde <u>x</u>      |
| Label:                                  | <u>R</u> etrieve   |
| List Item <u>T</u> ext:<br>gnp,cp,gnp96 | List Items:        |
| ↓ Insert Delete Names                   | <u>S</u> ort       |
| gnp,cp,gnp96                            | Ne <u>w</u>        |
|                                         | <u>E</u> xpression |
|                                         | <u>G</u> eneral    |
| Command Option                          |                    |
| Version:                                | OK                 |
| NULL Save Command Option                | Cancel             |

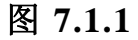

- (2):此指令可产生另一个 list,名叫 n2,其内容为 gdp,gdp96 二 个 names。但在 list 指令后面如果加上 listf(即 listfile 之简称), 则所产生的 n2 并不是存在 work bank 里的一个 list,而是存 在 C 碟上<WAREM32>的一个 file (就叫做 list file),其 filename 为 n2.lst。若您用鼠标操作,在 List Edit And Display 的画面上,必须键入 listfn2 (在 Name 处)。
- (4): 一旦产生 n1,我们可用 n1 来替代它所代表的 3 个 objects。 使用方法乃在前面加「#」符号。在此,print #n1 相当于 print gnp, cp, gnp96。因 n1 只含 3 个 objects,尚感觉不出 list 的威力。如果 n1 含上百个或上千个 objects,便可了解 list 可节省我们不少 key in 的人力时间。

- (5): 此指令与(4)式相同,只是 C 碟上的 list 后面总要加 listf。此指令相当于 print gdp,gdp96。
- (6): 此指令可印出 n1 所代表的 3 个 names。
- (7): 范例(二)已介绍过, view 指令可查看 C 碟上的 file。
- (8): 使用 AREMOS Editor 去查看 n2.lst file,如有必须,可用此 编辑程序来增加或减少 n2 里的 names。
- (9): 跳出 AREMOS Editor 系统。
- (10): open 一个新的 bank 叫 mybank,同时指定其为 primary bank。原来的 work bank 已不再是 primary bank。
- (11): 此指令把 work bank 里的 n1 copy 到 primary bank(在此为 mybank)以便能够把 n1 这个 object 放在 mybank 里保存起来。
  注意: copy 可把任何 object 从已 open 的数据库中拷到 primary bank。

其一般句型是:

copy objecttype objectname;

但如何所要 copy 的是 series,则 objecttype(即 series)不需打出来。否则必须打 objecttype(在此为 list)。当然,如果您用鼠标操作,则是:

Data → Bank → Copy → 键入 list n1 (在 Name or Wildcard 处) → OK

- (12)(13):将来再进入 AREMOS,可把存放在 mybank 里的 n1 随时 copy出来使用。不过,如以 listfile 型式保留在 C 碟,例如 n2.lst,则随时可使用,不需如此拷来拷去。
- 7.2 使用 Index 指令来产生 list

上节所介绍以 list 指令产生 list 方法,乃是土法炼钢,把 names

逐一输入。现在介绍第二种产生 list 方法则是利用 Index Bank Objects 的方法。第三章已介绍过, index 方法可在线(online)查询已 open 的 banks 中之 object, 尤其可利用 wildcard characters 「\*」与「?」。 Index Bank Objects 后, 在「Save Names In List」处, 键入 n3(为设定 list 的 name),则计算机会把 index 所查询到的所有 object names 自动形成一个 list,而以该指定的 list name(即 n3)为此新产生的 list 的 name。以下面范例说明(用鼠标操作):

- (1)Data → Bank → Open → Files → 磁盘驱动器(看看自己的数据库放在那一槽) → niaq.bnk → 确定 → Open → Cancel 跳回主画面
- (2)Data → Bank → Index → 键入指令 niaq:gnp\*.q(在 Name(s) or Wildcard 处) → 键入指令 n3 (在 Save Names In List 的 Name 处) → OK
- (3)Data → Bank → Index → 键入指令 niaq:cp\*96.q (在 Name(s) or Wildcard 处) → 键入指令 listf n4(在 Save Names In List 的 Name 处) → OK
- (4)Data → Bank → Display → 键入指令 n3(在 Name 处) →
   OK
- (5)键入指令 view n4.lst;
- (6)键入指令 set freq q;
- (7)键入指令 copy #n3;
- (8)Data → Bank → Index → 键入指令 work:\*,\*(在 Name(s) or Wildcard 处) → 键入 n5(在 Save Names In List 的 Name 处) → OK
- (9)Data → Bank → Index → 选 series(在 Type 处) → 键入
  work:\*.\* (在 Name(s) or Wildcard 处) → 键入指令 n6(在 Save Names In List 的 Name 处) → OK

说明:

- (2): 此操作一方面做 index 查询,同时把所找到的 object names形成一个 list 叫 n3,内含 3 个 names。
- (3): 此操作一方面做 index 查询,同时把所找到的 object names
  形成 C 碟上<WAREM32>子目录下的一个 listfile,叫 n4.lst,
  内含 13 个 names。(操作方法,如图 7.2.3)

| Index Bank Objects                                                                                                    | ×                                                                                                    |
|----------------------------------------------------------------------------------------------------|----------------------------------------------------------------------------------------------------|
| Objects To Index                                                                                                    | Command Options                                                                                                    |
| Image: Image: | <ul> <li>Include Bank Name In List</li> <li>Include Object Version In List</li> <li>Save Command Options</li> <li>Only Include Objects That</li> <li>Changed Since: 80:1:1</li> <li>Have Current Period Values</li> </ul> |
| Save Names In List (optional)                                                                                                    | General List Options                                                                                                    |
| N <u>a</u> me:<br>listf n4 Index<br>Label:                                                                                                    | OK<br>Cancel                                                                                                    |

#### 图 7.2.3

(4)(5):见 7.1 节之说明。
(6)(7):第(7)式把 n3所代表的 3个 objects 从 niaq 数据库拷到 primary bank。但从执行第(4)式 display 指令可看出一个

list 所含 object names 并无 versionname。因此要先 set freq q,与所要 copy 的数据频率相同,否则会得到 error message。 换句话说, copy #n3 相当于 copy gnp, gnp96, gnpexp96。而 在 set freq q 下,则相当于 copy gnp.q, gnp96.q, gnpexp96.q。

- (8): 此操作 index work bank 上所有 objects, 含 3 个 copy 过来的 series 以及执行(2) 式所形成的 list n3,并把这些 object names 形成一个 list 叫 n5。
- (9): 此操作 index work bank 所有属于 series 的 objects, 在此即是 copy 过来的 3 个 series, 而把这些 series names 形成一个list 叫 n6。Index objecttype 乃限定某类 object 做 index, 否则会 index 所有 objects。(操作如图 7.2.9)

| Index Bank Objects                                                                                                    | ×                                                                                                    |
|----------------------------------------------------------------------------------------------------|----------------------------------------------------------------------------------------------------|
| Objects To Index                                                                                                    | Command Options                                                                                                    |
| Image: Image: Image | <ul> <li>Include Bank Name In List</li> <li>Include Object Version In List</li> <li>Save Command Options</li> <li>Only Include Objects That</li> <li>Changed Since: 80:1:1</li> </ul> |
| Name(s) Or Wildcard:<br>WORK:*.* Index                                                                                                    | Have <u>C</u> urrent Period Values                                                                                                    |
| – Save Names In List (optional)                                                                                                    | General List Options                                                                                                    |
| Name:<br>n6  Index<br>Label:                                                                                                    | OK<br>Cancel                                                                                                    |

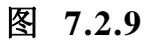

注:用 Index Bank Objects 方式做成的 List 是有限制 objects 数目,
若数据库里的笔数很多皆想做成 1 个 List,需要修改 AREMOS 系统
里的设定: Options → Set → Databanks...→ 键入 4000 (在 Limit
Number of items Found to) → OK 。

| Set Databank Options                                                                                                    | × |  |  |
|----------------------------------------------------------------------------------------------------|---|--|--|
| Settings For Series Objects<br>If Named Series Already Exists:                                                                        |   |  |  |
| <ul> <li>Update The Existing Series</li> <li>Cause An Error Condition</li> </ul>                                                      |   |  |  |
| If Named Series Does NOT Exist:                                                                                                    |   |  |  |
| Cause An Engl Condition     When Modifying A Series:     O Update It With <u>N</u> ew Values     O Update <u>M</u> issing Values Only |   |  |  |
| ○ <u>R</u> ecreate It With New Values ✓ Allow Overwriting Of Existing Objects                                                         |   |  |  |
| Wildcard Search<br>Limit Number Of<br>Items Found To: 4000<br>Cancel                                                                  |   |  |  |

图 7.2.10

### 7.3 使用 Set Operator 来产生 list

如果 primary bank 里已建有一些 lists,或 C 碟上已建有一些 listfiles,我们可利用 union(+),difference(-),intersection(\*), concatenation(,)等 set operators 来产生新的 list 或 listfile。假定 primary bank 里已有 n1, n2 两个 lists,而 C 碟上有 m1.lst, m2.lst 两个 listfiles。则:

(1)键入指令 list n3=#n1+#n2;

(2)键入指令 list n4=#n1-#n2;
(3)键入指令 list n5=#n1\*#n2;

(4)键入指令 list n6=#n1,#n2;

说明:

 (1): 此指令展生新的 list n3, 是 n1 与 n2 的 union。在其它操作 方法上,也可使用鼠标, Data → List → OK 进去修改如
 图 7.3.1。

| List Edit And Display                         | ×                  |
|-----------------------------------------------|--------------------|
| List                                          |                    |
| Name:<br>n3                                   | Inde <u>x</u>      |
|                                               | <u>R</u> etrieve   |
| List Item <u>T</u> ext:<br>#n1+#n2            | List Items:<br>0   |
| ↓         Insert         Delete         Names | Sort               |
| #n1+#n2                                       | New                |
|                                               | <u>E</u> xpression |
|                                               | <u>G</u> eneral    |
| Command Option                                |                    |
| Version:                                      | OK                 |
| NULL Save Command Option                      | Cancel             |

图 7.3.1

(2): n4 是 n1 去掉与 n2 有相同 names。

(3): n5 是 n1 与 n2 的 intersection (交集)。

(4): n6 与 n3 的差别在于,如果 n1 与 n2 有重复,则 n3 只取一个,而 n6 会重复放进去。

此外,我们亦可:

- (5): 键入指令 list m3=#(listf m1)+#(listf m2);
- (6): 键入指令 list listf m4=#(listf m1)+#(listf m2);
- (7): 键入指令 list k1=#n1[1-200];
- (8): 键入指令 list k2=#n1[201-266];

说明:

- (5): 在 primary bank 里产生一个 list 叫 m3, 其内容是 listf m1 与 listf m2 的 uinon。
- (6): 在 C 碟<warem32>子目录上产生一个 listf 叫 m4.lst,其内 容也是 m1 与 m2 的 union。
- (7)(8): 假若 list n1 里的笔数(objects)超过 200 笔以上,则必须分割,在此分割成 k1, k2 两个 list。

## 第八章 PROCEDURE 与 OBEY

Procedure 是 AREMOS/Windows 语言里另一个强有力的工具。 简言之,一个 procedure 是「a sequence of AREMOS commands」,代 表一群 AREMOS/Windows 指令语句。如果要反复执行一群 AREMOS/Windows 指令语句。可先产生一个 procedure 来代表这群 指令语句。任何时候,只要键入这个 procedure 的名字,便会执行该 群指令。同时 procedure 本身也是 object 的一种(type),一旦建好了 procedure,可存放在 bank 里。

Procedure 的一般形式如下 (键入指令):

procedure name;

command statement;

command statement;

•••••

end;

第一行必须是「procedure name;」,其中 name 是我们为此 procedure 所取的名字。最后一行必须是「end;」。其间则是此 procedure 所代表的指令群。

有两种方法可产生 procedure: (1)使用 Procedure Edit and display 编辑程序, (2)使用 Procedure 指令。分别介绍如下。

#### 8.1 使用 Procedure Edit and Display 编辑程序产生

89

#### Procedure

假定我们要建一个 procedure, 名叫 pr1, 内容如下:

Tools → Procedure Edit → 键入指令 pr1(在 Procedure Name 处)

→ 在下面的框框键入 procedure 内容。

procedure pr1; set freq q ; set per 1989:1 2004:3 ; set report dec 2; open e:\WAREMOS\niaq; print gnp,pchya(gnp); end;

→ Save

→ Close 跳回主画面

→ 键入指令 pr1;

说明:这是建立一个 procedure 的第一种方法,名字叫 pr1,(如图 8.1), 若要执行 pr1,只要在主画面上,键入指令「pr1;」(在 AREMOS Command 上),若您想修改 pr1 里的内容,只要再进入 Procedure
Edit..., Index...叫出 pr1,或键入 pr1(在 procedure name 处),按
Retrieve,然后光标移到 Procedure 内容去修改即可,然后按 Save, 再按 Close,回到主画面,在 AREMOS Command 下再键入「pr1;」
执行。

| 😵 Procedure Edit and Display                                                                                                    |                                             | _ 🗆 🗵                         |
|----------------------------------------------------------------------------------------------------|---------------------------------------------|-------------------------------|
| Procedure Name<br>pr1<br>Index <u>R</u> etrieve                                                                                                    | Target Bank<br>WORK<br>Primary bank is WORK | <u>S</u> ave<br><u>C</u> lose |
| <pre>procedure pr1;<br/>set freq q; set per 1989:1 2004:3;<br/>set report dec 2;<br/>open e:\waremos\uniaq;<br/>print gnp,pchya(gnp);<br/>end;</pre> |                                             | <u>Cl</u> ear<br><u>G</u> oto |

图 8.1

任何时候只要打「pr1;」,即会执行那群 command statements。 同时 pr1 也是一个 object, object type 是 procedure,它可以像一个 series 一样存放在 bank 里面。如果在主画面键入:

display pr1;

即会印出 pr1 的内容。

※在此特别一提,在 procedure 里的 command statements,有一列是 open e:\WAREMOS\niaq;这是到E磁盘驱动器里的 WAREMOS子目 录下, open niaq 数据库的意思。若您的数据库 niaq 是放在 G 槽的 WAREMOS 子目录下,您就必须打入「open g:\WAREMOS\niaq」。

#### 8.2 使用 Procedure 指令产生 Procedure

第二种产生 procedure 的方法是以 procedure 指令。在 AREMOS 里, 如果在主画面上键入指令:

procedure pr2;

此时计算机进入 sequential mode, 会出现 Sequence of commands ending with; Enter END; as final command: 这是 sequential mode 的 prompt, 接着依序打入: set freq m; set per 91:1 92:12; open e:\WAREMO\ind;

print jqind,j22;

end;

每行按 ENTER 时,都会出现「sequence of commands ending with; Enter END; as final command:」。最后打「end;」即会跳出 sequential mode 回到正常 AREMOS/Windows 环境。此时也建好一个 procedure, 名叫 pr2。要修改 pr2,可用 8.1 节所介绍之 Procedure Edit and Display 编辑程序去修改。

#### 8.3 CMD file 与 obey

AREMOS/Windows 基本上是交谈式(interactive)语言。但也可用 batch job 执行。有时读者要反复使用同一群 AREMOS/Windows command statements,或有时一个 job 可能执行很久,则采 batch 作 业比较方便。AREMOS/Windows 的 batch job 可透过 2 个方式进行。

(一)利用本章所介绍建立 procedure 的方法。一旦建好

procedure,可存于 bank 里随时可叫出来执行,或略加修改再执行。 procedure 代表一群 command statements,执行某一 procedure 即相 当于做一个 batch job。

(二) 也可用 CMD file 来做。假定我们 C 碟上已建好一个 file, filename 随便取,扩展名则规定为 CMD,而此 file 内容即是一堆 AREMOS/Windows command statements。如此,进入 AREMOS/Windows 后,找 Tools 里的「obey」去执行 filename(.cmd) 即可。

※ 至于如何再 C 碟上产生一个 CMD file? 可用 AREMOS Editor 编辑程序来编辑,同时设定扩展名为「.cmd」。 下面,我们即将使用一个范例来解释。操作鼠标如下:

(1)Tools → AREMOS Editor → 然后在 NEW-WAEDIT 的画面
 下键入 command statement:

set freq m;set per 1989m1 2004m11; set report dec 2; open e:\WAREMOS\fsm.bnk; print rmtd1@1st@f,pch(rmtd1@1st@f);

```
→ File → Save → 键入 ob1.cmd(在文件名称处) → 确定
(2)Tools → Obey → 键入 ob1.cmd(在 File Name:) →OK
(3)Tools → AREMOS Editor → File → Open →选 ob1.cmd
→ 确定
```

说明:

(1)这一群 command statements 的前面不须写「procedure name;」 及最后一行不必写「end;」,这和 procedure 的编辑方式有点不同,但相类似。而 open e:\WAREMOS\fsm.bnk,是 open 磁盘 驱动器 E 槽子目录 WAREMOS 里的 fsm 数据库(如图 8.3.1)。 读者要特别留意自己的数据库是放在那一槽或在那一个子目录 下。

(2)用 obey 去执行 ob1.cmd 档案,如图 8.3.2。

(3)回到 AREMOS Editor 编辑程序下,去修正 ob1.cmd 档案。

| 🚆 NEW - WAEDIT                                                                                                    |     |                   |
|----------------------------------------------------------------------------------------------------|-----|-------------------|
| <u>File Edit View H</u> elp                                                                                                  |     |                   |
|                                                                                                    |     |                   |
| set freq m; set per 1989m1 2004m11;<br>set report dec 2;<br>open e:\waremos\fsm.bnk;<br>print rmtd1@1st@f, pch(rmtd1@1st@f); |     | <u></u>           |
|                                                                                                    |     |                   |
|                                                                                                    |     |                   |
|                                                                                                    |     |                   |
|                                                                                                    |     | V                 |
| For Help, press F1                                                                                                    | NUM | 0004 037 02:29 PM |

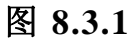

| Obey Command File             | ×            |
|-------------------------------|--------------|
| File <u>N</u> ame:<br>ob1.cmd | Files        |
| Target:                       |              |
| Minimize on Use               |              |
| Command Options               |              |
| 🔲 Echo File Commands          |              |
| Save Command Option           | OK<br>Cancel |

图 8.3.2

# 第九章 stocklist、complist、compflist、 compreport、compfreport 之使用

在 AREMOS/Windows 数据库系统里,「股票市场数据库」

(stock70, stock80, stock90, stock00)与「上市公司财务报表数据库」 (comp, compf)是比较大的数据库。有时使用者常会需要从这些数据 库叫取大量数据,例如:

「所有上市公司的收盘价」

「台泥公司财务报表里所有项目」

「所有公司的税前纯益」

类似这样的需求,如果以范例(一)方法,势必输入上百个检索代号。 为此,我们设计了五个 procedure 来简化这方面的操作: stocklist, complist, compflist, compreport, compfreport。这些 procedure 放 在一个 bank 里叫 setup,每次进入 AREMOS 计算机必须先 open <u>setup.bnk</u>。因此随时都可用这些 procedure。其用法与功能分别说明 如下。

#### 9.1 Stocklist

stocklist 可就「股票市场数据库」(stock70, stock80, stock90, stock00)之检索代号,依使用者之指定来产生一个 list。例如:可指定 「所有水泥股之收盘价与成交量」或「所有上市公司之收盘价」等等。 一旦产生 list,即可利用此 list 来叫取数据,或作其它用途。由于 stock70, stock80, stock90, stock00 三个计算机档案内之上市公司家 数并不相同,因此使用者必须先指定由那一个计算机档案内之上市公 司来形成 list。

96

stocklist 是交谈式 procedure, 只要在主画面下:

键入指令 stocklist;

接着随问题回答即可。

#### 9.2 Complist, Compflist

Complist 可就「上市公司财务报表数据库」(comp)之检索代号, 依使用者之指定来产生一个 list,但限于「一般产业股」。例如:可指 定「某一家」或「某些」公司之「某些」或「所有」资产负债表项目。 这也是交谈式 procedure,请在主画面 AREMOS Command 下:

键入指令 complist; 再随着问题回答即可。

另一 compflist,是针对「金融产业股」来指定产生一个 list,操作与前相似。

#### 9.3 Compreport, Compfreport

compreport 可从「上市公司财务报表数据库」叫取某一家公司 之数据而自动形成「资产负债表(Balance Sheet)」,或「收支损益表 (Income Statement)」,但只针对「一般产业股」。而且由于屏幕宽度限 制,一次最多只能有3年数据之报表。同时,所形成之报表在屏幕上 出现后,使用者可指定是否要再 printer 打印,以及是否要形成一个 C 碟上的 file。使用方法:先开启 comp 数据库,然后在主画面下:

键入指令 compreport; 再随着问题回答即可。

另一 compfreport,是针对「金融产业股」来产生报表,操作与前相似。

97

第二部分

# 分布图,制表,绘图

## 第十章 分布图(Scatter & Plot)

有关分布图之绘制,以下以两个范例加以说明。范例一是利用 scatter 指令;范例二是利用 plot 指令。

10.1 范例

scatter 的标准指令如下:

Scatter '標題' 數列一 '數列一之圖例' 數列二 '數列二之圖例';

假设我们想要知道经济成长率与输出成长率间的关系, scatter 指 令可以绘制二者的分布图。鼠标操作如下:

- (1)Options → Set → Period (Frequency:Annual, From 1980 to
   2004) → OK
- (2)Data → Bank → Open → Files → 磁盘驱动器(看看数据 放在那一槽) → niaa.bnk → 确定 → Open → Cancel 跳 回主画面
- (3)键入指令 scatter 'GNP Growth VS Export Growth' pchya(gnp)'GNP%' pchya(ex) 'EX%';

可得到以下图形:

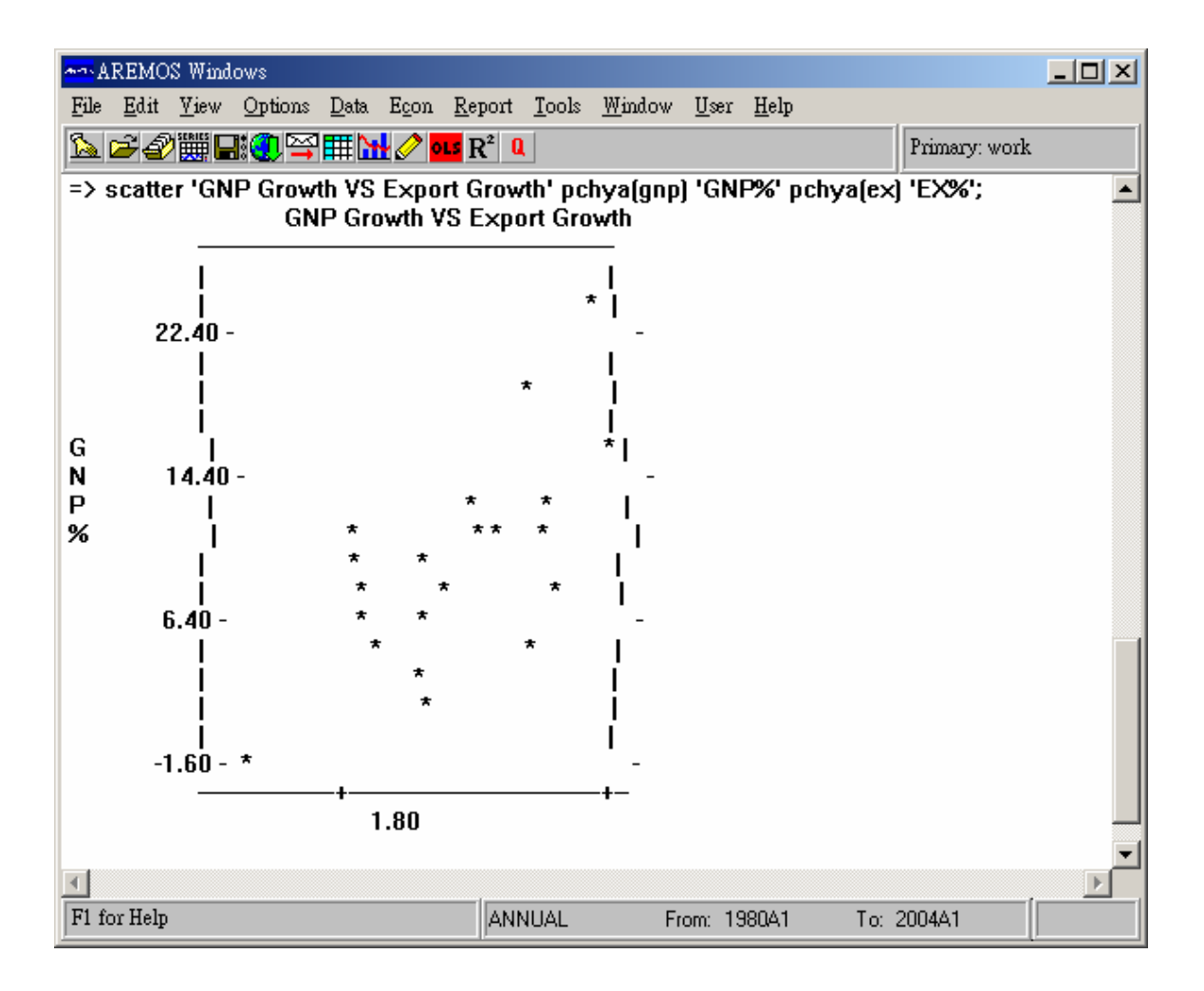

10.2 范例

plot 的标准指令如下:

假设我们想要知道经济成长率及输出成长率趋势, plot 指令可以 绘制二者对时间的分布图。相关指令如下:

(1)Options → Set → Period (Frequency:Annual, From 1980 to
 2004) → OK

- (2)Data → Bank → Open → Files → 磁盘驱动器(看看数据 库放在那一槽) → niaa.bnk → 确定 → Open → Cancel 跳 回主画面
- (3)Plot 'GNP Growth and Export Growth' pchya(gnp) 'GNP%', pchya(ex) 'EX%';

可得到如下图形:

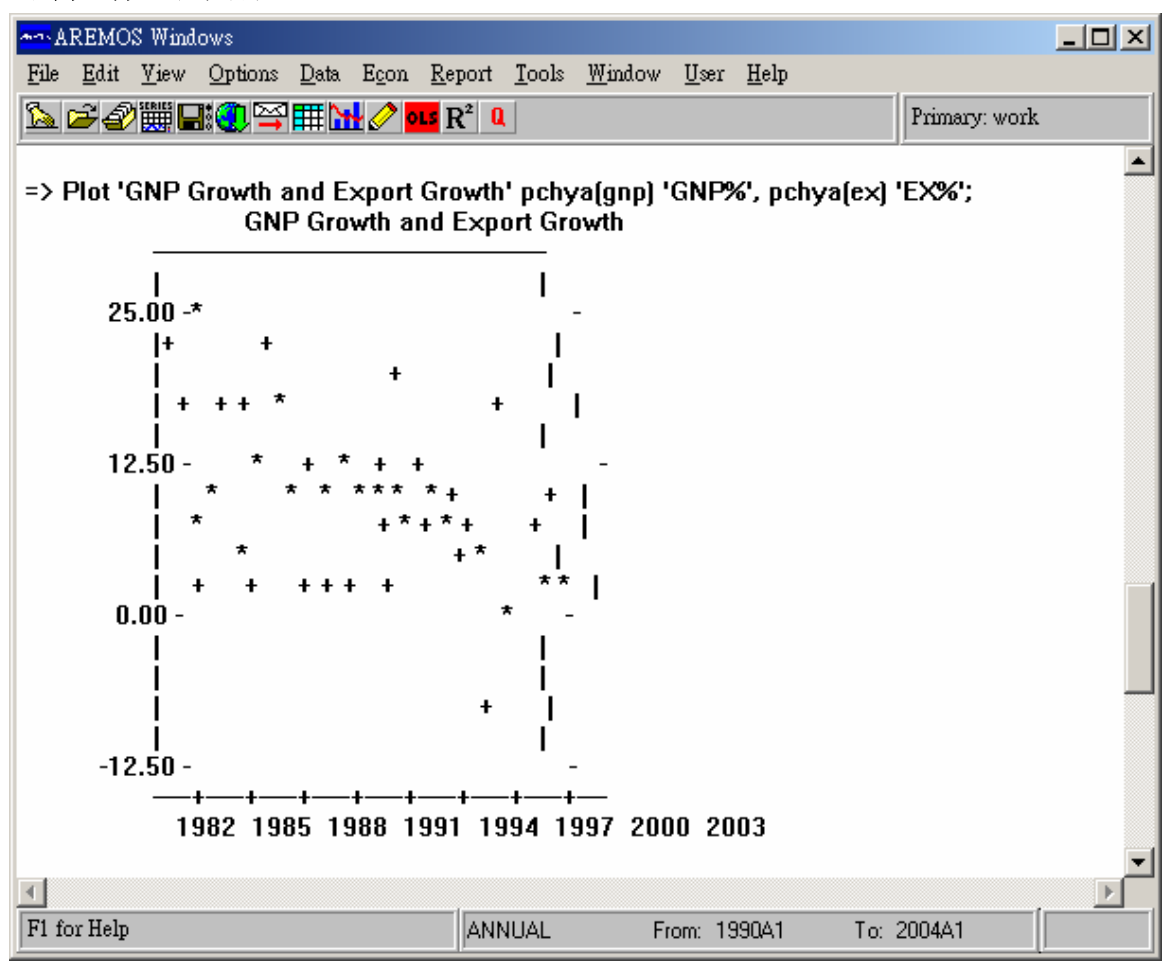

※记住 scatter 和 plot 的指令最大不同在于前者不须「,」,而后者需要加上「,」。

# 第十一章 AREMOS/Windows Table 制表的简介

AREMOS/Windows 表格制作(Interactive Table),提供下列功能:

- 可直接从数据库叫出数据到表格。
- 可修改表格上的数据,并可存回数据库中。
- 可在表格上加入说明文字。
- 可以用工作底稿方式进行横列(rows)或纵行(columns)运算。
- 可以储存表格,供往后修改或打印用。

11.1 表格步骤

表格之制作,首先须进入表格画面,其步骤为: 操作鼠标

Tools → Table → File → New (或按工具列中的 Table 制表工 具)

即可进入新的表格画面。选 File 栏可点出您的所需的档案或新编个档。

11.2 表格画面

进入表格画面后,可以从屏幕上看到由「时间(Data)轴」及「变 量(Label)轴」所为成的表格区(Table section),其中时间轴,位于屏 幕上方之反白空格(编号由左至右增大),系用来定义纵行数据之时间; 变量轴,位于屏幕左边之反白空格(编号由上至下增大),系用来定义 横列数据之变量名称;表格区是表格的本体,为输入数字及文字的地 方。表格打印时,只会印出表格区内的数据,时间轴及变量轴内的设 定是不会随同印出。 时间轴与变量轴之位置亦可互调。惟屏幕上方反白空格至多容纳 240 个字母,而屏幕左边反白空格则至多,允许 120 列(rows),而上 面反白空格则至多允许 50 行(columns),如图 11.2。

任一时间纵行与变量横列之交叉处,称为资料点(cell)。数据点式 表格中用来键入数据数字或从数据库叫出数据数字的位置。至于说明 文字,可在表格中之任意加入。

| III AR | EMOS Tables - [Untitled]                                  |                   |    |       |       | _ |    |
|--------|-----------------------------------------------------------|-------------------|----|-------|-------|---|----|
| 🛄 Ei   | le <u>E</u> dit <u>T</u> ransfer <u>D</u> ata <u>W</u> ir | ndow <u>H</u> elp |    |       |       |   | BN |
| Ţ      | D¢∎∌ X¤©                                                  |                   | ΒA | È È Ī | → + † | Ŧ |    |
|        | 0                                                         | 1                 | 2  | 3     | 4     | 5 |    |
| 0      | Labels 1:1 \ Dates 1:1                                    |                   |    |       |       |   |    |
| 1      |                                                           |                   |    |       |       |   |    |
| 2      |                                                           |                   |    |       |       |   |    |
| 3      |                                                           |                   |    |       |       |   |    |
| 4      |                                                           |                   |    |       |       |   |    |
| 5      |                                                           |                   |    |       |       |   |    |
|        |                                                           |                   |    |       |       |   |    |
| 8      |                                                           |                   |    |       |       |   |    |
| 9      |                                                           |                   |    |       |       |   |    |
| 10     |                                                           |                   |    |       |       |   |    |
| 11     |                                                           |                   |    |       |       |   |    |
| 12     |                                                           |                   |    |       |       |   |    |
| 13     |                                                           |                   |    |       |       |   |    |
| 14     |                                                           |                   |    |       |       |   | -  |
|        |                                                           |                   |    | 1     | 1     |   |    |
| F1 fo  | F1 for Help Tables 2.3                                    |                   |    |       |       |   |    |

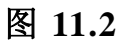

#### 11.3 基本表格的设计

首先我们先练习基本表格的设计。先把鼠标移至您想要求东西的 地方,按左键一下,即出现格子(及前所叙的数据点)。在此格子内, 您即可输入您要的东西,当填完后,要到下一个格子,可将鼠标移至 下一个格子,点一下,即可在输入你所要的东西。

主要的功能按键:

F7:Edit Row(编辑横列)

可清除资料,而此列还在:clear

可删除数据,同时此列不见了:delete

可插入资料,比以前多了一列: insert Before

F8:Edit Column(编辑纵行)

可清除资料,而此行还在:clear

可删除数据,同时此列不见了:delete

可插入资料,比以前多了一列:insert Before

F4:Retrive 执行左边变量轴和右边时间轴所下的指令 鼠标点取 Edit → Cut:可清除此隔的所有东西,或按 ← 键。

至于格子的大小,可用鼠标在 Column1 & Column2 中间,按着 左拖曳左方(缩减格子),或右方(增宽格子),或在 Row1 & Row2 中间, 按着左键拖曳上方(缩短格子),或下方(增高格子)。其它的 Column 与 Column 之间, Row 与 Row 之间的放大缩小皆是如此。

若想要放大字体或要让字体置中排列,必须 Mark 您要的范围, (按着鼠标左键拖曳到您要的区域,然后放开左键)然后按 AREMOS Tables 里的工具列 A,进去改一改设定,即可放大。或按工具列的置 中排列,及把整个 Mark 的地方,所有字体全部置中排列对齐。当然 若您想整列(row)或整行(column)Mark 起来,只要用鼠标在整列的开 头(1,2,3 ....)处点一下,即整列都 Mark 起来。整行 Mark 也是如此。

11.4 数据取得和设定时间

数据可以由按键逐笔输入或从数据库中直接叫进来。若从数据库 中叫进数据,须先开启数据库;亦即进入表格画面前,先 open 数据 库。

AREMOS/Windows 允许的数学运算是可在表格变量轴中,用来 定义变量的数据。位于屏幕上方(时间轴)之反白空格,系用来定义纵 行数据时间。此反白时间空格共有 50 个,只作为定义变量之时间, 不会随表格打印出。

(1)设定时间的方式,是以英文前缀代表数据之频率,如下所示:

| 年   | YYYY             | 或    | YY       | 如: | 1995、95     |
|-----|------------------|------|----------|----|-------------|
| 季   | YYYYQN           | 或    | YYQN     | 如: | 1995Q1、95Q1 |
| 月   | YYYYMN           | 或    | YYMN     | 如: | 1995M1、95M1 |
| 周   | YYYYWN           | 或    | YYWN     | 如: | 1995W1、95W1 |
| 日   | YYYY:MM:DD       | 或    | YY:MM:DD | 如: | 1994:12:20  |
| 95: | 03:10。(2004:3:6、 | 104: | 3:6)     |    |             |
|     | YYYYDN           | 或    | YYDN     | 如: | : 1995D10   |

注: 2000年以后可简用 100、101、102...(如 104Q3、104:3)

连续的时间可以简化用 + 或 - 号表示,如: 85Q1 + + + 产生 85Q1 85Q2 85Q3 85Q4 - - 86Q4 产生 86Q1 86Q2 86Q3 86Q4 不连续的时间可以简化用 +n 或 -n表示,如:

105

 83A1
 +2
 +4
 产生
 83A1
 85A1
 87A1

 -5
 -3
 82A1
 产生
 77A1
 79A1
 82A1

以上所提的时间设定,式屏幕正上方的时间轴设定。此时间轴 (Date 1:1) 设定不随表格印出,仅用来定义纵行数据之时间。如要 使数据时间出现在表格区成为纵行数据之标题(headings),只要用 鼠标,在您想要设定的地方按下后,直接 key-in 标题即可,且可 用鼠标在最上的 Column 1 和 Column 2 间,去拖曳格子的大小宽 度(或 Column 2 和 Column 3 中间,以此类推,各取所需)。下一节, 图 11.5 的编辑报表即是范例。

(2)因为在进入 Table(表格)画面前,已先在主画面 AREMOS Command 下 open 了数据库(niaq),且之后在进入 Table 画面后, 先在时间轴上(Dates 1:1)设定了时间(1988:4~1989:3),然后下一步 骤,就是叫取数据来制表啰!用鼠标操作如下:

Transfer → Get Series Name → 在 Bank: 处选 niaq(在 Select Series Objects 画面下) → 选 Q (在 Version 处)

用 Ctrl-鼠标

→ 选 cg, cp, cp bev → OK →按 F4 执行。(如图 11.4.2)

- (3)用工具列上的 printer 印出 output 即可。但记住,此打印出的画面 只有空白里所出现的文字或数字。而上方的时间轴及左边的变量轴 皆不会印出。
- ※注:图 11.4.2 就是一个范例 (但别忘了之前要 open 您的数据库), 最后要按 F4 键(retrieve)执行。

| Object Selector           |                                                                                                    | ×                                  |  |  |
|---------------------------|----------------------------------------------------------------------------------------------------|------------------------------------|--|--|
| Select                    | Objects Found                                                                                                    | Include                            |  |  |
| Lype: Series              | CCA96<br>CCA96SA<br>CCASA                                                                                                    | Bank Name     OK     OK     Cancel |  |  |
| Bank: NIAQ                | CG<br>CG96<br>CG96SA                                                                                                    | <u>F</u> ind                       |  |  |
| Version: Q                | CGSA<br>CP<br>CP96                                                                                                    |                                    |  |  |
| <u>M</u> ask: <b>*</b>    | CP96SA<br>CPBEW                                                                                                    | 222 Objects found                  |  |  |
| Search (Optional)         | SERIES NIAO (CPBEV O                                                                                                    |                                    |  |  |
| Label <u>K</u> eywords:   | Last updated 18 MAY 04<br>PRIVATE CONSUMPTION EXPENDITURE - BEVERAGES<br>MILLIONS OF NT\$ AT CURRENT PRICES, NOT SEASONALLY AD:<br>QUARTERLY data from 61Q1 to 2004Q1 |                                    |  |  |
| Updated From: Updated To: | •                                                                                                    | ▼<br>▶                             |  |  |

| 🛄 AREMOS Tables - [Untitled]            |                        |        |        |        |        |   |   |         |
|-----------------------------------------|------------------------|--------|--------|--------|--------|---|---|---------|
| III File Edit Transfer Data Window Help |                        |        |        |        |        |   |   |         |
|                                         |                        |        |        |        |        |   |   |         |
|                                         | 0                      | 1      | 2      | 3      | 4      | 5 | 6 |         |
| 0                                       | Labels 1:1 \ Dates 1:1 | -      | 1989q1 | +      | +      |   |   |         |
| 1                                       | CG.Q                   | 131407 | 162051 | 144119 | 154235 |   |   |         |
| 2                                       | CP.Q                   | 462484 | 528462 | 477384 | 558658 |   |   |         |
| 3                                       | CPBEV.Q                | 17559  | 16140  | 18970  | 22386  |   |   |         |
| 4                                       |                        |        |        |        |        |   |   |         |
| 5                                       |                        |        |        |        |        |   |   |         |
| 6                                       |                        |        |        |        |        |   |   |         |
| 7                                       |                        |        |        |        |        |   |   |         |
| 8                                       |                        |        |        |        |        |   |   |         |
| 9                                       |                        |        |        |        |        |   |   |         |
| 10                                      |                        |        |        |        |        |   |   |         |
| 11                                      |                        |        |        |        |        |   |   |         |
| 12                                      |                        |        |        |        |        |   |   | <b></b> |
| 12                                      |                        |        |        |        |        |   | 1 |         |
| F1 for Help Tables 23                   |                        |        |        |        |        |   |   |         |
|                                         |                        |        |        |        |        |   |   |         |

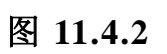

#### 11.5 编辑报表及数学计算公式

上一节的数据取得和设定时间,是最基本的拿数据制表的方法。 但读者应之,当图 11.4.2 打印出 output 时,只有 data 显示,换句话 说,只有白色空格里的东西才打印出来,而时间轴(Date 1:1)及变数轴 (Label 1:1)里的符号皆不打印。所以您必须在此 Table 上,必须编辑 文字,叙述变量轴上的每一笔项目(objects)即时间轴每一笔时间代表 的意思。

在图 11.5,是个编辑报表,也是个范例,此 AREMOS/Windows 的制表(Table)功能很类似 Microsoft 里的 Excel 软件(电子表格)。不但可以调整格小长宽(用鼠标在 column 与 column 处,及 row 与 row 处),且可画格子(用工具列里的格子图样),不过记住,要先 Mark 范围。

至于特殊的数学计算公式,我们以下即将一一介绍。位于屏幕左 边之变量轴,除可键入单个变量名字外,亦允许输入数学表达式。记 住执行(retrieve)要按 F4 键。

- =Sn1..n2 加总第 n1 列至第 n2 列资料。如 gdp、cp、cpbev 分别 位于第 2、3、4 列,若在某列变数轴键入=S2..4,可得 该四列之加总。
- =Rn 在某列变量轴键入=R4\*R6,可以得到第4列与第6列 相乘之结果。若=R4\*R6,可得到相加结果。若=R4/R6, 则可得相除结果。
- =Cn 在某行时间轴键入=C5-C8,可以得到第5行与第8行 相减之结果。
#### =n 整列产生相同之 n 值。

- =p(Rn,Cm,x) 等比(projection)公式。以第n列变量轴与第m行时间 轴交叉之数据点为起始值,随时间轴之时间改变逐一 乘以x值。
- =p(Rn,Cm,Rx)等比(projection)公式。以第 n 列变量轴与第 m 行时间 轴交叉之数据点为起始值,随时间轴之时间改变逐一 乘以第 x 列之数值。
- =i(Rn,Cm,x) 等加(increment)公式。以第 n 列变量轴与第 m 行时间 轴交叉之数据点为起始值,随时间轴之时间改变逐一 等加 x 值。
- =i(Rn,Cm,Rx) 等加(increment)公式。以第 n 列变量轴与第 m 行时间 轴交叉之数据点为起始值,随时间轴之时间改变逐一 等加第 x 列之数值。

| III AR | EMOS Tables - [Untitled]                    |                   |            |         |          | _        |          |  |  |  |  |
|--------|---------------------------------------------|-------------------|------------|---------|----------|----------|----------|--|--|--|--|
| J F    | 🛄 File Edit Iransfer Data Window Help 📃 🗗 🗙 |                   |            |         |          |          |          |  |  |  |  |
| ?      | D & <b>2 4</b> 1                            | 8 🕅 X 🖽 A 🔳       | <u>=</u> = | + + + + |          |          |          |  |  |  |  |
|        | 0                                           | 1                 | 2          | 3       | 4        | 5        | <b>_</b> |  |  |  |  |
| 0      | Labels 1:1 \ Dates 1:1                      |                   | 2003q1     | +       | +        | +        |          |  |  |  |  |
| 1      |                                             | 項目/時間             |            |         |          |          |          |  |  |  |  |
| 2      | gdp                                         | 國內生產毛額            | 2479703    | 2275903 | 2518212  | 2573737  |          |  |  |  |  |
| 3      | ср                                          | 私人消費              | 1640674    | 1402115 | 1618901  | 1524864  |          |  |  |  |  |
| 4      | cpbev                                       | 私人消費,飲料           | 38768      | 42494   | 51026    | 42671    |          |  |  |  |  |
| 5      |                                             |                   |            |         |          |          |          |  |  |  |  |
| 6      |                                             |                   |            |         |          |          |          |  |  |  |  |
| 7      | =r2+r3+r4                                   | 列和(2)+(3)+(4)     | 4159145    | 3720512 | 4188139  | 4141272  |          |  |  |  |  |
| 8      | =s27                                        | 列和from (2) to (7) | 8318290    | 7441024 | 8376278  | 8282544  |          |  |  |  |  |
| 9      | =3                                          | <u> 列皆寫3</u>      | 3          | 3       | 3        | 3        |          |  |  |  |  |
| 10     | =r4*r9*4/3                                  | 列[4]乘列[9]乘4除3     | 155072     | 169976  | 204104   | 170684   |          |  |  |  |  |
| 11     |                                             |                   |            |         |          |          |          |  |  |  |  |
| 12     |                                             |                   |            |         |          |          | <b>_</b> |  |  |  |  |
| ΠÌ     |                                             |                   |            |         |          |          |          |  |  |  |  |
| F1 fo  | r Help                                      |                   |            | Row 10  | Column 1 | Tables 2 | .3       |  |  |  |  |

图 11.5

- ※注(1):图 11.5 就是一个编辑报表的范例,而且左边的变量轴也使用 了数学计算公式(但别忘了之前要 open 您的数据库),最后要 按 F4 键(retrieve)执行。
  - 注(2): 当 Table 的 output 已形成,可自己储存此表格,扩展名是 (.tbl),以方便下次叫出来修改。
  - 注(3): 在修改完表格上的时间序列数据,要存回数据库(work bank) 必须特别小心。因为会盖过原来数据库的数据。比如说,你 建了如图 11.5 的表格,您储存的文件名叫 TEST2.TBL,则 在你的 work bank 里,也就自动形成了 gdp.q、cp.q、cpbev.q、 的 series,时间由 2003q1 to 2003q4;如果你在 TEST2.TBL 这个档案中修改了 series(objects)的 data,然后 save 在同样 的 TEST2.TBL 档,则 work bank 里的 sereis(objects)的值就 也跟着被修改过。所以尽可能用数据库里的数据来制表,最 好不要再修改数据内容。

## 第十二章 AREMOS/Windows Graphic 绘 图简介

AREMOS/Windows 绘图制作,几乎完全是采屏幕上 Windows 图 面交谈式来做出您所要的图形。非常简便,而且您可透过直接从数据 库里叫取到的数据,直接拿来绘图。操作非常容易,几乎完全只用鼠 标按键,点出您要的设定,迅速且快速绘图成功。AREMOS/Windows 只要用鼠标点取上面字段的选择项,即很容易马上了解此选择项的功 能,这也是 Windows 窗口选想最受目前一般使用 PC 的人所欢迎。

#### 12.1 绘图步骤

首先您还是必须在主画面上,去设定 frequency 频率即 period 期间,再 open 数据库。或许你的数据需要 collapse (conv)转换低频率, 在主画面上的 AREMOS Command 下指令,转换成功后,再进入 Graph 绘图的环境下去绘图。以下为绘图的基本操作,请用鼠标叫取。 范例:

- (1)Options → Set → Period → (Frequency:Quarterly, From
   1999:1 to 2003:4 → OK
- (2)Data → Bank → Open → Files → 磁盘驱动器(看看自己 的叫取数据库放在那一槽) → niaq.bnk → 确定 → Open → Cancel 跳回主画面
- (3)Tools → Graph → Format → Data... → 键入指令 cp (在 Series Name or Expression 处) → insert → 键入指令 gnp → OK 跳到 Graph 画面

(4)Fornat → Data...→ Plot Style → 选 Bar (在 type 处) →

OK

- (5)Format → Axes → Bottom X Axes → Title → 键入指令
   Time (1999:1 to 2003:4)(在 Caption 处) → OK
- (6)Format → Axes → Left Y Axes → Title → 键入指令
   UNIX: \$NT Million (在 Caption 处) → OK
- (7)Format → Titles → Main Title → 键入指令 Gross
   National Product & Private Consumption(在 Caption 处) →
   OK
- (8)File → Print → 确定
- (9)File → Save as → 键入指令 test1.gra → 确定
- (10)File  $\rightarrow$  Exit

#### 说明:

- (1)(2): 请参考前面范例。
- (3): 叫取 cp 及 gnp 两笔 time series 资料,按 ok,马上就显现 出最基本的直线形的画面,如图 12.1.3。(因为我们还没有 开始设定图形的种类)
- (4): 这是在设定图形的种类, 然后画出长条形(bar)的二度空间 图形, 如图 12.1.4。
- (5)(6)(7):这是对图形 X 轴, Y 轴及 Title 加以注明写其代表的 意思。一般来说, X 轴代表 Time Period 时间区间的意思, Y 代表数量单位,而 Title 是注明此两笔 objects(time series) 的名称全名。
- (8): 从打印机打印出。
- (9):存档。通常扩展名取(.gra),以方便下此叫取。
- (10): 跳回主画面。

| Data Properties                                                                                                    |                                                                            |                                  |                                                 |             | ×                                         |
|----------------------------------------------------------------------------------------------------|----------------------------------------------------------------------------|----------------------------------|-------------------------------------------------|-------------|-------------------------------------------|
| Data:                                                                                                    |                                                                            | Plat Stula                       | Anna Formati                                    | Anno Stulo  | General                                   |
| Straight Lines<br>cp<br>gnp                                                                                                    |                                                                            | Ignore N<br>Marker De<br>Height: | Anno. Ponnat<br>fissing ⊻alues<br>efault<br>40  | Anno. Sigie |                                           |
| Series<br>Name or <u>Expression</u><br>gnp<br><u>Index</u> <u>Funct</u><br>Legend <u>Caption</u><br><u>Insert</u> <u>D</u> elete<br>Group<br><u>Insert</u> | ✓ Draw       tion     Move       Next                                      |                                  |                                                 |             |                                           |
|                                                                                                    | OK Cancel                                                                  | Apply                            | <u>H</u> elp                                    |             |                                           |
| AREMOS Graph - [graph1]                                                                                                    |                                                                            |                                  |                                                 |             | <u> </u>                                  |
| he Session Edit Forms                                                                                                    | t <u>V</u> iew <u>W</u> indow <u>H</u> elp                                 |                                  |                                                 | 7           | <u>_ 8 ×</u>                              |
| Edge:                                                                                                    |                                                                            | Marker:                          |                                                 |             |                                           |
| Face:                                                                                                    |                                                                            | Shadow:                          |                                                 | ×           |                                           |
| Graph                                                                                                    | 2800000 -<br>2600000 -<br>2400000 -<br>2200000 -<br>2000000 -              |                                  |                                                 |             |                                           |
| - Footnote<br>- Legend<br>- Axes<br>- Bottom X Axis                                                                                                    | 1800000 -<br>1600000 -                                                     | $\sim$                           | $\langle \ \ \ \ \ \ \ \ \ \ \ \ \ \ \ \ \ \ \$ | $\sim$      | $ \  \  \  \  \  \  \  \  \  \  \  \  \ $ |
| Tite<br>Ticks<br>Ticks<br>Labels<br>Top X Axis Line<br>⊡-Y Axes<br>⊡- Left Y Axis<br>Title                                                                 | 1400000<br>1200000<br>99<br>0<br>0<br>0<br>0<br>0<br>0<br>0<br>0<br>0<br>0 | 00 (<br>gnp                      | )1 02                                           | 03          | ✓                                         |
| Graphy graph1 Bart Data                                                                                                    | •                                                                          |                                  |                                                 |             | Þ                                         |
| juraph: graphi , Part: Data                                                                                                    |                                                                            |                                  |                                                 |             |                                           |

图 12.1.3

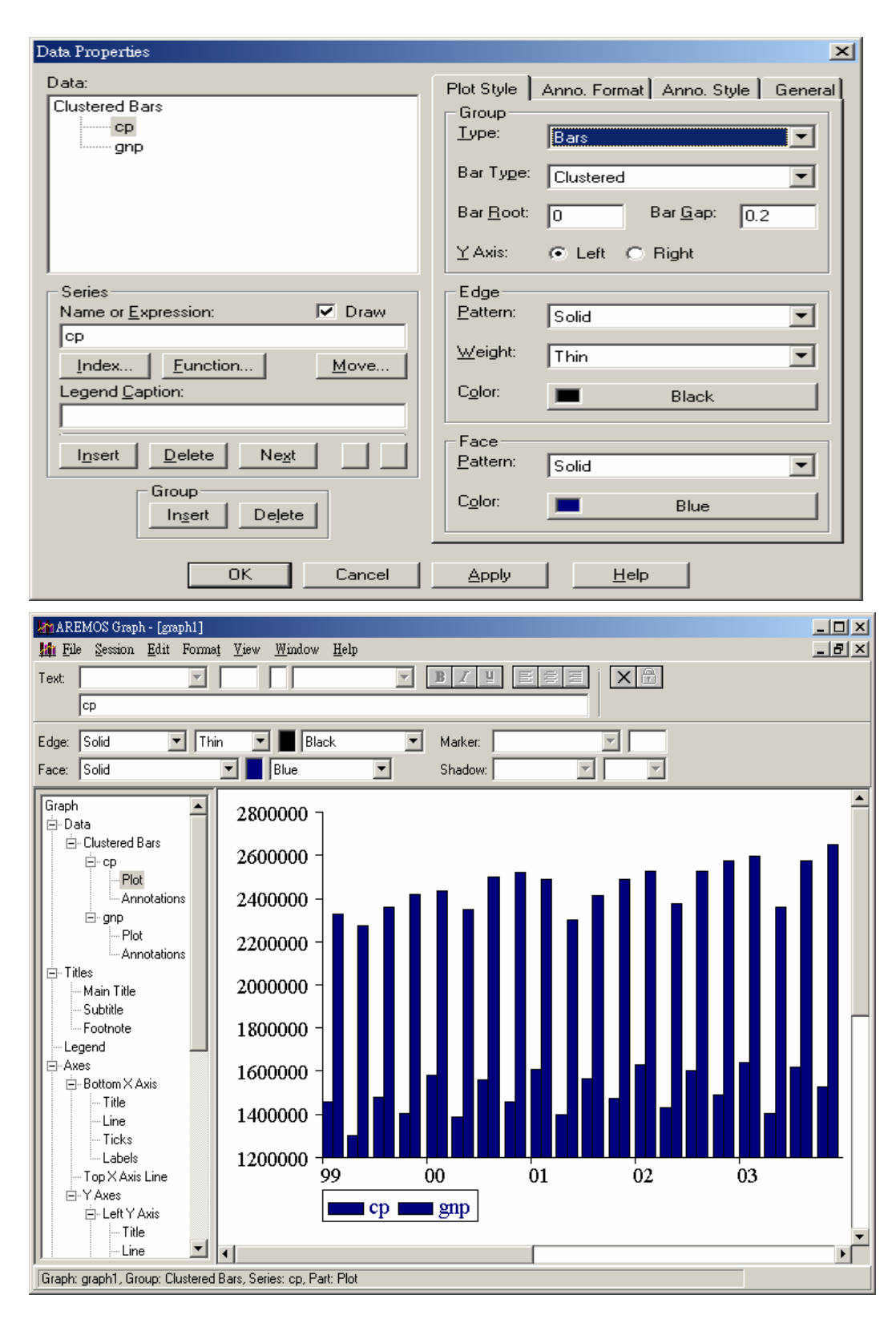

图 12.1.4

### **12.2 AREMOS Graph** [Help]

图形种类的设定,在 AREMOS Graph 的画面下,有多种选择, 尤其是 Format 字段底下的东西,有 Graph, Data Area, Axes, Titles, Fills, Legend, Bounding Box 可进行设定你所想表示的图形,本入门 讲义上一节 12.1 是最基本的绘图方法;假若你有兴趣设计你的独创式 图形,却不知如何了解 Format 里的工具种类的意思,请参考 AREMOS Graph 「Help」里的操作方法。

例: (1) 请用鼠标点取 AREMOS Graph 画面上的「Help」地方。

(2) 多利用「F1」功能键。当鼠标停留在某画面,按「F1」键 盘功能键,即出现原文的操作使用说明书。

# 第三部分

# 循环及计量模型

## 第十三章 循环的使用 (for-end)

AREMOS/Windows 提供我们可对一个 list 里的每一个 item 进行 同样的「运算操作」。由于 list 可含上百或最多至 10,000 个 items,因此若有循环操作的功能,可节省我们不少时间。有关循环的使用,可 参考原文手册「AREMOS/Windows Reference Manual」p. 95~97 之说 明。本章仅以三个范例来介绍其最简单之用法。以下皆是在主画面 AREMOS Command 下键入指令。

13.1 循环之使用例(甲)

(1) 键入指令 open e:\waremos\niaq;

(2) 键入指令 list n1=gnp,cp,cg;

(3) 键入指令 set freq q ; set per 1990q1 2003q4

(4) 键入指令 for aaa=#nl;

(5) 键入指令 print pchya(#aaa);

(6) 键入指令 analyze #aaa;

(7) 键入指令 end;

#### 说明:

(4):「for aaa=#n1」表示要对 list n 进行循环运作。aaa 是随便给代号。从此行起即开始循环的运作,直到第(7)行 end 为止。for-end 之间即是循环的「运作指令群」。

(5)(6): 此二行在 for 与 end 之间, 是循环的「运作指令群」。基本上, 「aaa」是一代号 (是一虚拟代号,并不存在)。计算机会把 n1 里的每 一个 item 当做「aaa」而依此「运作指令群」执行一次。 (7): 输入 end 以后, 计算机才会开始执行(5)(6)之指令群。

13.2 循环之使用例(乙)

假定我们要从数据库叫取大堆数据,取出后并加以改名,而且是定期(每月或每季)常常要进行此种取改动作。此时以 for-end 来做就简便 多了。下面范例是把 aa list 所代表之检索代号从 niaq 数据库 copy 到 primary bank,同时把名称改成 bb list 所代表之名字。

(1) 键入指令 set freq q; set per 1985:1 1994:4;

- (2) 键入指令 open e:\waremos\niaq;
- (3) 键入指令 for aa=gnp,cp,cg bb=x1,x2,x3;
- (4) 键入指令 copy #aa as #bb;
- (5) 键入指令 print #aa, #bb;
- (6) 键入指令 end;

说明;

(3):前面我们采用预先设定 list 的内容为何。在此,我们也可采用直接在 for listname=后面把 items 的名称一一输入。for aa=.... bb=....; 表示要对两个 list aa 与 bb 进行循环运作,以空一格把 aa 与 bb 连接 起来。For 是宣称开始循环运作,直到第(6)end 出现为止。for-end 之 间即是循环的「运作指令群」。

(4)(5): 此二指令为循环的「运作指令」。「aa」与「bb」为虚拟代号。 计算机会把 aa list 里的每一个 item 当做 aa,把 bb list 里的每一个 item 当做 bb,而依此「运作指令」执行一次。

(6): 输入 end 以后,计算机才会开始执行循环的运作指令。

13.2 循环之使用例(丙)

在第四章范例(五),我们要叫取跨数据库之时间序列时,必须另外建

立一个新的变量来将放在不同数据库的同一笔数据加以结合。

若所较取数据比数不多,则可土法炼钢式的如范例(五)来操作。但新 叫取的数据有几十笔、甚至上百笔时,则可以循环来节省时间。此将 范例(五)的指令改为如下:

- (1) 键入指令 set freq d; set per 1989:12:1 1990:1:12;
- (2) 键入指令 open e:\waremos\stock80,e:\waremos\stock90;
- (3) 键入指令 list n1=s1206@cl,s2805@cl;
- (4) 键入指令 for aaa=#n1;
- (5) 键入指令 series<1989:12:1 1989:12:31>new|#aaa=stock80:#aaa;
- (6) 键入指令 series<1990:1:1 1990:1:20>new|#aaa=stock90:#aaa;
- (7) 键入指令 end;
- (8) 键入指令 list n2=#n1 prefix=new;
- (9) 键入指令 print #n2;

说明:

(3): 建立一个 list 叫 n1, n1 代表着 s1206@cl、s2805@cl 两个变量 名称。

(5):此指令乃透过循环的执行形成一笔新的变量。新变量名称即在 aaa 所代表的变量名称前面加上 new 字眼。如当 aaa=s126@cl 时,此 指令即在 primary bank 形成一笔数据叫 news1206@cl。

(6):见(5)之说明。

(8):建立一个 list 名叫 n2。此指令相当于 list

n2=news1206@cl,news2805@cl;即在 n1 所代表的各个变量名称前加上一个字符串 new。我们也可将此字母加于变量之后,指令则是将 prefix 改为 suffix 即可。

如:

list n2=#n1 suffix=new;

相当于:

list n2 =s1206@clnew,s2805@clnew;

- ※ 请留意:在 open 数据库时,「键入指令 open niaq;」,意思事 open c:\WAREM32 子目录里的 niaq.bnk;若您的数据库 niaq.bnk 是放在 e 槽的 WAREMOS 子目录时,则您必须「键入指令 open e:\WAREMOS\niaq;」。
- ※ 补充:转换频率的循环设定,在 AREMOS Command 下
- (1) 键入指令 set freq w; set per 1990:1 2003:47;
- (2) 键入指令 open e:\waremos\tse.bnk;
- (3) 键入指令 list n1=jhk,jbangkok,js;
- (4) 键入指令 for x=#n1;
- (5) 键入指令 collapse<tolerate=99>#x|.w=#x|.d last;
- (6) 键入指令 end;
- (7) 键入指令 print #n1;

## 第十四章 计量模型之建立与求解

本章介绍 AREMOS/Windows 计量模型之做法,已一简单实例,按 下列小节依序说明:

- . 基本概念。
- . 模型建立。
- . 样本外预测。
- . 外生变数仿真。
- . 加入 Addfactors。
- . 产生 Implicit Addfactors。
- . Large Model 解法。
- . 结果陈示。
- . 指令摘要。

#### 14.1 基本概念

用 AREMOS/Windows 建立模型,从单一方程式到包罗上百条以上 行为方程式的复杂联立模型均可处理。

AREMOS/Windows 求解联立模型时,会自动进行下列过程:

- . 利用 Tarjan ordering algorithm 法,排列方程式。
- . 利用 Gauss—Seidel 法求解模型。
- . 产生模型解之数列。

值得注意的是,因求解过程采用 Gauss—Seidel 法,模型内生变量 (endogeous variable)应置于方程式等号左边,而且同一变量不能在其 他方程序左边重复出现。

AREMOS/Windows 对联立模型求解,分为「标准模型」

(standard)与「大模型」(large model)两种方式。大模型顾名思义应为 方程式多、数据量大且复杂程度高之联立模型,但如何划分并无严格 标准。二者求解过程略有差异,为对实际作业影响不大。

本章先介绍标准模型之解法,至于大模型解法,留待 14.7 节说明。

AREMOS/Windows 的求解指令只要为 model 及 solve 两个,此 二指令均有许多设定条件(options)可供选择,可用 query 指令查看或 set 指令改变,在本章第 14.9 节说明。

为便于说明,以下设定简单模型,由四条方程式组成,其中行 为方程式三条,定义式及恒等式一条。方程式设定如下:

```
cp96=f<sub>1</sub>(gdp96,cp96.<sub>1</sub>)
ifix96=f<sub>2</sub>((cp96+cg96+ifix96+invch96),ex96)
m96=f<sub>3</sub> (gdp96,m96.<sub>1</sub>)
gdp96=cp96+cg96+ifix96+invch96+ex96-m96
```

上列方程式中,其变数皆取实质(基期调整后), cp96=民间消费, cg96=政府投资, ifix96=固定资本形成, invch96=存货增加, ex96=商品及劳务输出, m96=商品及劳务输入, gdp96=国内生产毛额, cp96.1、m96.1为前期变数。显而易见,本模型之内生变量为 cp96、ifix96、m96、及 gdp96,而外生变数为 cg96、invch96 及 ex96。

14.2 模型建立

14.2.1 估计方程式

建立模型的第一步工作为估计方程式。指令如下:

- (1) 键入指令 open<primary>rocmd; 新开启模型库
- (2) 键入指令 clear rocmd; 清除模型库内对象
- (3) 键入指令 set freq a; 数据频率
- (4) 键入指令 set per 1970 2004; 资料期间
- (5) 键入指令 open e:\waremos\niaa;
- (6) 键入指令 equ<autofit no>cp96log(cp96)=log(gdp96),log(cp96.1);
- (7) 键入指令 normalize cp96=exp(??);
- (8) 键入指令 fit;
- (9) 键入指令 equ<auto no>ifix96

log(ifix96)=log(cp96+cg96+ifix96+invch96),log(ex96);

- (10) 键入指令 normalize ifix96=exp(??);
- (11) 键入指令 fit;
- (12) 键入指令 equ<autofit no>m96

log(m96)=log(gdp96),log(m96.1);

- (13) 键入指令 normalize m96=exp(??);
- (14) 键入指令 fit;
- (15) 键入指令 equ<autofit no constant

no>gdp96=cp96+cg96+ifix96+invch96+ex96-m96;

- (16) 键入指令 fit;
- 第一条至第三条的估计结果如下:

| AREMOS Windows                                                                                                    |                 |
|----------------------------------------------------------------------------------------------------|-----------------|
| <u>File Edit Vi</u> ew Options Data Econ <u>R</u> eport <u>T</u> ools <u>W</u> indow <u>U</u> ser <u>H</u> elp                            |                 |
| ⓑ ☞ 셸 ▦ 묘: • ● 꼭 ☶ 남 <mark>╱</mark> R² •                                                                                                  | Primary: rocmd1 |
| => NORMALIZE CP96=EXP(??)                                                                                                    |                 |
| => FIT;<br>CP96<br>Ordinary Least Squares<br>ANNUAL data for 34 periods from 1970 to 2003<br>Date: 13 AUG 2004                            |                 |
| log(cp96)                                                                                                    |                 |
| = 0.69338 * log(cp96)[-1] + 0.30338 * log(gdp96) - 0.07424<br>(12.1189) (5.03589) (0.69911)                                               |                 |
| Sum Sq 0.0119 Std Err 0.0196 LHS Mean 14.5503<br>R Sq 0.9994 R Bar Sq 0.9993 F 2, 31 24768.3<br>D.W.(1) 0.6690 D.W.(2) 1.2894<br>H 4.1057 |                 |
| CP96=EXP(??)                                                                                                    |                 |
| <[ ]                                                                                                    |                 |
| Fi for Help ANNUAL From: 1970A1                                                                                                    | To: 2004A1      |

| AREMOS Windows                                                                                                  |                                          |                 |
|----------------------------------------------------------------------------------------------------|------------------------------------------|-----------------|
| <u>File Edit View Options Data Econ Report Tools</u>                                                            | <u>W</u> indow <u>U</u> ser <u>H</u> elp |                 |
| ⓑ ☞ đ 🎬 🖬 🔃 🗳 🎞 🖬 🧷 💶 R² 🍳                                                                                      |                                          | Primary: rocmdl |
| => FIT;<br>IFIX96<br>Ordinary Least Squares<br>ANNUAL data for 34 periods from 1970 to 200<br>Date: 13 AUG 2004 | )3                                       |                 |
| log(ifi×96)                                                                                                    |                                          |                 |
| = 1.22198 * log(cp96+cg96+ifix96+invch96)<br>(8.12932) (0.82668)                                                | - 0.08956 * log(ex96)                    |                 |
| - 3.63160<br>(4.69871)                                                                                          |                                          |                 |
| Sum Sq 0.2284 Std Err 0.0858 LHS Mea<br>R Sq 0.9891 R Bar Sq 0.9884 F 2, 31<br>D.W.(1) 0.4817 D.W.(2) 0.9311    | an 13.5119<br>1403.42                    |                 |
| IFIX96=EXP(??)                                                                                                  |                                          | <b>•</b>        |
|                                                                                                    |                                          |                 |
| F1 for Help                                                                                                    | ANNUAL From: 197                         | 70A1 To: 2004A1 |

| man A                            | REMO                                        | S Wind                    | ows                       |                  |                |                                 |                 |                    |           |              |         |       |            |        |
|----------------------------------|---------------------------------------------|---------------------------|---------------------------|------------------|----------------|---------------------------------|-----------------|--------------------|-----------|--------------|---------|-------|------------|--------|
| File                             | <u>E</u> dit                                | ⊻iew                      | <u>Options</u>            | Data             | Econ           | <u>R</u> eport                  | <u>T</u> ools   | <u>W</u> indow     | User      | <u>H</u> elp |         |       |            |        |
| <u>م</u>                         | 24                                          |                           | II 🕘 🖾                    | <b>III 🚹</b>     | 0              | <mark>s</mark> R <sup>2</sup> Q |                 |                    |           |              |         |       | Primary    | rocmdl |
| =>                               | NORM                                        | IALIZ                     | E M96=                    | EXP(             | ??]            |                                 |                 |                    |           |              |         |       |            |        |
| =>  <br>M9 <br>Ord<br>ANN<br>Dat | FIT;<br>6<br>inary<br>NUAL<br>e: 13<br>m96) | Leas<br>data f<br>AUG (   | t Squar<br>for 34<br>2004 | es<br>perio      | ds fro         | m 197(                          | ) to 20         | 03                 |           |              |         |       |            |        |
| =                                | 0.44<br>(4.13                               | 151 *<br>558)             | f log(m9                  | )6)[-1]<br>(4.9) | + 0.7<br>0593) | 1222 *                          | log(ge<br>(3.9/ | 1p96) - 2<br>4470) | .863      | 27           |         |       |            |        |
| Sun<br>R S                       | n Sq<br>q                                   | 0.1 <sup>-</sup><br>0.996 | 167 St<br>52 RB           | d Err<br>ar Sq   | 0.00<br>0.99   | 614 LH<br>960 F                 | -IS Me<br>2, 31 | an 14.0<br>4082.9  | )724<br>7 |              |         |       |            |        |
| D.¥<br>H                         | λ(1)<br>1                                   | 1.59<br>.5000             | 32 D.¥                    | N.( 2)           | 1.66           | 541                             |                 |                    |           |              |         |       |            |        |
| M9(                              | 6=EXF                                       | Þ[??]                     |                           |                  |                |                                 |                 |                    |           |              |         |       |            | -      |
| •                                |                                             |                           |                           |                  |                |                                 |                 |                    |           |              |         |       |            |        |
| F1 fo                            | or Help                                     |                           |                           |                  |                |                                 |                 | A                  | .NNUAI    | L            | From: 1 | 970A1 | To: 2004A1 |        |

| AREMOS Windows                                                                                                    | <u>_   ×</u>        |
|----------------------------------------------------------------------------------------------------|---------------------|
| <u>File Edit View Options Data Econ Report Tools Window User Help</u>                                                    |                     |
|                                                                                                    | Primary: rocmdl     |
|                                                                                                    |                     |
| => EQUATION <constant=no autofit="NO" seasonal="NO" version="NULL"> GDP9</constant=no>                                   | 16 " gdp96 = CP96+C |
| => FIT;<br>GDP96<br>Ordinary Least Squares<br>ANNUAL data for 34 periods from 1970 to 2003<br>Date: 13 AUG 2004          |                     |
| gdp96                                                                                                    |                     |
| = 1.00000 * cp96+cg96+ifix96+invch96+ex96-m96<br>( 3E+09)                                                                |                     |
| Sum Sq 0.0039 Std Err 0.0109 LHS Mean 4656864<br>R Sq 1.0000 R Bar Sq 1.0000 F 0, 33 NC<br>D.W.(1) 2.0111 D.W.(2) 2.0108 | *                   |
| <u>۱</u>                                                                                                    |                     |
| FI for Help ANNUAL From: 1970A1 T                                                                                        | o: 2004A1           |

#### 14.2.2 编译及求解

其次为编译(compile)及求解。指令如下:

- (1) 键入指令 set compile order yes;
- (2) 键入指令 model rocmdl=cp96,ifix96,m96,gdp96;
- (3) 键入指令 set solve solution sol1;
- (4) 键入指令 set per 1970 2004;
- (5) 键入指令 solve;

上列指令中, set compile order 为开启 Tarjan Ordering Algorithm 排序方式(YES 可省略)。Model 指令后为对本模型命名,接着等号之 后为所有方程式名称;如<primary>数据库中,除了本模型用到的方 程式外,无其他方程序,亦可简写为"model rocmdl=\*.\*"。set solve solution 为预留位置,使所得之解以"变量.soll"名字陈现。上列指令 之过程如下:

| AREMOS Windows                                                                                            |                |              |              |                |
|----------------------------------------------------------------------------------------------------|----------------|--------------|--------------|----------------|
| <u>File Edit View Options Data Econ Report Tools Windo</u>                                                | w <u>U</u> ser | <u>H</u> elp |              |                |
| 涵 🖆 🔐 🔜 🕄 🎬 🔛 🧷 🚥 R² 💶                                                                                    |                |              | F            | rimary: roemdl |
| => model rocmdl=cp96,ifix96,m96,gdp96;                                                                    |                |              | 1            | <u> </u>       |
| Model has 4 active equations                                                                              |                |              |              |                |
| Block 1<br>Block has 0 equations 0 simultaneous<br>1 temporary 0 simultaneous                             |                |              |              |                |
| Block 2<br>* IFIX96 M96 GDP96 * CP9<br>Block has 4 equations 2 simultaneous<br>3 temporary 1 simultaneous | 6              |              |              |                |
| Block 3<br>Block has 0 equations 0 simultaneous<br>2 temporary 0 simultaneous                             |                |              |              |                |
| Model has 4 equations 2 simultaneous<br>6 temporary 1 simultaneous                                        |                |              |              | <b>_</b>       |
| Ti fee Usla                                                                                               |                | F            | 17044 T. 00  |                |
| FI for Help                                                                                               | ANNUAL         | - From: 15   | 970A1 To: 20 | U4A1           |

| <del>aa</del> k | REMO             | S Wind       | ows                   |             |                   |                                |               |                |              |              |       |        |     |        |           | <u>- 0 ×</u> |
|-----------------|------------------|--------------|-----------------------|-------------|-------------------|--------------------------------|---------------|----------------|--------------|--------------|-------|--------|-----|--------|-----------|--------------|
| File            | <u>E</u> dit     | <u>V</u> iew | Options               | Data        | Econ              | $\underline{R} \texttt{eport}$ | <u>T</u> ools | <u>W</u> indow | <u>U</u> ser | <u>H</u> elp |       |        |     |        |           |              |
| 1               | <b>è</b>         |              | II 🕐 🖾                | <b>## 🚹</b> | · 🖉               |                                |               |                |              |              |       |        |     | Primar | y: rocmdl |              |
|                 |                  |              |                       |             |                   |                                |               |                |              |              |       |        |     |        |           | -            |
| =>              | solve            | ;            |                       |             |                   |                                |               |                |              |              |       |        |     |        |           |              |
| R               | etriev           | 'ing c       | ompiled               | l mod       | lel fro           | m file                         |               |                |              |              |       |        |     |        |           |              |
| S               | olving           | a ROC        | MDL                   |             |                   |                                |               |                |              |              |       |        |     |        |           |              |
|                 | ANNÙ             | AL Da        | ata for               | 34 pe       | eriods            | from 1                         | 970 t         | o 2003         |              |              |       |        |     |        |           |              |
| **              | 9 iter           | ation        | s in blo              | ck 2        | in 19             | 70                             |               |                |              |              |       |        |     |        |           |              |
| **              | 7 iter           | ation        | s in blo              | ck 2        | in 19             | 71                             |               |                |              |              |       |        |     |        |           |              |
| **              | 9 iter           | ation        | s in blo              | ck 2        | in 19             | 72                             |               |                |              |              |       |        |     |        |           |              |
| <b></b>         | 9 iter           | ation        | s in blo              | ck 2        | in 19             | 73                             |               |                |              |              |       |        |     |        |           |              |
| **              | 19 או ט<br>10 אי | ations       | s in Dio<br>a ia bla  | CK Z        | IN 19<br>1. 10    | /4<br>175                      |               |                |              |              |       |        |     |        |           |              |
| **              | Q iter           | ation        | s III DIU<br>e in blo |             | . 111 13<br>in 10 | 76                             |               |                |              |              |       |        |     |        |           |              |
| **              | 8 iter           | ation        | s in blo              | -k 2        | in 19             | 77                             |               |                |              |              |       |        |     |        |           |              |
| **              | 9 iter           | ations       | s in blo              | ck 2        | in 19             | 78                             |               |                |              |              |       |        |     |        |           |              |
| **              | 9 iter           | ation        | s in blo              | ck 2        | in 19             | 79                             |               |                |              |              |       |        |     |        |           |              |
| **              | 9 iter           | ations       | s in blo              | ck 2        | in 19             | 80                             |               |                |              |              |       |        |     |        |           |              |
| **              | 7 iter           | ations       | s in blo              | ck 2        | in 19             | 81                             |               |                |              |              |       |        |     |        |           |              |
| **              | 9 iter           | ations       | s in blo              | ck 2        | in 19             | 82                             |               |                |              |              |       |        |     |        |           | -            |
| ◀               |                  |              |                       |             |                   |                                |               |                |              |              |       |        |     |        |           | Þ            |
| F1 f            | or Help          |              |                       |             |                   |                                |               | A              | NNUAI        | -            | From: | 1970A1 | To: | 2004A1 |           |              |

如要查看求解结果,可用 print 指令叫出来。如:

(1)键入指令 print<1995

2004>gdp96,gdp96.sol1,(gdp96.sol1-gdp96)/gdp96\*100;

(2)键入指令 print<1995

```
2004>cp96,cp96.sol1,(cp96.sol1-cp96)/cp96*100;
```

结果如下:

| AREMOS Windows                                                                                                    |                                                                                                    |                                                                                                    |                   |
|----------------------------------------------------------------------------------------------------|----------------------------------------------------------------------------------------------------|----------------------------------------------------------------------------------------------------|-------------------|
| <u>File Edit View Options Data</u>                                                                                                    | E <u>c</u> on <u>R</u> eport <u>T</u> ools <u>W</u> indo                                                                                                    | ow <u>U</u> ser <u>H</u> elp                                                                                 |                   |
| ѷҩ҂҄҂҈ѾѬӹ҉Ѿ҈Ҙ҄ѬЍ                                                                                                    | ✓ ols R <sup>2</sup> Q                                                                                                    |                                                                                                    | Primary: rocmd1   |
| => print<1995 2004>gdp96<br>gdp96<br>1995 7236536.0<br>1996 7678126.0<br>1997 8190783.0<br>1998 8565134.0<br>1999 9029704.0<br>2000 9558698.0<br>2001 9349923.0<br>2002 9685551.0<br>2003 9999787.0 | gdp96.sol1,(gdp96.sol1<br>dp96.sol1 (gdp96.sol<br>6)/gdp96*100<br>) 7013873.45<br>) 7473034.89<br>) 8071449.87<br>) 8366627.59<br>) 8740038.62<br>) 9458504.86<br>) 9164997.50<br>) 9751591.82<br>) 10453049.71 | -gdp96)/gdp96*100;<br>11-gdp9<br>-3.08<br>-2.67<br>-1.46<br>-2.32<br>-3.21<br>-1.05<br>-1.98<br>0.68<br>4.53 |                   |
|                                                                                                    |                                                                                                    | -                                                                                                    |                   |
| FI for Help                                                                                                    |                                                                                                    | ANNUAL From                                                                                                  | 1970AT To: 2004AT |

| <u>aa</u> A | REMOS                 | Windows     |                |           |                                       |                                          |       |        |              | - U ×    |
|-------------|-----------------------|-------------|----------------|-----------|---------------------------------------|------------------------------------------|-------|--------|--------------|----------|
| File        | <u>E</u> dit <u>V</u> | iew Options | Data           | Econ      | <u>R</u> eport <u>T</u> ools <u>W</u> | <u>l</u> indow <u>U</u> ser <u>H</u> elp |       |        |              |          |
| 8           | <i>i</i> 2            | iii 🕄 🖾     | <b>III</b>     | ł 🧷 🛛     | LS R <sup>2</sup> Q                   |                                          |       |        | Primary: roo | mdl      |
|             |                       |             |                |           |                                       |                                          |       |        | ļ,           | <b>_</b> |
|             |                       |             |                |           |                                       |                                          |       |        |              |          |
| => I        | print<1               | 995 2004>c  | :p96,o         | cp96.s    | ol1,(cp96.sol1-                       | cp96)/cp96*100                           | ;     |        |              |          |
|             |                       | cn96        |                | •n96 g    |                                       | ul1-cn96)                                |       |        |              |          |
|             |                       | 0000        |                | 400.0     | /cp96*100                             |                                          |       |        |              |          |
|             |                       |             |                |           | -                                     |                                          |       |        |              |          |
|             | 1005                  | 4261        | <b>1</b> 90 (  | nn        | <i>4</i> 0705 <i>4</i> 0 07           | -4.48                                    |       |        |              |          |
|             | 1996                  | 4201        | 403.0<br>920.0 | 10        | 4070545.57                            | -4.40                                    |       |        |              |          |
|             | 1997                  | 4869        | 682.0          | <b>JO</b> | 4617754.30                            | -5.17                                    |       |        |              |          |
|             | 1998                  | 5187        | 394.0          | 00        | 4885081.44                            | -5.83                                    |       |        |              |          |
|             | 1999                  | 5466        | 132.0          | 00        | 5147205.65                            | -5.83                                    |       |        |              |          |
|             | 2000                  | 5735        | 413.0          | DO        | 5466627.66                            | -4.69                                    |       |        |              |          |
|             | 2001                  | 5794        | 855.0          | DO        | 5645437.62                            | -2.58                                    |       |        |              |          |
|             | 2002                  | 5909        | 887.0          | 00        | 5882425.87                            | -0.46                                    |       |        |              |          |
|             | 2003                  | 5956        | 360.0          | 00        | 6181456.15                            | 3.78                                     |       |        |              |          |
|             |                       |             |                |           |                                       |                                          |       |        |              |          |
| 1           |                       |             |                |           |                                       |                                          |       |        |              | _        |
| 1           |                       |             |                |           |                                       |                                          |       |        |              |          |
| F1 fo       | or Help               |             |                |           |                                       | ANNUAL                                   | From: | 1970A1 | To: 2004A1   |          |

#### 14.3 样本外预测

预测是假设样本期间外之外生变量,将其值代入模型,已求解内生 变数之值。AREMOS 对样本外预测,作法与前小节几乎相同。只要 外生变量数据时间够长,即可求得相同期间内生变量解。

如继续前小节模型,对 2004 至 2006 年做预测,首先输入该段时间 外生变量:政府消费(cg96)、输出(ex96)及存货增加(invch 96)之值;其 次改变 solution 的 versionname 为 sol2;最后为求解。求得之预测值 会以"变量.sol2"名字出现。指令如下:

- (1)把光盘的「niaa.bnk」copy到 c:\warem32 子目录,且把「只读」取消,然后在 AREMOS 主画面下 open niaa;
- (2)键入指令 set per 2004 2006;
- (3)键入指令 series<2004 2006>niaa:cg96=867707,871747,876106;
- (4) 键入指令 series<2004

2006>niaa:ex96=2975113,3134629,3291360;

- (5)键入指令 series<2004 2006>niaa:invch96=37020,42734,47882;
- (6) 键入指令 set solve solution sol2;
- (7)键入指令 solve<2004 2006>;
- (8) 键入指令 print<2000 2006>gdp96,gdp96.sol1,gdp96.sol2;
- (9)键入指令 print<2000 2006>cp96,cp96.sol1,cp96.sol2;

详细过程如下:

| niaa.BNK 內容 |                         | <u>?</u> × |
|-------------|-------------------------|------------|
| 一般 安全       | È │病毒內容│                |            |
|             | niaa.BNK                |            |
| 類型:         | BNK 檔案                  |            |
| 開啓檔案:       | 不明的應用程式                 | 變更(C)      |
| 位置:         | C:\WAREM32              |            |
| 大小:         | 1.00 MB (1,051,392 位元組) |            |
| 磁碟大小:       | 1.00 MB (1,052,672 位元組) |            |
| 建立日期:       | 2004年8月16日,上午11:31:59   |            |
| 修改日期:       | 2004年2月24日,上午 10:22:06  |            |
| 存取日期:       | 2004年8月16日,上午 11:35:48  |            |
| 屬性:         | □ 雅讀(王) □ 隱藏(田)         | 進階(D)      |
|             | 確定取消                    |            |

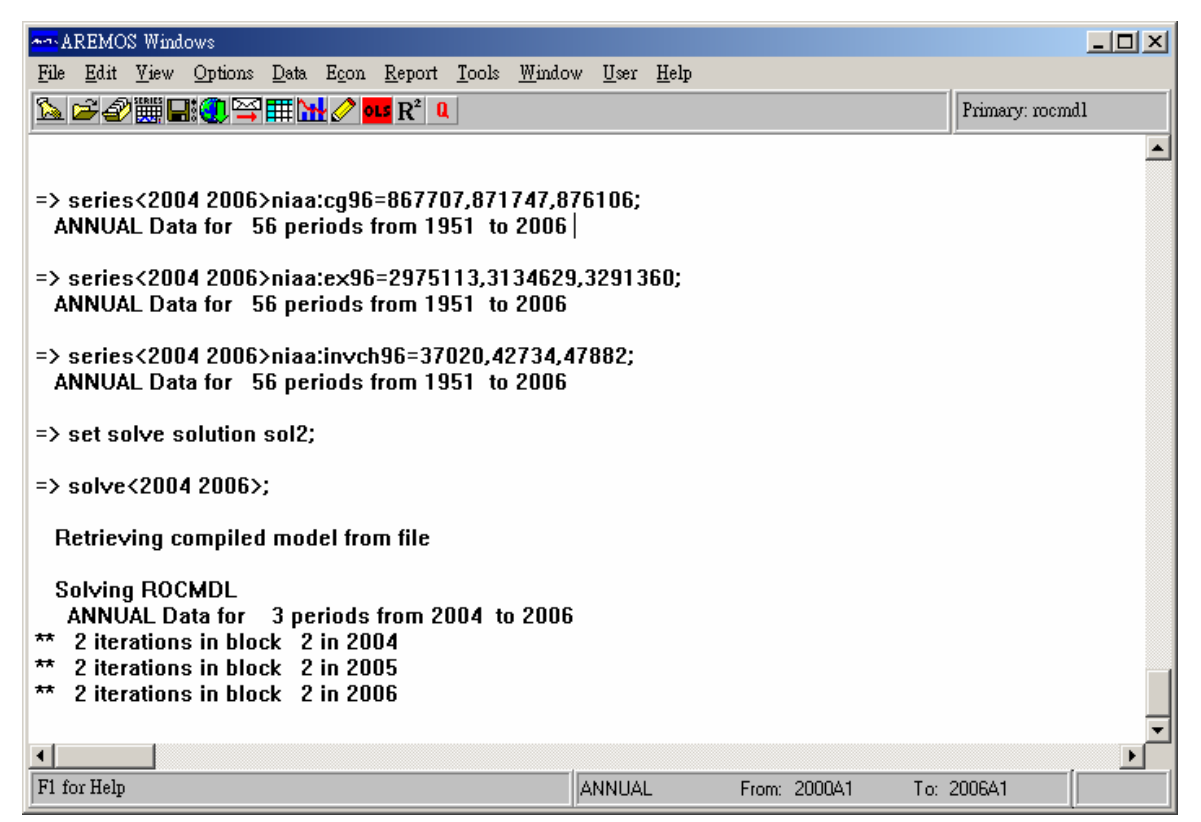

| AND AREMUS WINNOWS                                                                                                    |         |
|----------------------------------------------------------------------------------------------------|---------|
| <u>File Edit View Options Data Econ Report Tools Window User Help</u>                                                                       |         |
|                                                                                                    |         |
| gdp96 gdp96.sol1 gdp96.sol2                                                                                                    | <b></b> |
| 20009558698.009458504.8620019349923.009164997.5020029685551.009751591.8220039999787.0010453049.7120047588321.0020057755296.5820067854081.59 |         |
| => print<2000 2006>cp96,cp96.sol1,cp96.sol2;<br>cp96 cp96.sol1 cp96.sol2                                                                    |         |
| $\begin{array}{rrrrrrrrrrrrrrrrrrrrrrrrrrrrrrrrrrrr$                                                                                        |         |
|                                                                                                    |         |

#### 14.4 外生变数仿真

外生变数仿真是在解答所谓"What If"问题。亦即及外生变量设定 不同水平值下,内生变量产生多大变化。继续前例,如以预测期间的 政府消费(cg96)增加 10%进行仿真,指令如下:

- (1) 键入指令 set solve solution sol3;
- (2) 键入指令 change<times>cg96=1.10 repeat \*;
- (3) 键入指令 solve;
- (4) 键入指令 print<2000 2006>gdp96,gdp96.sol2,gdp96.sol3;

#### (5) 键入指令 print<2000 2006>cp96.cp96.sol2,cp96.sol3;

#### 详细过程如下:

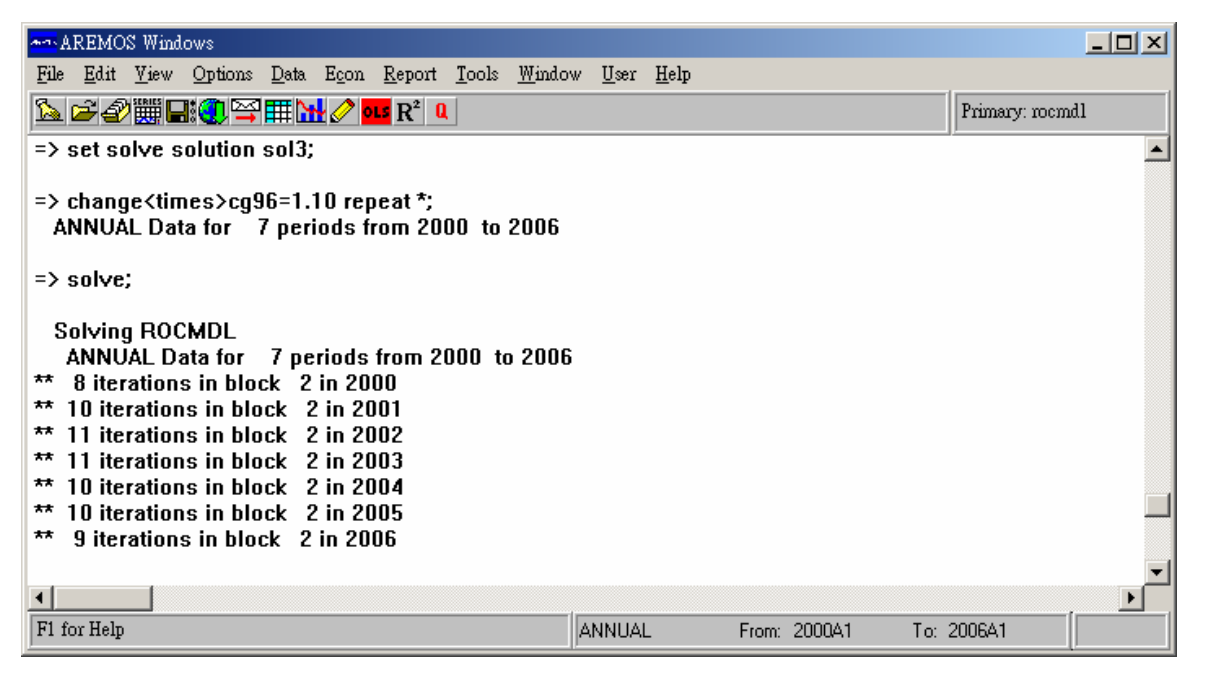

| AREMOS Windows                                                                                                    |                 |  |
|----------------------------------------------------------------------------------------------------|-----------------|--|
| <u>File E</u> dit <u>V</u> iew Options <u>D</u> ata E <u>c</u> on <u>R</u> eport <u>T</u> ools <u>W</u> indow <u>U</u> ser <u>H</u> elp |                 |  |
| ⓑ ☞ ❷ ▓ 묘: • • ♀ Ⅲ M 2 = Ⅱ R <sup>2</sup> •                                                                                             | Primary: rocmd1 |  |
| => print<2000 2006>gdp96,gdp96.sol2,gdp96.sol3;                                                                                         | <b>A</b>        |  |
| gdp96 gdp96.sol2 gdp96.sol3                                                                                                    |                 |  |
| 2000 9558698.00 9797695.53                                                                                                    |                 |  |
| 2001 9349923.00 9486167.37                                                                                                    |                 |  |
| 2002 9685551.00 10055653.55                                                                                                    |                 |  |
| 2003 9999787.00 9999787.00 10743466.10                                                                                                  |                 |  |
| 2004 7588490.46 7966258.18                                                                                                    |                 |  |
| 2005 7755118.30 8108100.08                                                                                                    |                 |  |
| 2006 7853930.32 8179546.24                                                                                                    |                 |  |
| => print<2000 2006>cp96,cp96.sol2,cp96.sol3;<br>cp96 cp96.sol2 cp96.sol3                                                                |                 |  |
| 2000 5735413.00 5760556.46                                                                                                    |                 |  |
| 2000 5755415.00 5700550.40<br>2001 5794855.00 5915604.34                                                                                |                 |  |
| 2002 5909887.00 6133089.97                                                                                                    |                 |  |
| 2003 5956360.00 5956360.00 6416055.06                                                                                                   |                 |  |
| 2004 5657940.05 6045762.36                                                                                                    |                 |  |
| 2005 5495958.13 5832775.65                                                                                                    |                 |  |
| 2006 5407109.22 5704686.71                                                                                                    |                 |  |
|                                                                                                    |                 |  |
| F1 for Help ANNUAL From: 2000A1                                                                                                    | To: 2006A1      |  |

上述指令中,首先改变 solution 的 versionname。其次用 change 指令改变外生数值,使变量 cg96 的数值乘上 1.10(即增加 10%),然后 进行求解。所得之新预测值以"变量.sol3"名字呈现。

Change 指令有许多设定条件(options)可供选择,除 times 外,还 有 replace、increase、decrease、%base、%change 等,内设为 replace, 读者可参阅使用手册说明。

#### 14.5 加入 Addfactors

预测时加入常数项调整(Constant Adjustment), AREMOS 称为

Addfactor 。Addfactor 是针对行为方程式之被解释变数进行调整, 亦即先外加(或减)某被解释变量一个数值,透过联立求解,使该被解 释变量之预测值趋近目标值,并达到同时影响其它变量预测值的目 的。

在运用 Addfactor 前,须对 solve 指令中 options 作设定,包括三项:

- (1) 键入指令 set solve adjust yes;
- (2) 键入指令 set solve solution soladd;
- (3) 键入指令 set solve addfactor add;

第一项为开启做 Addfactor 状态(yes 可省略);第二项为预留位置,使 求解之值以"变量.soladd"名字陈现;第三项为产生"被解释变量.add" 之名字,以输入 Addfactor 之值。

以下指令针对模型中民间消费(cg96)变量,在预测时间加入

Addfactor:

- (1) 键入指令 set per 2004 2006;
- (2) 键入指令 set solve adjust solution soladd addfactor add;
- (3) 键入指令 series cp96.add=72500,68000,64000;
- (4) 键入指令 solve;
- (5) 键入指令 print<2000 2006>cp96,cp96.sol2,cp96.soladd;

(6) 键入指令 print<2000 2006>gdp96,gdp96.sol2,gdp96.soladd;详细过程如下:

| AREMOS Windows                                                                                                  |                 |
|----------------------------------------------------------------------------------------------------|-----------------|
| <u>File Edit V</u> iew Options Data E <u>con R</u> eport <u>T</u> ools <u>W</u> indow <u>U</u> ser <u>H</u> elp |                 |
| <u>`</u> ≥ 2 #                                                                                                  | Primary: rocmdl |
| => Set Period 2004 2006A1;                                                                                      |                 |
| -> Set Frequency Annual,                                                                                        |                 |
| => series cp96.add=72500,68000,64000;<br>ANNUAL Data for 3 periods from 2004 to 2006                            |                 |
| => solve;                                                                                                    |                 |
| Retrieving compiled model from file                                                                             |                 |
| Solving ROCMDL                                                                                                  |                 |
| ** 9 iterations in block 2 in 2004                                                                              |                 |
| ** 9 iterations in block 2 in 2005                                                                              | -               |
| •                                                                                                    |                 |
| F1 for Help ANNUAL From: 2004A1 To:                                                                             | 2006A1          |

| AREMOS Windows                                                                                                    |                                                                     | _O×             |
|----------------------------------------------------------------------------------------------------|---------------------------------------------------------------------|-----------------|
| <u>File Edit View Options Data Econ Report T</u> ools                                                                                        | <u>W</u> indow <u>U</u> ser <u>H</u> elp                            |                 |
| ⓑ ☞ ☞ ∰ 📑 🌒 🎬 🎹 🖊 🧷 💶 R² 🍳                                                                                                    |                                                                     | Primary: rocmd1 |
| cp96 cp96.sol2 cp96                                                                                                    | 6.soladd                                                            | <u> </u>        |
| 2000 5735413.00<br>2001 5794855.00<br>2002 5909887.00<br>2003 5956360.00 5956360.00<br>2004 5657940.05<br>2005 5495958.13<br>2006 5407109.22 | ) 5956360.00<br>5752240.74<br>5662663.85<br>5628676.13<br>6.soladd; |                 |
| 2000 9558698.00<br>2001 9349923.00<br>2002 9685551.00<br>2003 9999787.00 9999787.00<br>2004 7588490.46<br>2005 7755118.30<br>2006 7853930.32 | ) 9999787.00<br>7685471.38<br>7918705.97<br>8063828.21              |                 |
| F1 for Help                                                                                                    | ANNUAL From: 2004A1 To:                                             | 2006A1          |

#### 14.6 产生 Implicit Addfactors

在样本期间内, AREMOS 具有计算隐含(Implicit) Addfactors 之功 能。意即在使样本其得到之解与实际值相同情况下, 对应求得 Addfactors 值。这种反向过程, AREMOS 称为 Residual Feedback。 其步骤为:

- (1) 键入指令 set solve feedback yes;
- (2) 键入指令 set solve solution...;
- (3) 键入指令 set solve addfactor;
- (4) 键入指令 exclude 行为方程式(意即被解释变量);
- (5) 键入指令 solve;
- (6) 键入指令 set solve feedback no;
- (7) 键入指令 include 行为方程式(意即解释变量);
- (8) 键入指令 set solve solution...;
- (9) 键入指令 重新 solve;

前五步骤产生隐含 Addfactors;后四步骤为将隐含 Addfactors 代 回模型,重新求解,以显示该隐含 Addfactors 却能使样本期得到之解 与实际值一样。此处隐含 Addfactors 代回过程,亦可参采上小节纳入 Addfactors 之作法,结果完全一样。

以下接续上小节指令,以求取行为方程式 cp96、infix96、m96 之隐 含 Addfactors,指令如下:

(1) 键入指令 del cp96.add;

- (2) 键入指令 set per 1995 2004;
- (3) 键入指令 set solve feedback solution soladd1 addfactor add;
- (4) 键入指令 exclude cp96, if ix 96, m96;

- (5) 键入指令 solve;
- (6) 键入指令 set solve feedback no;
- (7) 键入指令 include cp96,ifix96,m96;
- (8) 键入指令 set solve solution soladd2;
- (9) 键入指令 solve;
- (10) 键入指令 print cp96,cp96.soladd2,cp96.add;
- (11) 键入指令 print<1995 2004>m96,m96.soladd2,m96.add;
- (12) 键入指令 print<1995 2004>gdp96,gdp96.soladd2;

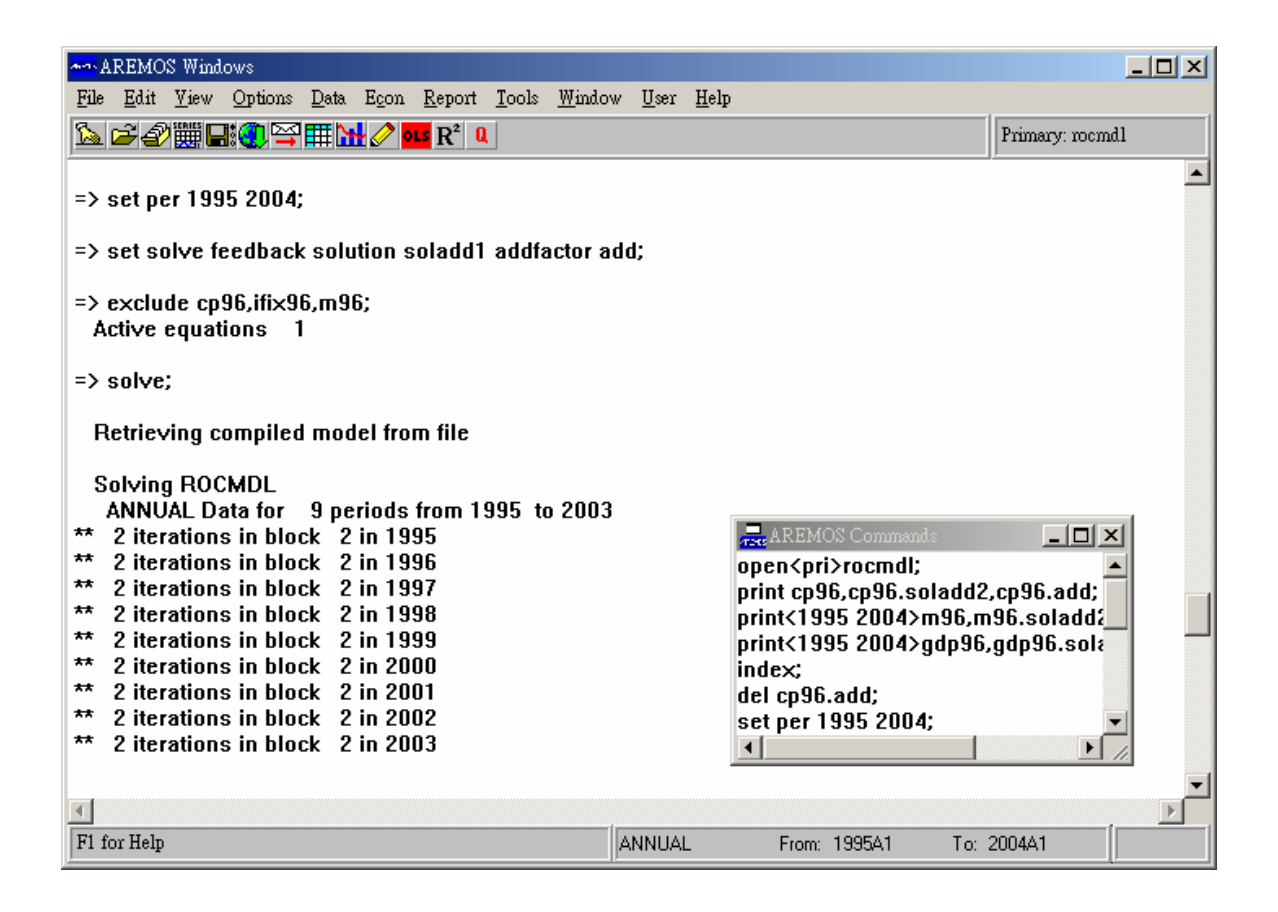

| AREMOS Windows                                                                                                    |                             |                 |
|----------------------------------------------------------------------------------------------------|-----------------------------|-----------------|
| File Edit View Options Data Econ Report Tools Windo                                                                                                    | w <u>U</u> ser <u>H</u> elp |                 |
| 💁 🖆 🔐 🔜 🌒 🎬 🔛 🧷 🚥 R² 🔍                                                                                                    |                             | Primary: rocmdl |
| <ul> <li>=&gt; set solve feedback no;</li> <li>=&gt; include cp96,ifix96,m96;<br/>Active equations 4</li> <li>=&gt; set solve solution soladd2;</li> <li>=&gt; solve;</li> </ul>                                                                                                    |                             |                 |
| Solving ROCMDL<br>ANNUAL Data for 9 periods from 1995 to 2003<br>** 9 iterations in block 2 in 1995<br>** 9 iterations in block 2 in 1996<br>** 9 iterations in block 2 in 1997<br>** 10 iterations in block 2 in 1998<br>** 10 iterations in block 2 in 1999<br>** 10 iterations in block 2 in 2000<br>** 8 iterations in block 2 in 2001<br>** 10 iterations in block 2 in 2001 | 3                           |                 |
| <ul> <li>** 11 iterations in block 2 in 2003</li> <li>=&gt; print cp96,cp96.soladd2,cp96.add;</li> </ul>                                                                                                    |                             |                 |
| F1 for Help                                                                                                    | ANNUAL From: 1995A1 To: 2   | 2004A1          |

| AREMOS Windows                                             |                                |  |
|------------------------------------------------------------|--------------------------------|--|
| <u>File Edit View Options Data Econ Report Tools Windo</u> | w <u>U</u> ser <u>H</u> elp    |  |
| ⓑ ☞ 鈔  🖬 🕄 🎬 🎞 🔥 💁 🖬 🔛                                     | Primary: roomdl                |  |
| => print cp96,cp96.soladd2,cp96.add;                       | ,,<br>                         |  |
| ande ande adeta ande a                                     | 44                             |  |
| chan chansolands chanse                                    | 10                             |  |
|                                                            |                                |  |
| 1995 4261489.00 4261436.64                                 | 4/10.2/                        |  |
| 1996 4539920.00 4539836.48                                 | 38226.22                       |  |
| 1997 4869682.00 4869533.56                                 | 72893.70                       |  |
|                                                            |                                |  |
| 1999 5400132.00 5405920.05                                 | 40000.52                       |  |
|                                                            | 77044 52                       |  |
|                                                            | -77044.53                      |  |
| 2002 3303007.00 3303041.73                                 | -0//3/.34<br>10990E.00         |  |
| 2003 5350500.00 5350505.70 -                               | 102235.00                      |  |
| 2004 5072155.05                                            |                                |  |
|                                                            |                                |  |
|                                                            |                                |  |
| => print<1995 2004>m96,m96.soladd2,m96.add;                |                                |  |
| a aga Shhelos aga aga                                      | 14                             |  |
| 11130 11130.301auaz 11130.au                               |                                |  |
|                                                            |                                |  |
| 1995 3188605.00 3188468.08                                 | 59074.34                       |  |
| <u> </u>                                                   |                                |  |
| F1 for Help                                                | ANNUAL From: 1995A1 To: 2004A1 |  |

#### 14.7 Large Model 解法

14.7.1 样本外预测

前面几节介绍的属标准模型,以下则介绍大模型解法。二者不同 地方,是求解大模型时,数据从 SIM file 读取,而不从 AREMOS 数 据读取。故指令与标准解法略有差异,惟对实际作业其实影响不大。 仍延续用本章模型,指令如下:

- (1) 键入指令 set per 1995 2006;
- (2) 键入指令 set compile order;
- (3) 键入指令 q compile;
- (4) 键入指令 model<autocompile>Rocmdl=cp96,ifix96,m96,gdp96;
- (5) 键入指令

datafile<replace>rocmdl=#rocmdl.endogenous,#rocmdl.exogeno us;

- (6) 键入指令 set solve solution rocmdl;
- (7) 键入指令 load \* using niaa:\*.a into rocmdl;
- (8)键入指令 solve<2004 2006>;
- (9) 键入指令 unload \* as \*.sol4 from rocmdl;

上列指令中,可以 q compile 查看看。其次为编译模型,用到 model 这个指令。Datafile 指令为创造一个数据文件(rocmdl.sim),以便在求 解过程中存入内生变量与外生变量之值。solve 之 solution 须设定与 model 指令后之名称(rocmdl)相同。load 指令将数据放入 datafile 所 创造之数据文件(rocmdl.sim)中。求解完成后,再将所解之值从数据 文件(rocmdl.sim)中 unload 下来,并以"变数.sol4"名字陈现。 详细过程如下:

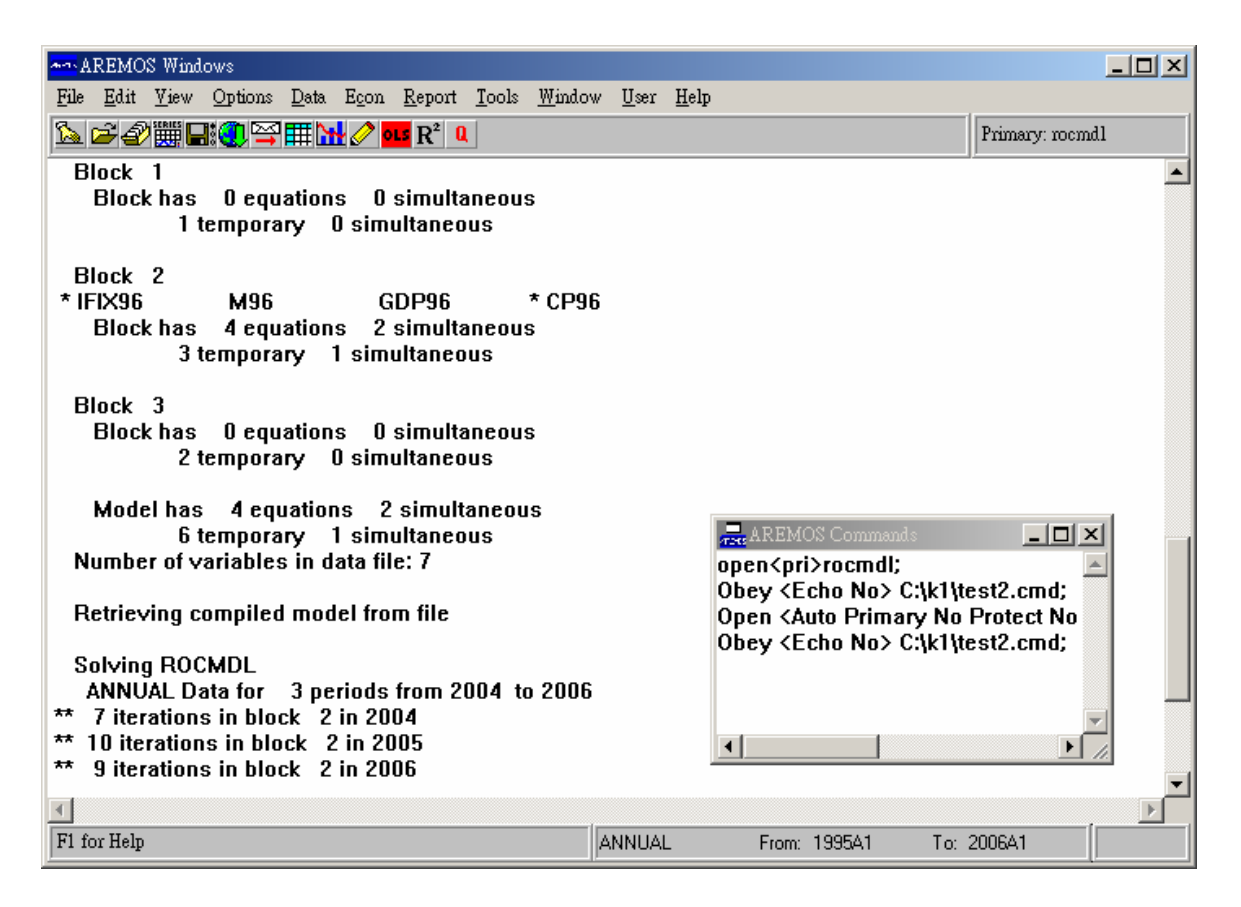

任意打印几个变量,可以看到大模型求解结果(变量.sol4)与第 14.3 节 标准模型

求解结果(变量.sol2)完全相同,如下所示:

- (1) 键入指令 print<2004 2006>gdp96.sol2,gdp96.sol4;
- (2) 键入指令 print<2004 2006>m96.sol2,m96.sol4;
- (3) 键入指令 print<2004 2006>ifix96.sol2,ifix96.sol4;

另外值得一提的是, model 指令在完成编译模型后, AREMOS 会产 生五个 list, 显示本模型相关变量关系, 可以 display 出来, 如下所示:

- (1) 键入指令 display list rocmdl.endogenous;
- (2) 键入指令 display list rocmdl.exogenous;
- (3) 键入指令 display list rocmdl.identity;
- (4) 键入指令 display list rocmdl.stochastic;

(5) 键入指令 display list rocmdl.strong;

| AREMOS Windows                                                     |                            |
|--------------------------------------------------------------------|----------------------------|
| <u>File Edit View Options Data Econ Report Tools Window User</u>   | : <u>H</u> elp             |
| 💁 🖆 🎒 🔜 🌒 🖙 🎞 🔛 🧷 🚥 R² 🔍                                           | Primary: roemd1            |
| LIST ROCMDL:ROCMDL.ENDOGENOUS 17 AUG 2004<br>CP96,GDP96,IFIX96,M96 |                            |
| => display list rocmdl.exogenous;                                  |                            |
| LIST ROCMDL:ROCMDL.EXOGENOUS 17 AUG 2004<br>CG96,EX96,INVCH96      |                            |
| => display list rocmdl.identity;                                   |                            |
| LIST ROCMDL:ROCMDL.IDENTITY 17 AUG 2004<br>null                    |                            |
| => display list rocmdl.stochastic;                                 |                            |
| LIST ROCMDL:ROCMDL.STOCHASTIC 17 AUG 2004<br>CP96,GDP96,IFIX96,M96 |                            |
| => display list rocmdl.strong;                                     |                            |
| LIST ROCMDL:ROCMDL.STRONG 17 AUG 2004<br>CP96,IFIX96               | _                          |
| 4                                                                  |                            |
| F1 for Help ANNU                                                   | AL From: 1995A1 To: 2006A1 |

#### 14.7.2 外生变数仿真

至于大模型做外生变量仿真,指令如下(与本章第14.1节比较):

- (1) 键入指令 set per 2004 2006;
- (2) 键入指令 change<times>cg96=1.10 repeat \*;
- (3) 键入指令 load cg96 using rocmdl:\*.rocmdl into rocmdl;
- (4) 键入指令 load #rocmdl.endogenous using niaa:\*.a into rocmdl;
- (5) 键入指令 solve<2004 2006>;
- (6) 键入指令 unload \* as \*.sol5 from rocmdl;

上列指令中,比较特殊为两个 load 指令。因 change 指令使变量 cg96 乘上 1.10(即增加 10%),其乘积会存在一个新创的变量(cg96.rocmdl)

中,而前面一个 load 指令即是将 cg96.rocmdl 数列放进 rocmdl.sim 之数据文件(datafile 指令所创造);后面一个 load 指令为将内生变量再放进 rocmdl.sim 之资料文件;求解完成后,从数据文件(rocmdl.sim) 中 unload 下来,并以"变数.sol5"名字陈现。

其完整过程如下:

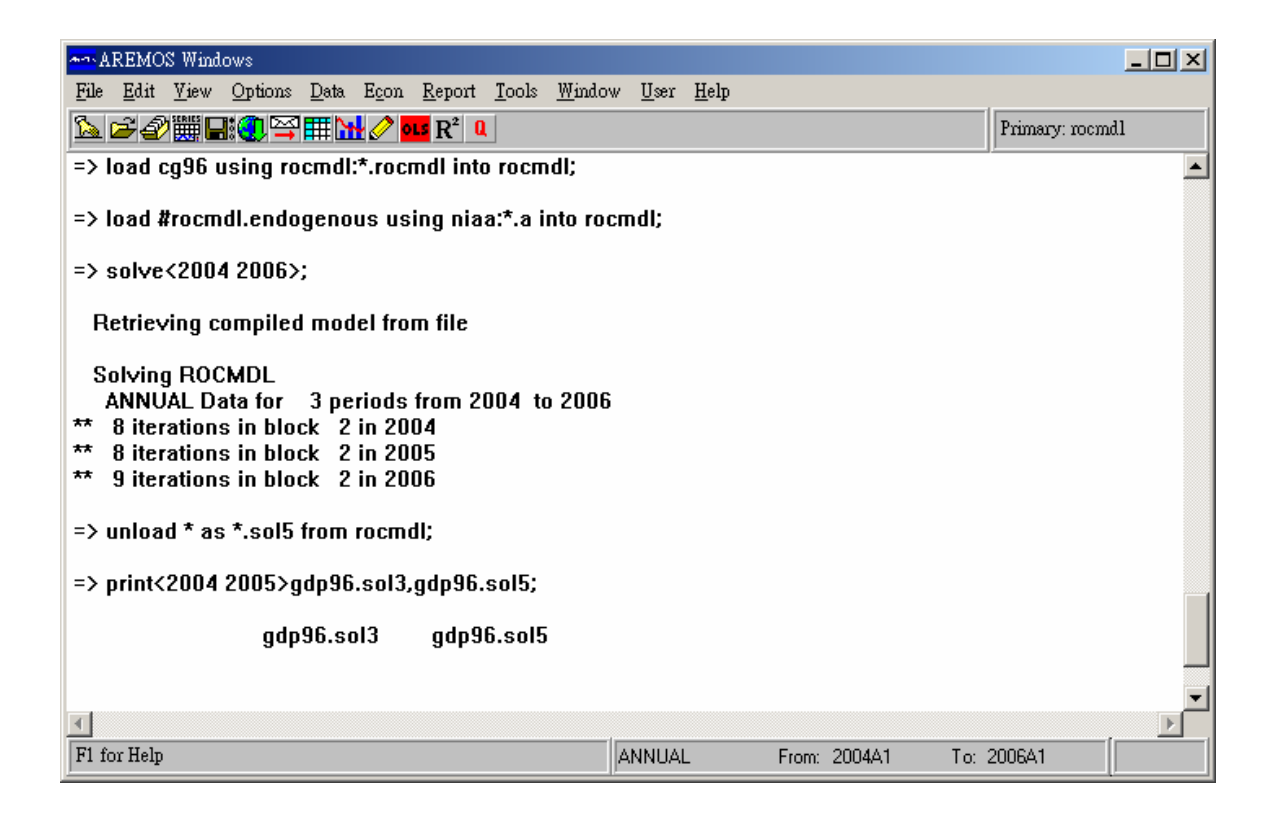

任意打印几个变量,与 14.4 节之结果(变量.sol3)比较,如下所示(由 于求解 iteration 之起始值不同,尾数略有差异):

- (1) 键入指令 print<2004 2005>gdp96.sol3,gdp96.sol5;
- (2) 键入指令 print<2004 2005>m96.sol3,m96.sol5;
- (3) 键入指令 print<2004 2005>ifix96.sol3,ifix96.sol5;

### 14.7.3 加入 Addfactors

大模型做样本外预测,亦可加入 Addfactors,指令如下(与本章第 14.5 节比较):

- (1) 键入指令 set per 2000 2006;
- (2)键入指令 compile;
- (3) 键入指令

datafile<replace>rocmdl=#rocmdl.endogenous,#rocmdl.exogenou

s;

- (4) 键入指令 load \* using niaa:\*.a into rocmdl;
- (5) 键入指令 series<2004 2006>cp.add=72500,68000,64000;
- (6) 键入指令 datafile<replace>rocmdl.a=cp96;
- (7) 键入指令 load \* using rocmdl:\*.add into rocmdla;
- (8) 键入指令 set solve adjust solution rocmdl addfactor rocmdla;
- (9)键入指令 solve<2004 2006>;
- (10)键入指令 unload \* as \*.so14a from rocmdl;

上列指令说明如下:

- (1)设定数据期间。虽然预测时间始于 2004 年,但模型使用落后一期 变量,故数据时间至少需提前一年。
- (2) compile < large>模型。
- (3)用 datafile 指令创造一个数据文件(rocmdl.sim),以便放入数据。
- (4)用 load 指令将数据从数据库 (niaa) 转入 datafile 所创造之资料 文件(rocmdl.sim)中。
- (5)输入 addfactor 值。内生变数之 version 须为 add。如有两个以上 变量须加入 addfactor, 依序以 series 输入。

 (6)用 datafile 指令创造另一个数据文件(rocmdl.sim),以便放入 addfactor 值。在此资料文件(rocmdl.sim)等号右边为 addfactor 变 数,不须含 version(.add),如有两个以上变数,以逗号隔开。

(7)用 load 指令将 addfactor 值转入数据文件(rocmdl.sim)中。

(8)开启 solve 指令中的 adjust 为 yes; 并设定 solution 为数据文件

rocmdl 及 addfactor 为数据文件 rocmdla。

(9)设定预测期间,并进行求解。

(10)求解完成后,将预测值从数据文件(rocmdl.sim)中 unload 下来, 并以"变数.sol4a"名字陈现。

其完整过程如下:

<插图>资料文件(rocmdl.sim)

任意打印几个变量,与 14.5 节之结果(变量.soladd)比较,如下所示 (由于求解 iteration 之起始值不同,尾数略有差异):

(1)键入指令 print<2004 2006>cp96.soladd,cp96.sol4a;

(2)键入指令 print<2004 2006> ifix96.soladd, ifix96.sol4a;

(3)键入指令 print<2004 2006> gdp96.soladd,gdp96.sol4a;

14.8 结果陈示

本章前面几节陈列求解结果,用到 print 指令。另外,亦可用 m\_compare 指令比较求解与实际值之差异,用法如下:

m\_compare 实际值 version 求解值 version 由 list 构成之层串变数
例如第 14.2.2 节求解结果,用 m\_compare 指令作法如下:

(1) 键入指令 set per 1970 2004;

(2)键入指令 m\_compare a sol1 #rocmdl.endogenous;

| an A | REMOS W                  | indows             |                            |                |               |                      |                           |       |        |     |               |          |
|------|--------------------------|--------------------|----------------------------|----------------|---------------|----------------------|---------------------------|-------|--------|-----|---------------|----------|
| File | <u>E</u> dit <u>V</u> ie | ew <u>O</u> ptions | <u>D</u> ata E <u>c</u> on | <u>R</u> eport | <u>T</u> ools | $\underline{W}indow$ | <u>U</u> ser <u>H</u> elp |       |        |     |               |          |
| 1    | 2                        | i 日 🕄 🎬            | <b>₩₩</b> ⊘                |                |               |                      |                           |       |        |     | Primary: rocr | ndl      |
|      | 2000                     | 4889               | 809.00                     | 43757          | 64.99         | -51                  | 4044.01                   |       |        |     |               | <b>_</b> |
|      | 2001                     | 4211               | 438.00                     | 44376          | 56.16         | 22                   | 6218.16                   |       |        |     |               |          |
|      |                          |                    |                            |                |               |                      |                           |       |        |     |               |          |
|      |                          |                    |                            |                |               |                      |                           |       |        |     |               |          |
|      |                          | M96.a              | M96                        | .sol1          | Dif           | ference              |                           |       |        |     |               |          |
|      |                          |                    |                            |                |               |                      |                           |       |        |     |               |          |
|      | 2002                     | 4457               | 422.00                     | 46666          | 575.80        | 20                   | 9253.80                   |       |        |     |               |          |
|      | 2003                     | 4794               | 370.00                     | 50134          | 171.56        | 21                   | 9101.56                   |       |        |     |               |          |
|      |                          |                    |                            |                |               |                      |                           |       |        |     |               |          |
|      |                          |                    | % Differe                  | nce            |               |                      |                           |       |        |     |               |          |
|      |                          |                    | 70 Dillere                 | ncc            |               |                      |                           |       |        |     |               |          |
|      |                          | 1970               |                            | A 72           |               |                      |                           |       |        |     |               |          |
|      |                          | 1971               |                            | 2.47           |               |                      |                           |       |        |     |               |          |
|      |                          | 1972               | -                          | 2.43           |               |                      |                           |       |        |     |               |          |
|      |                          | 1973               | -                          | 7.68           |               |                      |                           |       |        |     |               |          |
|      |                          | 1974               | -1                         | 0.71           |               |                      |                           |       |        |     |               |          |
|      |                          | 1975               | -                          | 2.86           |               |                      |                           |       |        |     |               |          |
| 4    |                          | 1970               | -                          | 0.73           |               |                      |                           |       |        |     |               |          |
| F1 f | or Help                  |                    |                            |                |               | AN                   | INUAL                     | From: | 1970A1 | To: | 2004A1        | Output   |
|      |                          |                    |                            |                |               |                      |                           |       |        |     |               |          |

并得到下列结果:

此外,模型求解之结果,如能迅速陈现在眼前,必可大幅提高模型作 业效率。AREMOS Modeling 与 Graphic 及 Table 连结使用,恰可发 挥"一贯作业"的功能(有关图、表制作,读者可参阅该章说明,此处不 再赘述)。以下仅以 AREMOS Table 陈列第 14.3 或第 14.7 节样本外预 测结果,以及用 AREMOS Graphic 陈示第 14.2.2 节求解结果。 14.9 指令摘要

#### 14.9.1 check

建立一个计量经济模型,当涉及众多的变量及大量数据。除模型之 良窳外,数据正确与否,亦攸关求解过程与结果。为避免转录数据疏 忽,在求解前先对数据作查证,乃重要步骤。以下指令可针对模型中 定义式及恒等式等号两边变量数据进行勾稽核对,如有错误,相关统 计量将显示异于零。

- (1) 键入指令 open<pri>rocmdl;
- (2) 键入指令 open c:\warem32\niaa;
- (3) 键入指令 for x=#rocmdl.identity;
- (4) 键入指令 check<1995 2004>#x;
- (5) 键入指令 end;

#### 14.9.2 solve

solve 指令有许多 options 可供选择,可以 query 指令查阅,如下所示:

键入指令 q solve;

| AREMOS Windows                                                                                                    |                                                                                                    |                 |  |  |  |  |  |
|----------------------------------------------------------------------------------------------------|----------------------------------------------------------------------------------------------------|-----------------|--|--|--|--|--|
| <u>File Edit View Options Data Econ Report Tools Wind</u>                                                                                                    | low <u>U</u> ser <u>H</u> elp                                                                                                    |                 |  |  |  |  |  |
| 🗽 🖙 🖉 🧱 🔜 🛒 🎞 🔛 🧷 🚥 R² 🛛                                                                                                    |                                                                                                    | Primary: rocmdl |  |  |  |  |  |
| <ul> <li>a solve;</li> <li>Solution type (DYNAMIC, FORECAST, STATIC):<br/>Solution method : METHOD</li> <li>OMEGA acceleration parameter for SEIDEL: OMAXIMUM iterations in simultaneous block: L</li> <li>Minimum iterations in simultaneous block: FL</li> <li>Continue solution after iteration limit? CONTI<br/>Required no. of digits of accuracy: ACCUF</li> <li>Weak required no. of digits of accuracy: WE/<br/>Absolute convergence criteria: ABSOLU</li> <li>Weak absolute convergence criteria: WE/<br/>Use addfactors? ADJUST</li> <li>Calculate implicit addfactors? FEEDBAS</li> <li>Save unaltered exogenous variables? EX</li> <li>Period control (IMPOSE, INFORM, NORMAL):<br/>Amount of commentary (NONE, SOME, ALL):</li> <li>Version qualifier for solution series: SOLUT</li> <li>Version qualifier for addfactor series: ADDF/</li> </ul> | TYPE DYNAMIC<br>SEIDEL<br>OMEGA 0.20<br>IMIT 25<br>.00R 2<br>NUE NO<br>IACY 4<br>IK_ACC 2<br>JTE 0.10<br>IK_ABS 0.50<br>YES<br>CK NO<br>OSAVE NO<br>INTERVAL NORMAL<br>COMMENTARY SOME<br>ION ROCMDL<br>ACTORS ROCMDLA | Primary: rocmd1 |  |  |  |  |  |
| Exclude existing endogenous variables? USEACTUAL NO                                                                                                    |                                                                                                    |                 |  |  |  |  |  |
|                                                                                                    |                                                                                                    | -               |  |  |  |  |  |
| •                                                                                                    |                                                                                                    |                 |  |  |  |  |  |
| F1 for Help                                                                                                    | ANNUAL From: 1970A1 To:                                                                                                    | 2004A1          |  |  |  |  |  |

其中值得注意为:

- TYPE 求解方式。分为动态(Dynamic)、预测(Forecast)及静态 (Static)等三种求解方式可供选择。内设值为动态求解。
- **METHOD** SEIDEL。求解为 Gauss-Seidel 法。
- LIMIT 每期求解最大 iteration 次数。内设值为 25 次,不过可以放大。
- FLOOR 每期求解达到收敛最小 iteration 次数。内设值为 2 次。
- COTINUE 当预测不收敛时,是否继续求解下一期。内设值为 NO。
- ADJUST 如为 Yes, 开启 Addfactor(参见第 14.5 节)。内设值为 NO。
- FEEDBACK 如为 Yes, 开启隐含 Addfactor(参见第 14.6 节)。内设 值为 NO。
- SOLUTION 求解内生变数之 version。内设值 SOL。

### INTERNAL 当数据不足时如何处置。可选择 Impose、Inform 或 Normal。内设值为 Normal。

EXOSAVE 如为 Yes, 外生变量亦同时冠上 SOLUTION 之 version。

ADDFACTORS ADJUST 开启后,加入 Addfactor 内生变数之

version(参见第 14.5 节。内设值为 ADD。)

BASELINE 起始值(starting value)之 version。当输入特定 version, 及拥有该 version 之变数数值为求解之起始值。否则以 目前 Frequency 之变量数值为起始值。

#### 14.9.3 model

model 指令是用来宣告模型所包含的所有方程式,并做自动编译 (Autocompile)。以 query 指令查阅 model 的 option:

#### q model;

| AREMOS Windows                                                         |                   |  |  |  |  |  |  |  |  |
|------------------------------------------------------------------------|-------------------|--|--|--|--|--|--|--|--|
| <u>File Edit Yiew Options Data Econ Report Tools Window User H</u> elp |                   |  |  |  |  |  |  |  |  |
| ⓑ ☞ đ ⅲ 🖬 🕄 झ 🖬 🖌 🧷 🚥 R² 🍳                                             | Primary: rocmdl   |  |  |  |  |  |  |  |  |
|                                                                        |                   |  |  |  |  |  |  |  |  |
| => q model;<br>COMPILE the model automatically? AUTOCOMPILE YES        |                   |  |  |  |  |  |  |  |  |
| Default version: VERSION NULL                                          |                   |  |  |  |  |  |  |  |  |
| Current model: NAME ROCMDL                                             |                   |  |  |  |  |  |  |  |  |
|                                                                        |                   |  |  |  |  |  |  |  |  |
| F1 for Help ANNI IAI From 1                                            | 197041 To: 200441 |  |  |  |  |  |  |  |  |
| ANNOAL HOIL                                                            | 10/ 2004A1        |  |  |  |  |  |  |  |  |

AUTOCOMPILE 如为 yes,执行 model 后会自动编译,并产生五个 list,每个 list 包含特定变量。这五个 list 为:

- . modelname .ENDOGENOUS
- . modelname .EXOGENOUS
- . modelname .IDENTITY
- . modelname .STOCHASTIC
- . modelname .STRONG

因模型进行求解前,一定都须经过编译(Compile),因此,如 model autocompile 不设为 yes,于执行 model 指令后,须再用 compile 指令以编译模型。

本章以上所介绍的指令均可写成 cmd 文件, 然后用 obey 指令执行。

## 财团法人经济资讯推广中心

# 「AREMOS/Windows 经济统计数据库系 统」

安装使用收费标准

单位:新台币元

| 1. | 单一份用户:<br>每增一份: |    | 11 万元/每年        |
|----|-----------------|----|-----------------|
|    |                 | 增收 | 5万5仟元/每年        |
| 2. | 五份用户:<br>每增一份:  |    | <b>33</b> 万元/每年 |
|    |                 | 增收 | 4 万4仟元/每年       |
| 3. | 二十份用户:<br>每增一份: |    | <b>66</b> 万元/每年 |
|    |                 | 增收 | 3万3仟元/每年        |

注:

(1)学校系所、老师及学生等照上述收费标准 70%收费。

(2)系统包括 26 个国内数据库(一般性及金融性统计数据库)

(3)以上收费含每年12次(每个月一次)更新数据库。更新方法以光盘片邮寄。

(4)以上收费标准由本中心董事会议决定,适用于所有用户,绝无例外。

附录二: ※「键入指令法」(在 AREMOS Command 画面下) 范例(一)

- (1) 鼠标点取,选择 AREMOS Windows 软件
- (2) 鼠标点取,进入 AREMOS Windows 环境
- (3) 键入指令 set freq q;set per 1982:1 2002:4;
- (4) 键入指令 set report dec 0;
- (5) 键入指令 open e:\WAREMOS\niaq;
- (6) 键入指令 print gdp,cp,gdp96;
- (7) 键入指令 set report dec 2;
- (8) 键入指令 print pchya(gdp), pchya (cp), pchya (gdp96);
- (9) 键入指令 analyze gdp, pchya (gdp96);
- (10) 键入指令 write gdp,cp,gdp96;
- (11) 键入指令 index gdp,cp,gdp96;
- (12) 用滚动轴看上、下、左、右的东西。

- (13) 键入指令 close niaq;
- (14) 键入指令 stop;
- (15) 跳出 Windows

范例(二)

- (1) 鼠标点取 选择 AREMOS Windows 软件
- (2) 鼠标点取 进入 AREMOS Windows 环境
- (3) 键入指令 set freq m;set per 1991:1 1992:12;
- (4) 键入指令 set report dec 2;
- (5) 键入指令 open e:\WAREMOS\ind, e:\WAREMOS\trade,e:\WAREMOS\man;
- (6) 键入指令 print jqind,ex,n;
- (7) 键入指令 list n1= jqind,ex,n;
- (8) 键入指令 export<prn>#n1 aaa;
- (9) 键入指令 view aaa.prn;
- (10) 键入指令 export<prn nodate>#n1 bbb;
- (11) 键入指令 view bbb.prn;
- (12) 键入指令 export<prn nodate>#n1 ccc;
- (13) 键入指令 view ccc.prn;
- (14) 鼠标点取 AREMOS Editor 软件,去编辑 aaa.prn;
- (15) 键入指令 set freq q;set per 1982:1 1992:41
- (16) 键入指令 set report dec 0;
- (17) 键入指令 open e:\WAREMOS\niaq;
- (18) 鼠标点取 Send Series Data, 然后键入 gdp, cp, gdp96。
- (19) 鼠标点取 Series Edit And Display, 然后叫取数据且绘图。
- (20) 键入指令 close ind,man,niaq,trade;
- (21) 键入指令 stop;

范例(三)

- (1) 鼠标点取 选择 AREMOS Windows 软件
- (2) 鼠标点取 进入 AREMOS Windows 环境
- (3) 键入指令 set freq q;set per 1993:1 2003:4;
- (4) 键入指令 open e:\WAREMOS\niaq, e:\WAREMOS\fsm;
- (5) 键入指令 collapse m1a=m1a.m ave;
- (6) 键入指令 collapse rmtd1@1s@f=rmtd1@1st@ f.m ave;
- (7) 键入指令 equ equ1 m1a=gdp, rmtd1@1st@f;
- (8) 键入指令 equ equ2 m1a=gdp, rmtd1@1st@f ar=1;
- (9) 键入指令 equ equ3 m1a=gdp, m1a(-1), rmtd1@1st@f;
- (10) 键入指令 equ equ4 log (m1a)=log(gdp), log(rmtd1@1st@f);
- (11) 键入指令 stop;